# DVDFab 10 ユーザーマニュアル

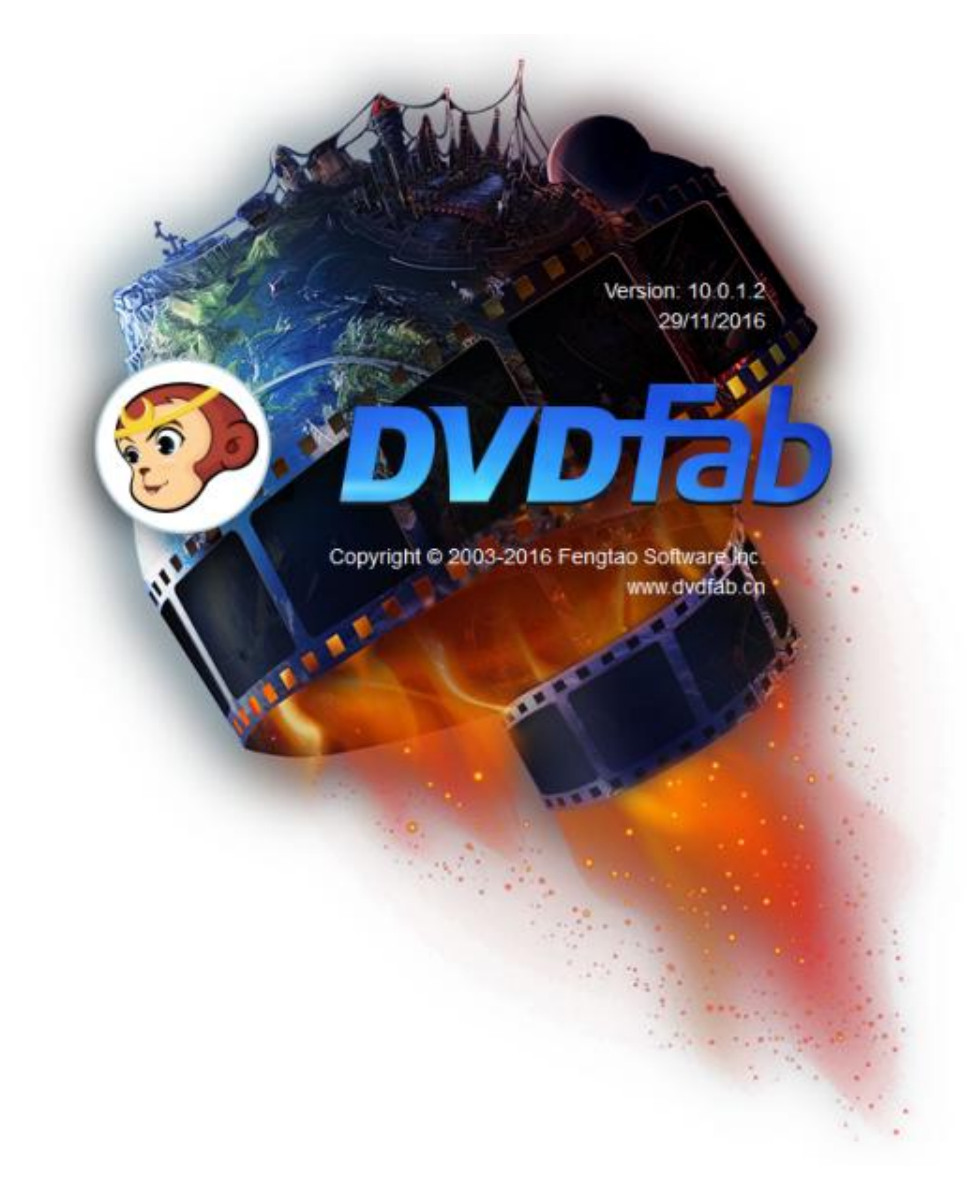

## 目次

| 著作   | ≡権と免責声明                | 3  |
|------|------------------------|----|
| 1.   | 紹介                     | 4  |
| 2.   | DVDFab をアップデートする       | 5  |
|      | 2.1 ライブアップデート          | 5  |
|      | 2.2 伝統的なアップデート方法       | 7  |
| 3.   | DVDFab 10を起動する         | 7  |
| 4.   | DVDFab 10 をアクティブ       | 8  |
| 5. > | インインターフェース             | 11 |
|      | 5.1 スキン設定              | 12 |
|      | 5.2 ヘルプメニュー            | 14 |
|      | 5.3 モジュールメニュー          | 19 |
|      | 5.4 モードスイッチャ           | 19 |
|      | 5.5 プロファイルライブラリー       | 20 |
|      | 5.6 追加ボタン              | 22 |
|      | 5.7 操作ウインドウ            | 23 |
|      | 5.8 タスクキューマネージャ        | 23 |
|      | 5.9 保存先                | 27 |
| 6.   | 詳細設定                   | 27 |
|      | 6.1 コピーオプション           | 28 |
|      | 6.2 リッピングオプションと変換オプション | 30 |
| 7.   | 動画編集                   | 32 |
|      | 7.1 情報パネル              | 33 |
|      | 7.2 トリムパネル             | 34 |
|      | 7.3 クロップパネル            | 36 |
|      | 7.4 ウォーターマークパネル        | 37 |
|      | 7.5 字幕パネル              | 38 |
|      | 7.6ビデオパネル              | 39 |
|      | 8. 共通設定                | 40 |
|      | 8.1 一般                 | 41 |
|      | 8.2 ドライブ               | 50 |
|      | 8.3 DVD                | 55 |
|      | 8.4 Blu-ray            | 58 |
|      | 8.5 ストリーム              | 61 |
|      | 8.6 変換                 | 63 |
| 9.   | DVDFab Mini            | 67 |
|      | 9.1 DVDFab Mini の設定    | 68 |
|      | 9.2 DVD /Blu-ray をコピー  | 68 |
|      | 9.3 DVD/Blu-ray をリッピング | 68 |
|      | 9.4 ほかの変換プロファイルを追加     | 69 |
| 10.  | DVDFab リモート            | 70 |
|      | 10.1 DVDFab リモートの使い方   | 70 |
|      | 10.2 DVDFab リモートの操作手順  | 70 |

#### Ø DVDFab 10 User Manual

| 11. | よくある質問            | '4 |
|-----|-------------------|----|
| 12. | ユーザーマニュアルの更新について7 | '9 |

## 著作権と免責声明

Fengtao Software 会社は DVDFab 10 ユーザーガイドの著作権を持ち、全てのユーザー、 発注者、ソフトウェアレビューの専門家に DVDFab 9 ユーザーガイドを無料で提供致しま す。このユーザーガイドについて、いかなるな商業目的に利用することが禁止されていま す。Fengtao Software 会社の書面による許可なしに、いかなる部分も、複製、配布、ま たはあらゆる手段による複写(電子的、複写機、機械的、フォトコピー、録画など)が禁 止されています。

#### 1. 紹介

Fengtao Software 会社へようこそ! Fengtao Software 会社が世界一流なホームエンター テインメントソリューションを開発することに努力していて、成功に DVDFab 10 を開発し ました。再設計した DVDFab は次の世代の DVD、ブルーレイと動画のバックアップ、変換 及びオサリングするソフトとして、インタフェースを改善して、重大なアップデートをし ました。例えば、DVDFab には複数のモジュールを同時に実行するパワーマネージメント 機能を備えたタスクマネージャーや、スマートフォン画面から DVDFab 10 のリアルタイム タスクステータスを監視できる DVDFab リモート、ユーザーがコピーやコピーを入手でき る DVDFab Mini など、できるだけ最短時間で最少のステップで実行される変換タスク。実 際には、ユーザーが自分の目で見えるこれらの素晴らしい新機能を除いて、GUI の真下に は、操作をスムーズにして、タスクを容易にするユニークなソフトウェアアーキテクチャ やフレームワークなど、目立たない改善がたくさんあります。最後に、Fengtao Software の歴史の中で初回で GUI スキンを変更して、まったく新しい DVDFab 10 になりました。 破壊的な革新と漸進的な改善は、ユーザーの心に一つのシンプルな信念をもたらしました。 新しい DVDFab 10 は、史上の最高の DVDFab であり、下記の使命を帯びます:よりよいユ ーザーエクスペリエンスを提供いたします!

## 2. DVDFab をアップデートする

お使っている DVDFab バージョンによって、DVDFab 10 にアップデートする方法が様々です:

#### 2.1 ライブアップデート

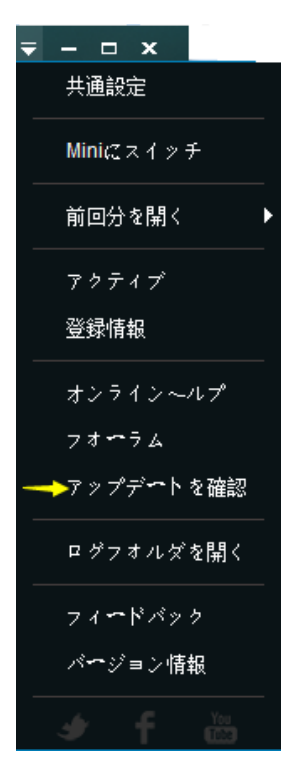

DVDFab 10 をインストールしているユーザーにとって、新しいバージョンがある場合、プ ログラムでライブアップデートを検索してアップデートできます。詳しい方法は: 2.1.1 メインインターフェースの右上における▼ボタンをクリックして、表示されるドロ ップダウンメニューから「アップデートを確認」を選択します;

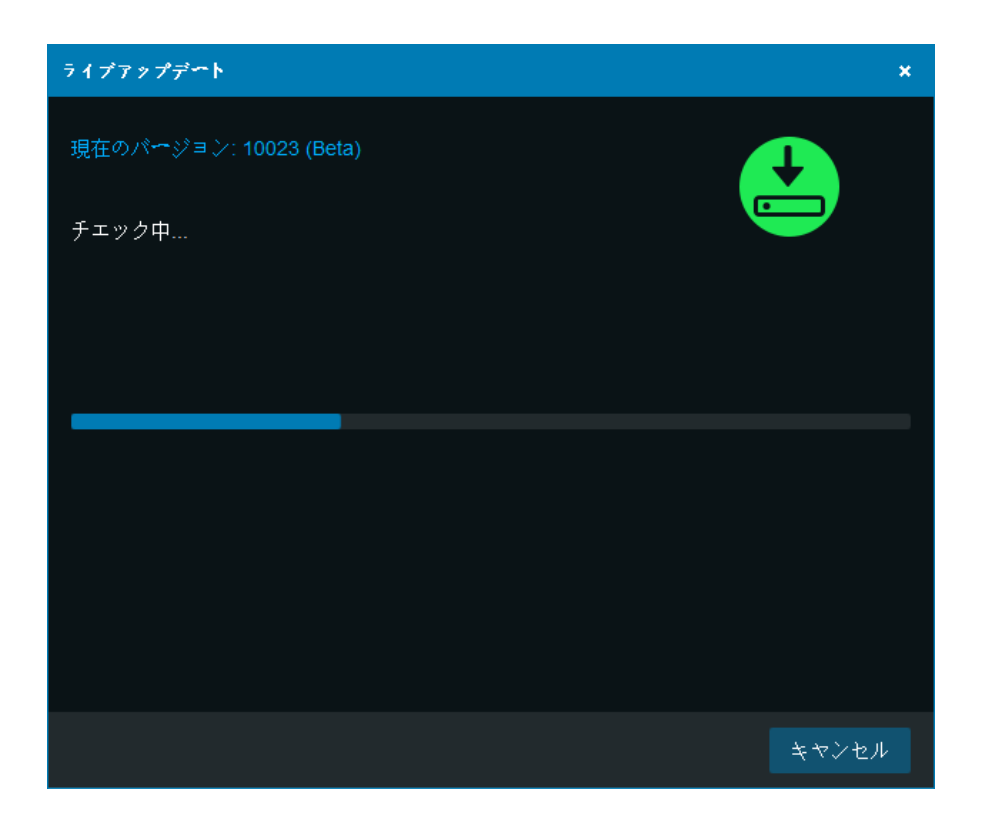

更新

2.1.2 もし新しいバージョンがある場合、 パッケージを選択します;

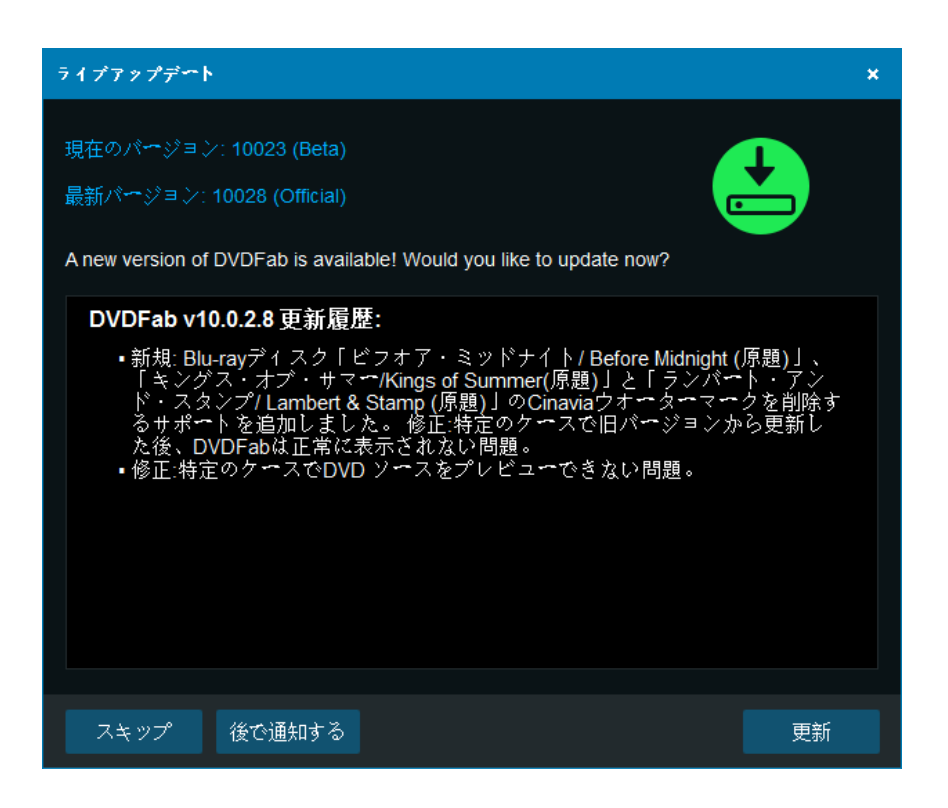

2.1.3 ダウンロードした後、DVDFab を終了して更新ファイルをインストールする請求が
 出る、
 はい
 ボタンをクリックします;

ボタンをクリックしてアップデート

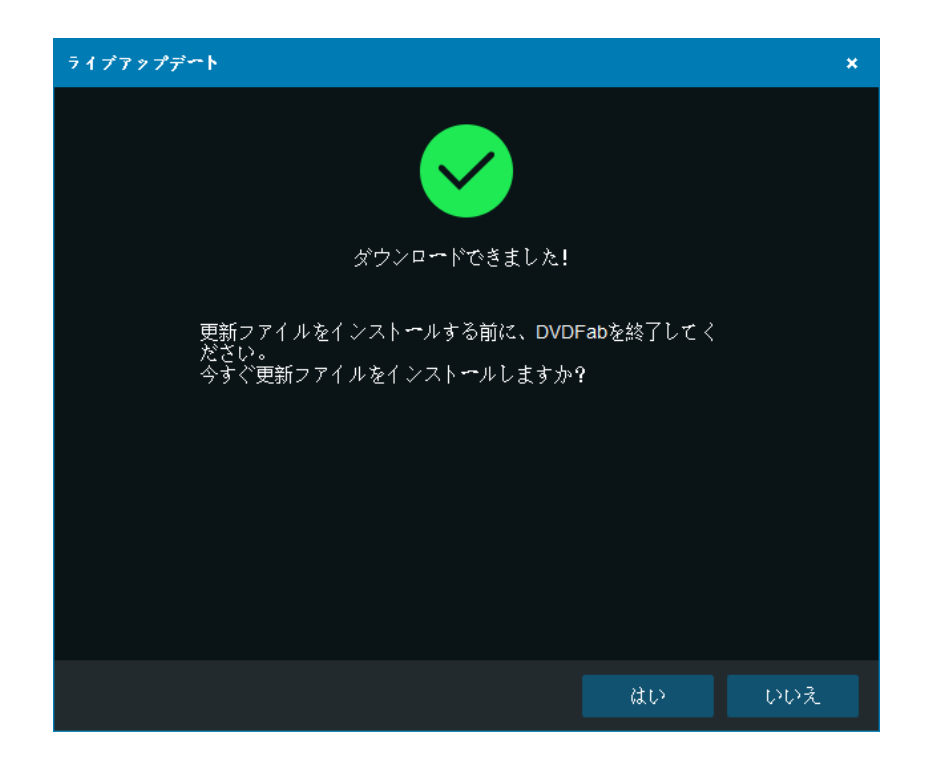

2.1.4 数秒後、インストールが完了します。ディスクトップにおけるショットカットアイ コンをクリックして新しいバージョンを起動します。

ご注意:ネットワークの原因で新しいバージョンの検索が失敗する可能性があります。このような場合で伝統的な方法でアップデートしてください。

#### 2.2 伝統的なアップデート方法

DVDFab 8 や DVDFab 9 を利用しているユーザーは DVDFab 10 にアップデートしたい場合、 DVDFab 公式サイト: <u>http://ja.dvdfab.cn/download.htm</u> に訪問して、最新の DVDFab 10 をダウンロードして、指示に応じてインストールして結構です。

#### 3. DVDFab 10 を起動する

DVDFab 10 を起動する前に、インターネットの接続が正常に動作していることを確認して ください。インターネットに接続すると、サーバーにアクセスして DVDFab 10 は正常に動 作します。DVDFab 10 をインストールしてから、デスクトップにおける製品のショートカ ットアイコンをクリックします。起動画面が表示されたら、ユーザーはソフトウェアがサ ーバーにアクセスしているとの情報を画面上で確認できます。この過程はインターネット の速度に応じて、数秒がかかることもあります。しばらくお待ちください。

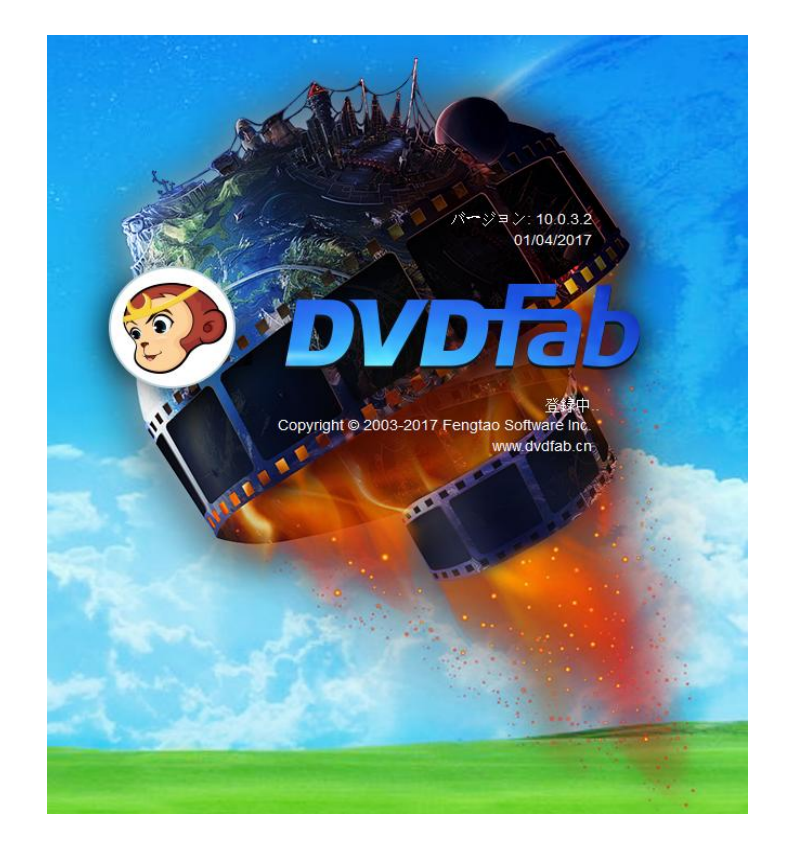

**起動画面の別の情報**:DVDFab のロゴ、商標、ソフトウェアバージョン、リリース時間、 提供者、及び提供者のWebサイト

ご注意:コンピュータがインターネットに接続していなかったら、DVDFab 10 がサーバー 情報にアクセスできなくて、そんな場合下記の画面が表示されます。そんな時に、使用で きる製品は無料版の HD Decrypter だけです。

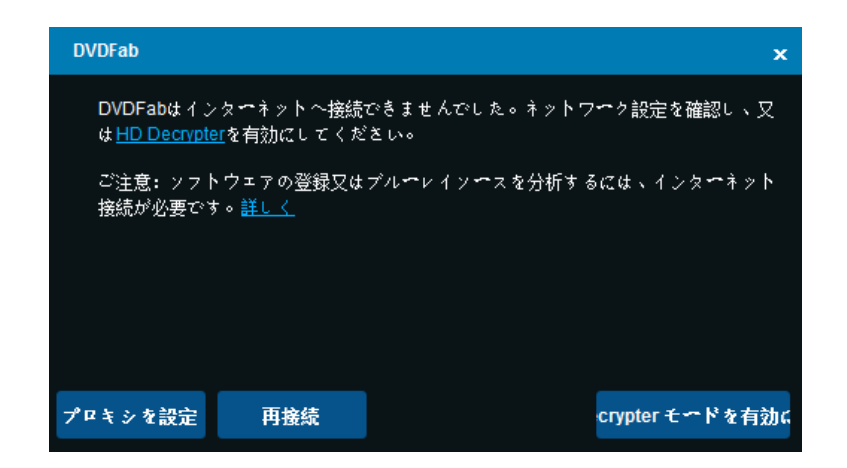

## 4. DVDFab 10 をアクティブ

DVDFab 9 と同様に、アクティブには DVDFab 10 はまだオンライン検証方法を使用してい ます。このようにすれば、ライセンスコードを失うことを心配する必要はありません。気 づかせたいことは:DVDFab 10 をアクティブする過程で、インターネットへの接続が必要 であるので、ファイアウォールやウイルス対策ソフトウェアが DVDFab 10 のインターネットアクセスを許可するように設定してください。

4.1.1 DVDFab 10 をコンピュータにインストールした後に起動します。

4.1.2 起動画面の後に表示したのはライセンス情報ウインドウです。このウインドウにお ける「アクティブ」ボタンをクリックします。既にこのウインドウをスキップした場合も 心配しないでください。メインインターフェースで、右上隅のアイコン ▼をクリックし て、ドロップダウンメニューから「アクティブ」タブを選択して、アクティブウインドウ がポップアップされます。

| DVDFab                     |          |            | ×              |
|----------------------------|----------|------------|----------------|
|                            | ライセンシー   | 有効期限を更新    | ステ <b>ー</b> タス |
| <u>DVD בני</u>             | _fab.com | 無其服        | アクティーション済      |
| <u>DVDリッピング</u>            | mcom     | 無期限        | アクティーション済の     |
| Blu-ray = L <sup>o</sup> m | r. com   | 無期限        | アクティーション済の     |
| <u>Blu-rayリッピング</u>        | r. com   | 無期限        | アクティーション済の     |
| <u>ブルーレイ DVD 変換</u>        | n m      | 無期限        | アクティーション済の     |
| 動画変換                       | m 20m    | 無期限        | アクティーション済      |
| <u>DVD 作成</u>              | n n      | 無期限        | アクティーマション済     |
| <u>Blu-ray 作成</u>          | r m      | 無期限        | アクティーマション済     |
| <u>DVDブルーレイ変換</u>          | m        | 無期限        | アクティーマション済     |
| <u>DVD Cinavia 除去</u>      | m :om    | 無期限        | アクティーデション済の    |
| <u>Blu-ray Cinavia 除去</u>  | m m      | 無期限        | アクティーデション済の    |
| <u>DRM 除去</u>              | mc n     | 一度も使用されません | 体験             |
| <u>ファイル転送</u>              | 無料版      | 無期限        | アクティーション済の     |
| HD Decrypter               | 無料版      | 無期限        | アクティーション済の     |
| 今すぐ購入                      |          | アクティ       | ブ 閉じる          |

ライセンス情報ウインドウ

| アクティブ                              | ×              |
|------------------------------------|----------------|
| メールアドレス:                           | <u>ユーザー登録</u>  |
| パスワ <b>~</b> ド:                    | <u>お忘れですか?</u> |
| 登録にはDVDFabを購入する必要があります。 <u>〜ルプ</u> |                |
|                                    | アクティブ          |

アクティブウインドウ

4.1.3 アクティブウインドウで、DVDFab メンバーセンターからもらった登録済みの電子メ ールとパスワードを入力します。

| アクティブ           |                           | ×              |
|-----------------|---------------------------|----------------|
| メールアドレス:        | r dgAAfre.com             | <u>ユーザー登録</u>  |
| パスワ <b>∽ド</b> : | •••••                     | <u>お忘れですか?</u> |
| 登録にはDVDFat      | )を購入する必要があります。 <u>~ルプ</u> |                |
|                 |                           | アクティブ          |

ご注意:まだ登録しない方は、<u>こちら</u>をクリックしてアカウントを作成してください。 4.1.4 「アクティブ」ボタンをクリックします。

| アクティブ               |                          | ×               |
|---------------------|--------------------------|-----------------|
| メ <b>ー</b> ルアドレス:   | r dgAAfre.com            | ] <u>ユーザー登録</u> |
| パスワ <del>ー</del> ド: | •••••                    | <u>お忘れですか?</u>  |
| 登録にはDVDFat          | を購入する必要があります。 <u>〜ルプ</u> |                 |
|                     |                          | アクティブ           |

4.1.5 アカウント情報を検証してから、ライセンス情報が確認できる[ライセンス情報] ウインドウに戻ります。

| DVDFab                     |          |            | ×                  |
|----------------------------|----------|------------|--------------------|
|                            |          | 有効期限を更新    | ス <del>テー</del> タス |
| <u>DVD = د</u>             | _fab.com | 無期限        | アクティーション済る         |
| <u>DVDリッピング</u>            | mcom     | 無期限        | アクティーション済み         |
| <u>Blu-ray ⊐ ピ∽</u>        | r. com   | 無期限        | アクティベーション済み        |
| <u>Blu-ray リッピング</u>       | r. com   | 無期限        | アクティーション済み         |
| <u>ブル<b>ー</b>レイ DVD 変換</u> | n. im    | 無期限        | アクティーション済み         |
| 動画変換                       | m com    | 無期限        | アクティベーション済み        |
| <u>DVD 作成</u>              | n n      | 無期限        | アクティーション済み         |
| <u>Blu-ray 作成</u>          | r m      | 無期限        | アクティベーション済み        |
| <u>DVDブルーレイ変換</u>          | m Jm     | 無期限        | アクティーション済み         |
| <u>DVD Cinavia 除去</u>      | m :om    | 無期限        | アクティーション済み         |
| <u>Blu-ray Cinavia 除去</u>  | m m      | 無期限        | アクティベーション済み        |
| DRM 除去                     | n om     | 一度も使用されません | 体験                 |
| <u>ファイル転送</u>              | 無料版      | 無期限        | アクティーション済み         |
| HD Decrypter               | 無料版      | 無期限        | アクティーション済み         |
| 今すぐ購入                      |          | アクティ       | ブ 閉じる              |

#### 5. メインインターフェース

前世代の製品と比較して、再開発された DVDFab 10 のメインインターフェースは非常に簡 潔です。画面の上にはモジュールメニューがあって、ユーザーは4つの主要ツール、コピ ーツール、リッピングツール、変換ツール、作成ツールを選択することができます。左上 における DVDFab ログの下に、モード変換ボタン、追加ボタン、削除ボタン、ダウンロー ドボタンがあります。現在使用しているモジュールによって、ここに表示されるボタンは 異なります。左下に保存先ボックスがあって、光学ドライブまたはコンピュータのハード ディスクドライブから最終出力ファイルの保存場所を選択できます。メインインターフェ ースの中部における大きなボタンはソースファイルの追加ボタンです。右上隅に逆三角ボ タンがあって、当ボタンをクリックして、ヘルプメニューを開くことができます。逆三角 ボタンの左側における T シャツのようなアイコンをクリックして、スキン設定パネルが開 きます。

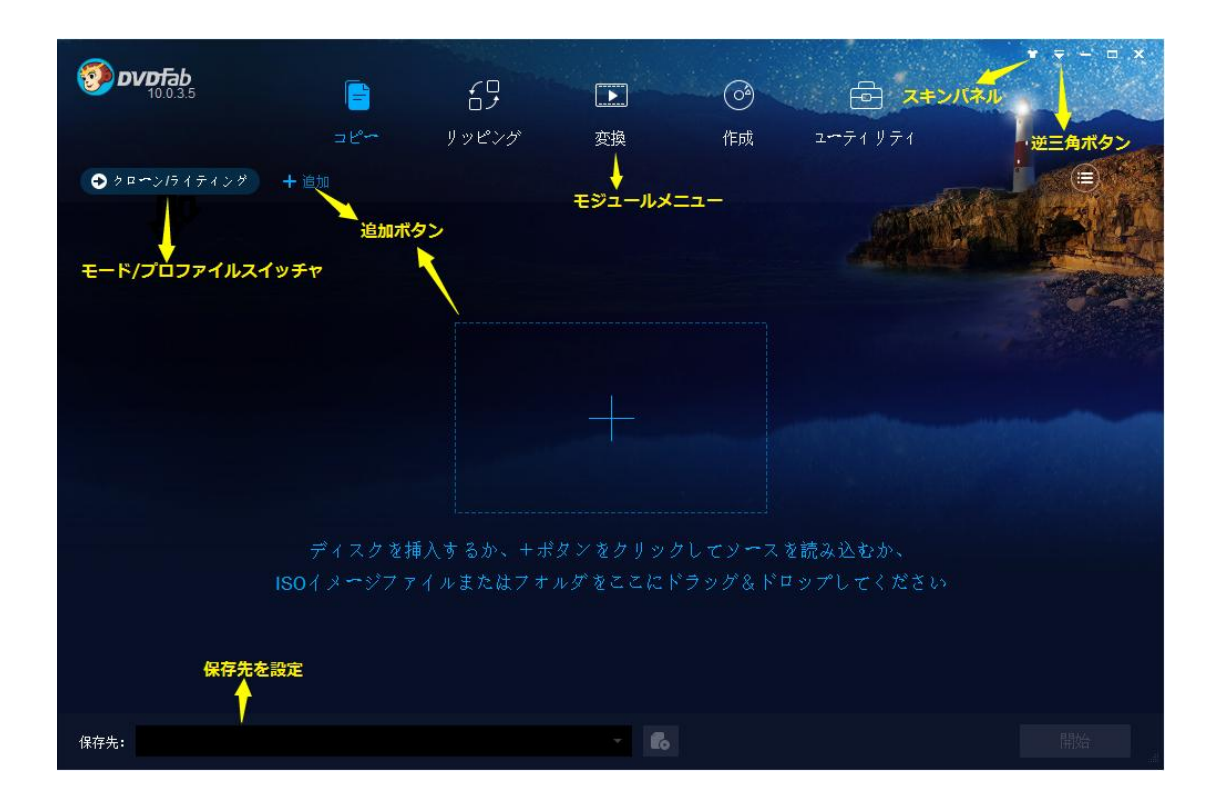

#### 5.1 スキン設定

DVDFab 10 を初めに、こちらはユーザーが好きなようにインターフェースのスタイルを設 定できるスキン機能を導入しました。現在ユーザーが選択できる設計済みのスキンが十数 個あります。これらのスキンはモダンでスタイリッシュな要素がいっぱいあります。新し いスキンは今後リリースされた新バージョンに追加される予定です。メインインターフェ ースの右上にある T シャツアイコンをクリックするとスキン設定パネルが表示されます。

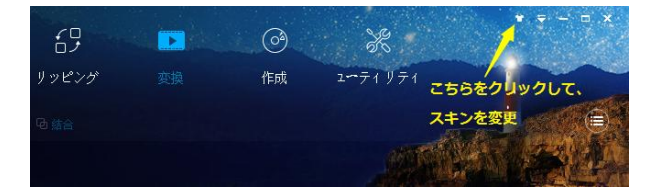

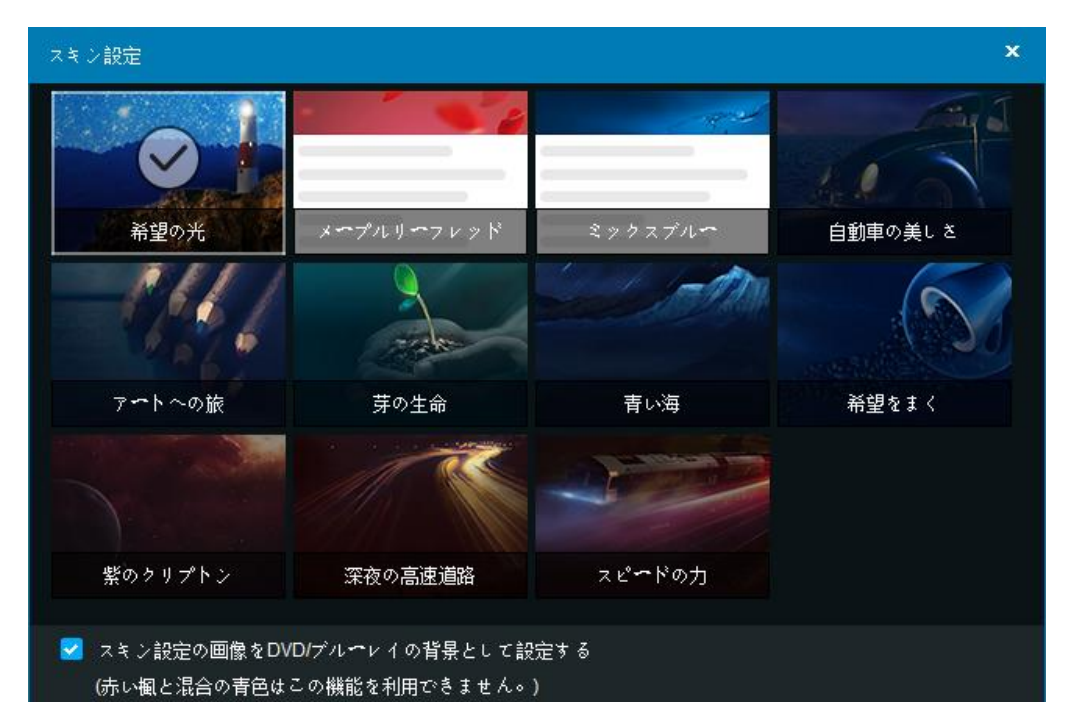

スキン設定パネル

それに、スキン設定パネルにある「DVD/Blu-rayの映画ポスターを背景として設定する」 とのボックスにチェックを入れることで、ユーザーは挿入された DVD または Blu-rayの映 画ポスターを背景として選択することができます。メープルリーフレッドとミックスブル ーの2つスキンを選択すれば、映画ポスターを背景とする設定ができないと注意してくだ さい。

| 0.0.3.2             |          | 69          |                | 0 X                | ▼ ₹ -     | n x |
|---------------------|----------|-------------|----------------|--------------------|-----------|-----|
|                     |          | コピー リッピング   | 変換             | 作成 ユーティリテ          |           | _   |
| ●×1>4-8-            | + 111    |             |                |                    |           |     |
| タイトル                | 再生時間     | チャプター       | オヘディオ          | 字幕                 |           |     |
| 127_HOURS 2020      | 7 ×      | 🎽 他のタイトルを選択 |                |                    | 開始する準備がきた |     |
|                     | 01:33:37 | 25          | EN, ES, FR, EN | EN, ES, FR, ES, FR |           |     |
|                     |          |             |                |                    |           |     |
|                     |          |             |                |                    |           |     |
|                     |          |             |                |                    |           |     |
|                     |          |             |                |                    |           |     |
|                     |          |             |                |                    |           |     |
| 保存先: F\{Optiarc DVC |          |             |                | ⇒ピー設里: 1           | 開始        |     |

#### 5.2 ヘルプメニュー

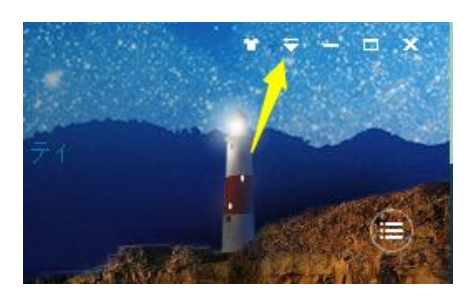

メインインターフェースの右上にある逆三角形のボタンをクリックすると、公式にヘルプ メニューと呼ばれるドロップダウンメニューが表示されます。

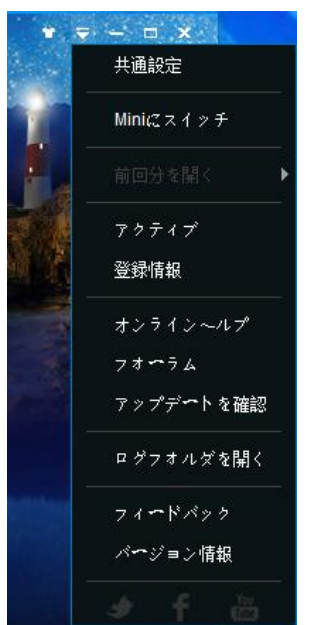

5.2.1 共通設定:このタブでは共通設定パネルが表示されます。これについては次のチャプターで説明します。

| 共通設定              |                         |                                     |                     |                  | ×        |
|-------------------|-------------------------|-------------------------------------|---------------------|------------------|----------|
| —般                |                         | DVD                                 | Blu-ray             | ストリーム            | 変換       |
| —般 ▶              | 言語 日本語                  |                                     |                     |                  |          |
| AN ユ <b>ニ</b> デック | 🛃 出力先のサブフォ              | ・ルダにファイルを作成                         |                     |                  |          |
| * 2               | 🔲 変換完了後、出力              | ]先フォルダを開く                           |                     |                  |          |
| Cinavia           | 一時ディレクトリ                | C:\Users\cong.liu\Docur             | nents\DVDFab10\Temp | J                | be ⇔     |
| リモート              | 🔲 ベータ版へのアッ              | - プグレードを許可する                        |                     |                  |          |
| プレビュー             | 🛃 <u>२०७०२७२४</u>       | ミリエンス向上プログラム                        | を参加します。             |                  |          |
| サウンド              | メインインターフェー              | ~ スをシャットダウンする                       | プログラムを終了、           | または最小化前に確認する     | *        |
| ネットワーク            | DVDFabのCPU⊐ア幕           | 衛 4                                 |                     |                  | *        |
| 2人作に              | 🔲 メインインタ <del>ー</del> フ | マエイスを最小化するとき                        | にシステムトレイにプリ         | ログラムアイコンを移動します   |          |
| π≫t±∥             | □ 自動再生ハンドラ              | ;(必要に応じて、DVD/E                      | ilu-rayが挿入されたとき     | にDVDFabを起動する)を追加 | ロレます     |
|                   | 🔲 ビデオン~スを開              | 引く為、DVDFabによって                      | コンテキストメニューオ         | 2追加              |          |
|                   | DVDFabは複数の              | インスタンスを実行する                         | ことができます             |                  |          |
|                   | 🔽 処理中にスタンノ              | <sup>ヾイ</sup> /休止状態/スクリ <b>ー</b> ン・ | レーバーを防ぐ             |                  |          |
|                   | 🔽 オンザフライでD              | ecrypterを自動的にチェッ                    | ・クします               |                  |          |
|                   |                         |                                     |                     |                  | をリセットします |
| <b>9</b> デフォルト    |                         |                                     |                     | 確認               | キャンセル    |

5.2.2 Mini にスイッチ:このタブで DVDFab 10 のフルバージョンを終了して、最新バージョン DVDFab 10 に導入した簡易版の DVDFab Mini を起動します。詳細情報については別の章で説明します。

| 🎯 DVDfab Mini | • •                                                                                                    |
|---------------|----------------------------------------------------------------------------------------------------|
| COPY = 2°     | DVDFab Miniへょうこそ                                                                                                    |
| MP4 MP4       | THE FORM Son ▲ Apply to all DVDFab Minic Song Apply to all DVDFab Minic VDFabの開場版です。DVDFabをインストールする時、同時にインストールをも、デス<br>クトラブペショートカットが作られます。DVDFabをインストールする時、同時にインストールをも、デス<br>クトラブペショートカットが作られます。DVDFab Minick単様で動作し、DVDFabと同時には起動しません。DVDFab Minicは、DVDFabのブロファイルを使用することで、最小限の操作で短時間で作業が完了で<br>考えず DVDFab Minicで最短の時間で最も簡単な操作でなスクを処理します。それにて、正式飯から保存したプロ<br>ファイルを利用できます。 Advanced Settings |
|               | Video                                                                                                    |
|               | Codec     H254     Frame Rate     Same as source       Resolution     1024x436     Spitt     No spitt                                                                                                    |
|               | • •                                                                                                    |
|               | ■ 再表示しない<br>OK                                                                                                    |

5.2.3 前回分を開く: このタブで最近の追加リストからソースを速く追加できます。

| 前回分を開く | Þ | \\10.10.2.72\share\share\Blu-ray\24hours.iso |
|--------|---|----------------------------------------------|
| アクティブ  |   | \\10.10.2.72\share\share\DVD\127_Hours.iso   |
| 登録情報   |   | 起動履歴をクリアする                                   |

5.2.4 アクティブ: このタブでアクティブウインドウが開きます。

| アクティブ                              | ×              |
|------------------------------------|----------------|
| メールアドレス:                           |                |
| パスワード:                             | <u>お忘れですか?</u> |
| 登録にはDVDFabを購入する必要があります。 <u>〜ルプ</u> |                |
|                                    | アクティブ          |

5.2.5 登録情報: このタブでは、登録情報ウインドウが開いて、ユーザーは購入した DVDFab 製品の現時ステータスを確認できます。

| DVDFab                        |          |            | ×             |
|-------------------------------|----------|------------|---------------|
|                               |          | 有効期限を更新    | <i>⊼∓~</i> ☆ス |
| <u>DVD = د<sup>و</sup> مح</u> | _fab.com | 無期限        | アクティーション済み    |
| <u>DVDリッピング</u>               | mcom     | 無期限        | アクティーション済み    |
| <u>Blu-ray ⊐ ピ∽</u>           | r. com   | 無期限        | アクティーション済み    |
| <u>Blu-ray リッピング</u>          | r. com   | 無期限        | アクティーション済み    |
| <u>ブル<b>ー</b>レイ DVD 変換</u>    | n m      | 無期限        | アクティーション済み    |
| <u>動画変換</u>                   | m com    | 無期限        | アクティーション済み    |
| <u>DVD 作成</u>                 | n n      | 無期限        | アクティベーション済み   |
| <u>Blu-ray 作成</u>             | r m      | 無期限        | アクティーション済み    |
| <u>DVDブルーレイ変換</u>             | m        | 無期限        | アクティベーション済る   |
| <u>DVD Cinavia 除去</u>         | m ;om    | 無期限        | アクティベーション済み   |
| <u>Blu-ray Cinavia 除去</u>     | m m      | 無期限        | アクティベーション済み   |
| DRM 除去                        | mc om    | 一度も使用されません | 体験            |
| <u>ファイル転送</u>                 | 無料版      | 無期限        | アクティベーション済み   |
| HD Decrypter                  | 無料版      | 無期限        | アクティーション済み    |
| 今すぐ購入                         |          | アクティ       | ブ 閉じる         |

5.2.6 オンラインヘルプ:当タブで、DVDFabのオンラインヒントページが表示します。

5.2.7 フォーラム: DVDFab に関する評論を知りたい場合あるいは他の経験豊富なユーザーから技術的な助けを求めたい場合、このタブをクリックしてください。

5.2.8 アップデートを確認: これをクリックして、利用可能な新しいアップデートがある かどうかを確認できます。アップデート過程でインターネットへの接続が必要です。

|                                                                                                    | <u>^</u>                              |
|----------------------------------------------------------------------------------------------------|---------------------------------------|
| 現在のバージョン: 10023 (Beta)                                                                                                    | <b>↓</b>                              |
| チェック中                                                                                                    |                                       |
|                                                                                                    |                                       |
|                                                                                                    |                                       |
|                                                                                                    |                                       |
|                                                                                                    |                                       |
|                                                                                                    |                                       |
|                                                                                                    |                                       |
|                                                                                                    |                                       |
|                                                                                                    |                                       |
|                                                                                                    | キヤンセル                                 |
| ライブアップデ <b>ート</b>                                                                                                    | ×                                     |
|                                                                                                    |                                       |
| · 相在のパ <del>ー</del> ジョン: 10023 (Beta)                                                                                                    |                                       |
| 現在のパージョン: 10023 (Beta)<br>最新パージョン: 10028 (Official)                                                                                                    | ÷                                     |
| 現在のパージョン: 10023 (Beta)<br>最新パージョン: 10028 (Official)                                                                                                    |                                       |
| 現在のバージョン: 10023 (Beta)<br>最新バージョン: 10028 (Official)<br>A new version of DVDFab is available! Would you like to update now?                                                                                                    |                                       |
| 現在のパージョン: 10023 (Beta)<br>最新パージョン: 10028 (Official)<br>A new version of DVDFab is available! Would you like to update now?<br>DVDFab v10.0.2.8 更新履歴:                                                                                                    |                                       |
| 現在のパージョン: 10023 (Beta)<br>最新パージョン: 10028 (Official)<br>A new version of DVDFab is available! Would you like to update now?<br><b>DVDFab v10.0.2.8 更新履歴:</b><br>・新規: Blu-rayディスク「ビフオア・ミッドナイト/ Before Midnigh<br>「キングス・オブ・サマー/Kings of Summer(原題)」と「ランパ                                                                                                    | t (原題)」、                              |
| 現在のパージョン: 10023 (Beta)<br>最新パージョン: 10028 (Official)<br>A new version of DVDFab is available! Would you like to update now?<br><b>DVDFab v10.0.2.8 更新履歴:</b><br>・新規: Blu-rayディスク「ビフオア・ミッドナイト/ Before Midnigh<br>「キングス・オブ・サマー/Kings of Summer(原題)」と「ランパ<br>ド・スタンプ/Lambert & Stamp (原題)」のCinaviaウオーターマ<br>るサポートを追加しました。修正:特定のケースで旧パージョン<br>た後、DVDFab 化正常に表示されたし問題。                                    | ★ (原題)」、 ★ (原題) 「、 ★ つうを削除す から更新し     |
| 現在のパージョン: 10023 (Beta)<br>最新パージョン: 10028 (Official)<br>A new version of DVDFab is available! Would you like to update now?<br><b>DVDFab v10.0.2.8 更新履歴:</b><br>・新規: Blu-rayディスク「ビフオア・ミッドナイト/ Before Midnigh<br>「キングス・オプ・サマー/Kings of Summer(原題)」と「ランパ<br>ド・スタンプ/Lambert & Stamp (原題)」のCinaviaウオーターマ・<br>るサポートを追加しました。修正:特定のケースで旧バージョン<br>た後、DVDFabは正常に表示されない問題。<br>・修正:特定のケースでDVD ソースをプレビューできない問題。 | ★ (原題)」、 ★ (原題)」、 ★ つうを削除す から更新し      |
| 現在のパージョン: 10023 (Beta)<br>最新パージョン: 10028 (Official)<br>A new version of DVDFab is available! Would you like to update now?<br><b>DVDFab v10.0.2.8 更新履歴:</b><br>・新規: Blu-rayディスク「ビフオア・ミッドナイト/ Before Midnigh<br>「キングス・オブ・サマー/Kings of Summer(原題)」と「ランパ<br>ド・スタンプ/Lambert & Stamp (原題)」のCinaviaウオーターマ・<br>るサポートを追加しました。修正:特定のケースで旧パージョン<br>た後、DVDFabは正常に表示されない問題。<br>・修正:特定のケースでDVD ソースをプレビューできない問題。 | ↓ (原題)」、 ↑ / クを削除す                    |
| 現在のパージョン: 10023 (Beta)<br>最新パージョン: 10028 (Official)<br>A new version of DVDFab is available! Would you like to update now?<br><b>DVDFab v10.0.2.8 更新履歴:</b><br>・新規: Blu-rayディスク「ビフオア・ミッドナイト/ Before Midnigh<br>「キングス・オブ・サマー/Kings of Summer(原題)」と「ランパ<br>ド・スタンプ/Lambert & Stamp (原題)」のCinaviaウオーターマ<br>るサポートを追加しました。修正:特定のケースで旧パージョン<br>た後、DVDFabは正常に表示されない問題。<br>・修正:特定のケースでDVD ソースをプレビューできない問題。  | ★ (原題)」、 ★ (原題)」、 ★ つうを削除す から更新し      |
| 現在のパージョン: 10023 (Beta)<br>最新パージョン: 10028 (Official)<br>A new version of DVDFab is available! Would you like to update now?<br><b>DVDFab v10.0.2.8 更新履歴:</b><br>・新規: Blu-rayディスク「ビフオア・ミッドナイト/ Before Midnigh<br>「キングス・オブ・サマー/Kings of Summer(原題)」と「ランバ<br>ド・スタンプ/Lambert & Stamp (原題)」のCinaviaウオーターマ・<br>るサポートを追加しました。修正:特定のケースで旧バージョン<br>た後、DVDFabは正常に表示されない問題。<br>・修正:特定のケースでDVD ソースをプレビューできない問題。 | t (原題)」、<br>・<br>ク<br>シ<br>す<br>から更新し |
| 現在のパージョン: 10023 (Beta)<br>最新パージョン: 10028 (Official)<br>A new version of DVDFab is available! Would you like to update now?<br><b>DVDFab v10.0.2.8 更新履歴:</b><br>・新規: Blu-rayディスク「ビフオア・ミッドナイト/ Before Midnigh<br>「キングス・オブ・サマー/Kings of Summer(原題)」と「ランバ<br>ド・スタンプ/Lambert & Stamp (原題)」のCinaviaウオーターマ・<br>るサポートを追加しました。修正:特定のケースで旧バージョン<br>た後、DVDFabは正常に表示されない問題。<br>・修正:特定のケースでDVD ソースをプレビューできない問題。 | t (原題)」、<br>・<br>ク<br>を<br>新し         |

5.2.9 ログフォルダを開く:これをクリックすると、すべてのログファイルが保存された ログディレクトリを開きます。

|             | マイドキュメント , DVDFab10 , Log | <b>▼</b> 49  | Logの検索   | ٩                                      |
|-------------|---------------------------|--------------|----------|----------------------------------------|
| 整理 ▼ ライブラリに | 追加▼ 共有▼ 書き込む 新し           | いフォルダー       |          | ······································ |
| 숡 お気に入り     | 名前                        | 更新日時         | 種類       | サイズ                                    |
| 🚺 ダウンロード    | 20170421-player           | 2017/4/21 星期 | LOG ファイル | 29 KB                                  |
| 📃 デスクトップ    | 📄 burn_vso                | 2017/4/21 星期 | LOG ファイル | 2 KB                                   |
| ── 最近表示した場所 | DISC.BIN                  | 2017/4/21 星期 | BIN ファイル | 718 KB                                 |
|             | dvdfab_internal           | 2017/4/21 星期 | LOG ファイル | 102 KB                                 |
| - /         | fabcheck_internal         | 2017/4/21 星期 | LOG ファイル | 11 KB                                  |
| 21/20       | media_log.log             | 2017/4/21 星期 | LOG ファイル | 6 KB                                   |
| ■ ドキュメント    | pathplayer                | 2017/4/21 星期 | LOG ファイル | 22 KB                                  |
| 📔 ピクチャ      | server_log.log            | 2017/4/21 星期 | LOG ファイル | 26 KB                                  |
| 📑 ビデオ       | VIDEO_TS.IFO              | 2017/4/21 星期 | IFO ファイル | 32 KB                                  |

5.2.10 フィードバック: DVDFab 10 について何か問題が発生したら、このタブをクリッ クしてください。こちらの開発者が効率的に問題を解決して、すぐにお客様に返答するよ うに、指示通りに自分の問題を詳しく説明してください。このフォームを使用すれば、 DVDFab ログが添付されることに注意してください。

| フィードバック                                                                          | ×  |
|----------------------------------------------------------------------------------|----|
| お問合せいただきありがとうございます。ご要件またはご提案を次で提出してください。<br>DVDFablogファイルは送信ボタンを押すでデフオルトで添付されます。 |    |
| メールアドレス:                                                                         |    |
| 説明:                                                                              |    |
|                                                                                  |    |
|                                                                                  |    |
|                                                                                  |    |
|                                                                                  |    |
|                                                                                  |    |
|                                                                                  |    |
|                                                                                  |    |
|                                                                                  |    |
|                                                                                  | 送信 |

5.2.11 バージョン情報: このウインドウには、ソフトウェアのバージョン、発行者、発 行者の公式サイトなどが表示されます。

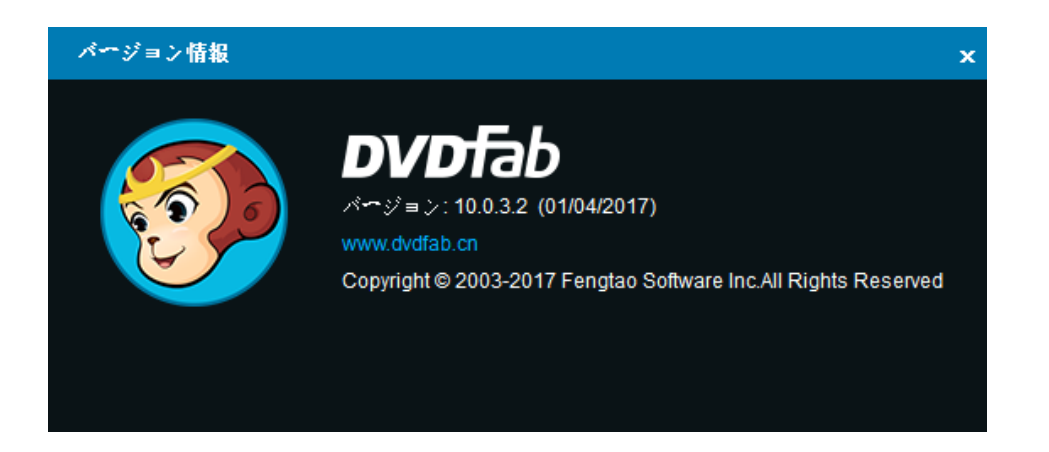

5.2.12 社会ネットワーク:下部における3つのロゴで、それぞれに DVDFab が Twitter、 Facebook と Youtube に設立した公式ページを訪問できます。

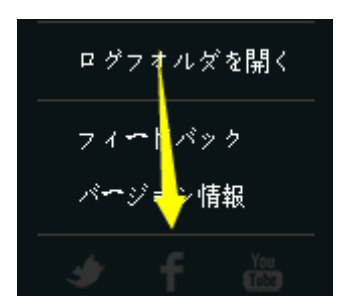

5.3 モジュールメニュー

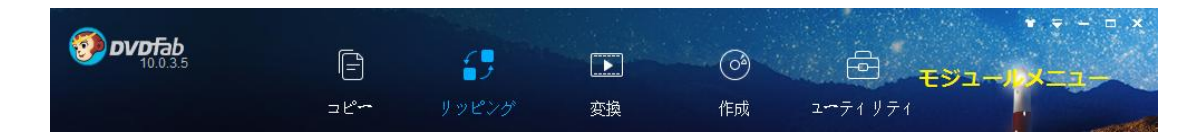

モジュールメニューにユーザーはコピー、リッピング、変換、作成と四つの主要なツール カテゴリの中で、DVDFabのモジュールを切り替えることができます。DVDFab 10 は同時に 複数のモジュールを実行する機能があって、現在のモジュールで実行中のタスクが1つあ るいは複数であっても、別のモジュールに切り替えることがはるかに簡単になります。

#### 5.4 モードスイッチャ

コピーツールと作成ツールの場合、当ボタンの名前は異なって、モードスイッチャと呼ば れて、モードパネルにつながります。リッピングツールと変換ツールの場合、プロファイ ルスイッチャと呼ばれて、内部プロファイルライブラリーにつながります。

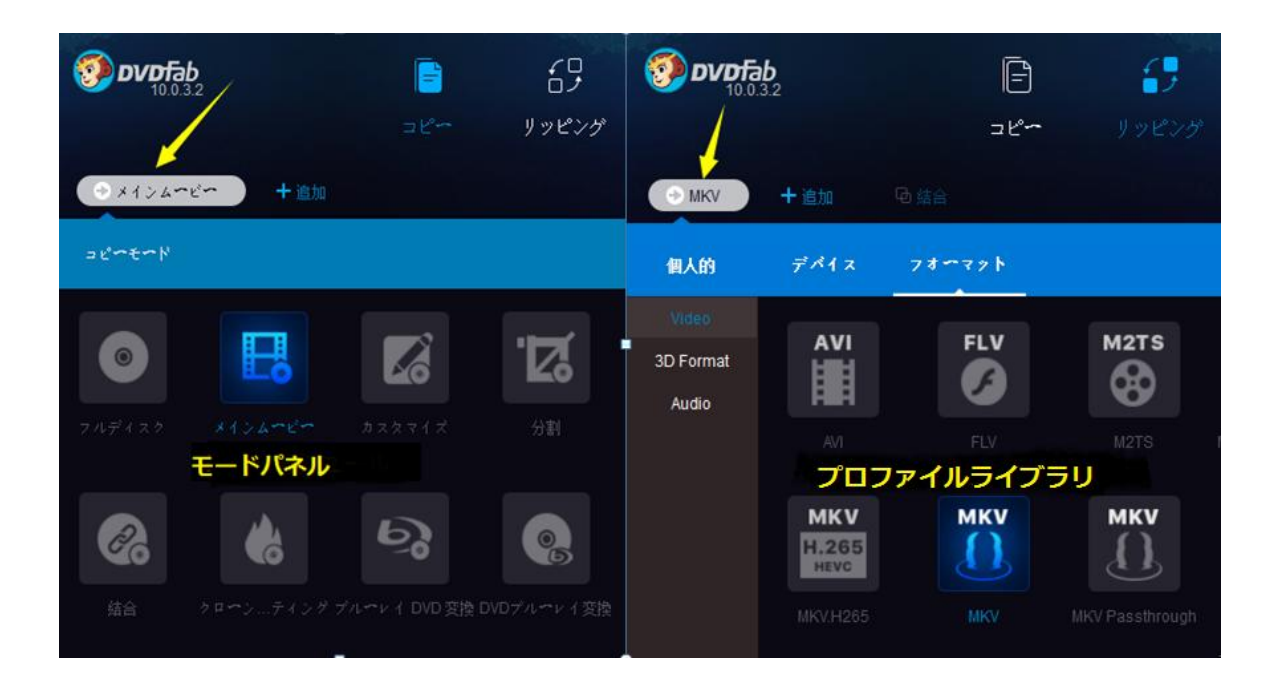

#### 5.5 プロファイルライブラリー

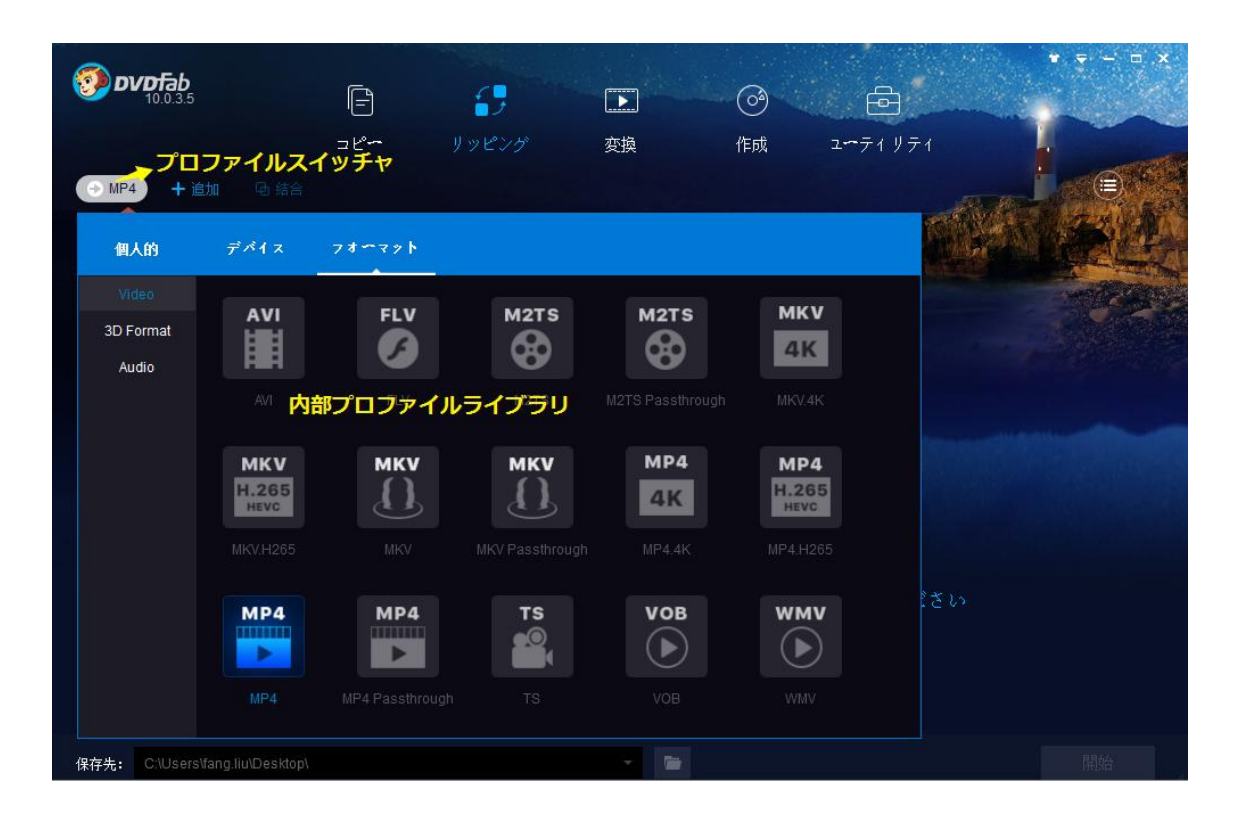

上に示したように、プロファイルスイッチャをクリックすると、プロファイルライブラリーが表示されます。このプロファイルライブラリーには、様々なビデオフォーマットと世界中のほとんどすべての人気メーカーが製作したデバイスを対象に、事前に設計された多数のプロファイルが保存されています。それらは製造業者あるいはビデオフォーマットに

Fengtao Software Inc. 2017-03-16

基づいて組織されます。必要なものを簡単に見つけて選択することができます。 開発者が数十回更には数百回のテストを実行することによって、開発した製品がデバイス にぴったり対応できるビデオの出力を保証します。これは多数の設定済みの変換プロファ イルの最大のメリットです。つまり、デバイスがサポートするビデオ形式がわからない場 合、またはパラメーターが何であるかと技術に精通していない場合は、ここのプロファイ ルを選択して DVD、Blu-ray、ビデオを変換してから、ターゲットデバイスで再生するこ とができます。私たちの開発者がすべての研究を行ったので、あなたはこの便利なプロフ ァイルを直接に利用することができます。

各プロファイルの右下隅には、空白の星があります。これをクリックして色を付けること ができます。つまりこの色付きプロファイルは定期的に使用するプロファイルで、色分け することで、「個人的」エリアに、お気に入りのプロファイルリストに追加できます。次 回新しいタスクを開始するときに、個人的エリアに移動して追加したプロファイルを選択 するだけで済みます。もちろん、プロファイルのマークを外して個人的コレクションから このプロファイルを削除することもできます。

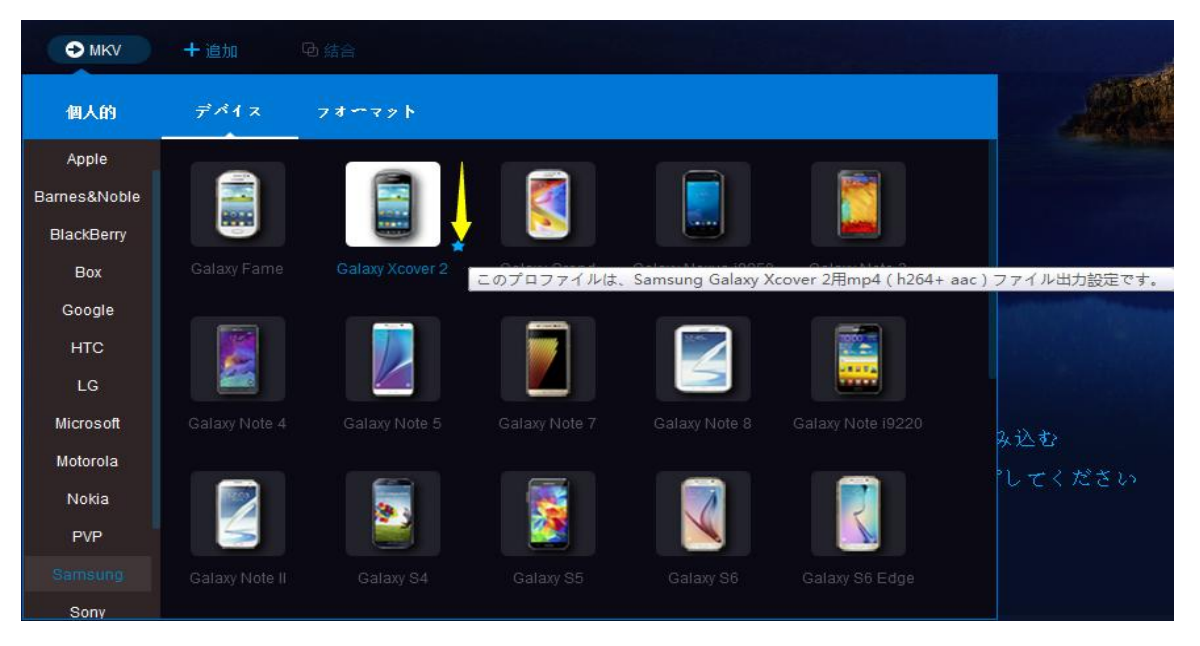

| ⊕ MKV | +追加 □ 結  | 合                 |                  |                                      |
|-------|----------|-------------------|------------------|--------------------------------------|
| 個人的   | デバイス フィ  | t-7%þ             |                  |                                      |
| お気に入り | このプロファイル | は、対応するデバイス<br>FLV | 用avi ( h264+ ac3 | 3/mp3)ファイル出力設定です。<br>Galaxy Xcover 2 |
|       |          |                   |                  |                                      |
|       |          |                   |                  |                                      |
|       |          |                   |                  |                                      |

#### 5.6 追加ボタン

+ 追加 ボタンが二つあります。1 つはメインインターフェースの左上隅における DVDFab ロゴのしたにあって、もう1 つは操作ウインドウの中央にあります。また、ソースをロー ドするために追加ボタンを使用したくない場合は、直接にメインインターフェースにドラ ッグドロップするだけで済みます。

| Эмку + 道加 | • 建                               |                          |                             | LEO          |
|-----------|-----------------------------------|--------------------------|-----------------------------|--------------|
| ソースをロード   |                                   |                          |                             |              |
|           |                                   |                          |                             |              |
|           | +ボタンをクリッ<br>フォルダ又は <b>ISO</b> イメー | ックして又はディスク<br>ジファイルをここまで | を挿入してソースを読み<br>©にドラッグ&ドロップし | 込む<br>ノてください |

Fengtao Software Inc. 2017-03-16

#### 5.7 操作ウインドウ

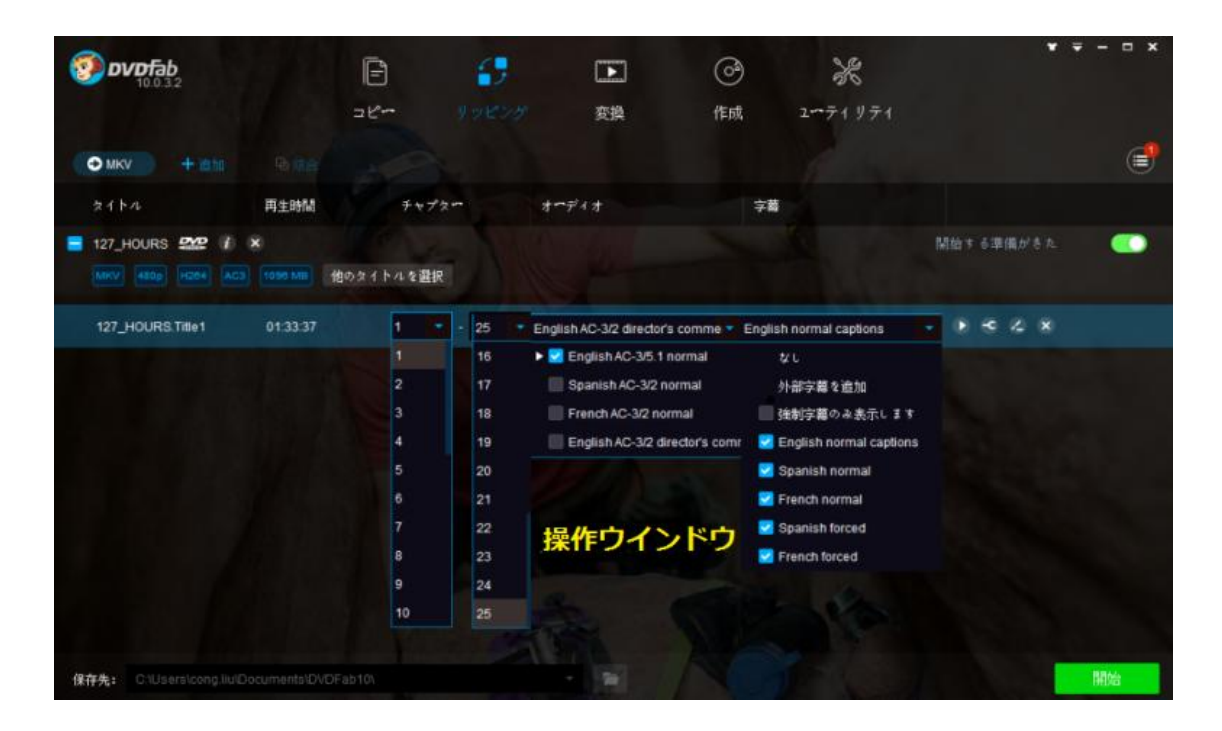

図示されているように、操作ウインドウはメインインターフェースの大部分を占めます。 別のモジュールとモードを選択すると、ここに表示される内容が多少異なる場合がありま す。ユーザーは、タイトルの選択(常にメインムービータイトルが自動的に選択される)、 あるいはコピー、リッピング、変換したいチャプター範囲の選択など、ここで多くの操作 を実行できます。出力したビデオに保存したいオーディオトラックと字幕ストリームの選 択もできます。

#### 5.8 タスクキューマネージャ

DVDFab 10 の再設計されたタスクキューマネージャは、新しくてより良いタスク管理経験 を提供します。タスクキューマネージャは独立なウインドウを持って、ユーザーがいつで も当ウインドウを開いて、最小化と最大化ができて、こんな操作は処理中のタスクとキュ ー内で待機中のタスクに影響をもたらしません。しかし、閉じるボタンをクリックすると、 現在のすべてのタスクが取り消されると注意してください。メインインターフェースの右 上にある円形アイコンをクリックすると、最新のタスクマネージャが開いて、現在のタス クと処理済みのタスクがすべて表示されて、各タスクの詳細状態、開始、処理中、キュー で待機、成功、失敗、キャンセルされた、処理されていない、予期せずに終了するなどの すべての状態を一目で確認できます。

ユーザーは自由に新タスクをタスクキューマネージャに追加できて、処理中のタスクと多 くの待機中のタスクがある場合でも、任意モードのタスクを追加できて、新ソースをロー ドできます。ユーザーは自由にタスクキューマネージャウインドウとメイン操作ウインド ウを切り替えることができます。タスクを開始する前に、タスクの後にある小さな三角形 ボタンをクリックすると、メイン操作ウインドウに戻って、さらに編集することができま

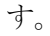

| <b>正</b><br>変換    | 〇<br>作成 -<br>タスクマネー | ב<br>ב∽ティリティ<br>– <mark>ジャーを開</mark> | I< | ▼   | □ × |
|-------------------|---------------------|--------------------------------------|----|-----|-----|
| ディオ               | 字幕                  |                                      |    |     |     |
| (リッピング 体験版        |                     | 準備                                   | 完了 | (   |     |
| DTS-HD Master/5.1 | EN, ES, FR,         | ES, FR                               |    | s s |     |

タスクマネージャを開く方法

この新しいタスクマネージャにより、DVDFab 10 は複数のモジュールを簡単で同時実行できます。

| タスク  | キューマネージャ                                                        |                                                                |                                     |                | - 🗆 x               |
|------|-----------------------------------------------------------------|----------------------------------------------------------------|-------------------------------------|----------------|---------------------|
|      |                                                                 |                                                                |                                     | 2<br>現在のタスク 7  | <b>1</b><br>∼カイブタスク |
|      | 入力                                                              | オプション                                                          | 出力                                  | ステ <b>~</b> タス |                     |
| 5%   | A_CHRISTMAS_STOR\                                               | DVDリッピング                                                       | iPhone 6 Plus                       | 処理中            | ×                   |
|      | 5% エンコード Fps: 179<br>18:47:49 変換: 1パス<br>18:47:49 Intel GPU act | 9.62 トータル: 1/1 タスクの経過時<br>celeration for video h264 encoding e | 間: 00:00:37 タスクの残り時間: 00<br>:nabled | :11:49         |                     |
|      | A_CHRISTMAS_STORY                                               | DVDコピー (メインムーピー)                                               | DVD9                                | キューで待ち         | ×                   |
| 全てのう | マスクが完了した場合:                                                     | 何もしません -                                                       |                                     | 一時停止           | キャンセル               |

複数のモジュールを同時に実行

5.8.1 現在のタスク

現在のタスクリストに処理中及び実行前のタスクが表示され、ユーザーはそれをタスクリ ストから削除して、またはアーカイブタスクリストに保存することができます。削除され たタスクがごみ箱から直接に復元できます。またこのウィンドウを最小化して、メインン タフェースに戻ってモジュールを選択して、タスクリストに新しいタスクを追加すること ができ、現在処理するタスクに影響しません。ご注意:追加されたタスクはこのリストの

#### 底部で処理を待っています。

| タスク  | キューマネージャ                                                                                               |                                                             |                            |                    | -    | <b>- x</b> |
|------|----------------------------------------------------------------------------------------------------|-------------------------------------------------------------|----------------------------|--------------------|------|------------|
|      |                                                                                                    |                                                             |                            | <b>現在の</b> タスク アース | カイブ: | 11<br>マスク  |
|      | 入力                                                                                                    | オプション                                                       | 出力                         | ステ <b>ー</b> タス     |      |            |
|      | Jobs                                                                                                   | 動画変換                                                        | Nexus 7                    | キャンセルされた           |      | •          |
|      | A_CHRISTMAS_STORY                                                                                      | DVDコピ <b>~</b> (クロ <b>~</b> シ)                              |                            | 成功                 |      | •          |
|      | A_CHRISTMAS_STORY                                                                                      | DVDコピー (メインムービー)                                            | DVD5                       |                    |      | •          |
| 32%  | LO20NNT1                                                                                               | DVDコピー (メインムービー)                                            | DVD5                       | 処理中                | ×    |            |
|      | 32% 7.5x (10.11 MB/s),<br>16:01:55 ⊒ピ∽中 VTS<br>16:02:06 ディスクコピ<br>16:02:08 ISOファイルと<br>16:02:11 ライティング | トータル: 2/2 タスクの経過時間:<br>S_01_2.VOB<br>〜が完了しました<br>出力を開始<br>中 | 00:00:50 タスクの残り時間: 00:01:4 |                    |      |            |
| 全てのグ | マスクが完了した場合:                                                                                            | 何もしません -                                                    |                            |                    | 終了   |            |

#### 現在のタスクリスト

タスクステータスの説明:

開始する準備ができた:タスクに関する設定と編集が完了しましたが、まだタスクを実行 していません。メイン操作画面における「開始」ボタンをクリックする前に、前の設定や 編集を変更できます。一旦「開始」ボタンをクリックすると、タスクのステータスはすぐ 「処理中」に変更します。もし複数のタスクを同時に処理するなら、リストの一番上のタ スクのステータスが「処理中」と表示され、ほかのタスクのステータスは「キューで待ち」 と表示されます。

処理中:タスクが実行されています。この時、設定や編集を変更することができなくなり ます。

キューで待ち:このステータスはタスクが処理されるのを待っているという意味です。前のタスクが完了されると、このタスクはすぐに開始されます。この時、設定や編集を変更することができなくなります。

成功:タスクが成功に終了しました。

失敗:タスクが失敗しました。

キャンセル:タスクが既にユーザーにキャンセルされました。

5.8.2 アーカイブタスク

アーカイブタスクは前回操作したタスクのカスタム設定などの情報を保存する場所です。 各タスクの処理状況によって、ユーザーは「成功」、「失敗」または「予期せずに終了」な どのステータスタブが見えます。 タスクステータスの説明:

成功:タスクが成功に終了しました。

失敗:タスクが失敗しました。

予期せずに終了:プログラムがそのタスクの途中で予期せずに終了し、タスクが未完了で す。そのタスクがデフォルトでアーカイブタスクのリストに保存されます。次回 DVDFab を起動する際、ユーザーはそれを再試行できます。

| タスクキューマネージャ                        |      |                | - 🗆 ×  |
|------------------------------------|------|----------------|--------|
|                                    |      | 現在のタスク         | カイブタスク |
| 入力 オプション                           | 出力   | ステ <b>ー</b> タス |        |
| A_CHRISTMAS_STORY DVDコピー(メインムービー)  | DVD5 | 失敗             | •      |
| A_NIGHT_AT_THE_MUS_DVDコピー(メインムービー) | DVD5 | 失敗             |        |
| PUMUCKL1 DVDコピー (メインムービー)          | DVD5 |                | i و    |
|                                    |      |                |        |
|                                    |      |                |        |
|                                    |      |                |        |
|                                    |      |                |        |
|                                    |      |                |        |
|                                    |      |                |        |
| 全てのタスクが完了した場合: 何もしません              |      |                | 終了     |

実行前:前のタスクを実行する時、プログラムがクラッシュした或いは予期せずに終了したため、タスクはまだ処理されていません。またはユーザーに手動でアーカイブタスクに保存されました。

上記の2番目~4番目の状況はタスクキューウィンドウの左下隅における「再ロード」ボ タンをクリックして、タスクを再実行することができます。一旦アーカイブタスクのリス トにあるタスクを再実行すると、タスクが現在のタスクリストへ移動されます。

#### 5.9 保存先

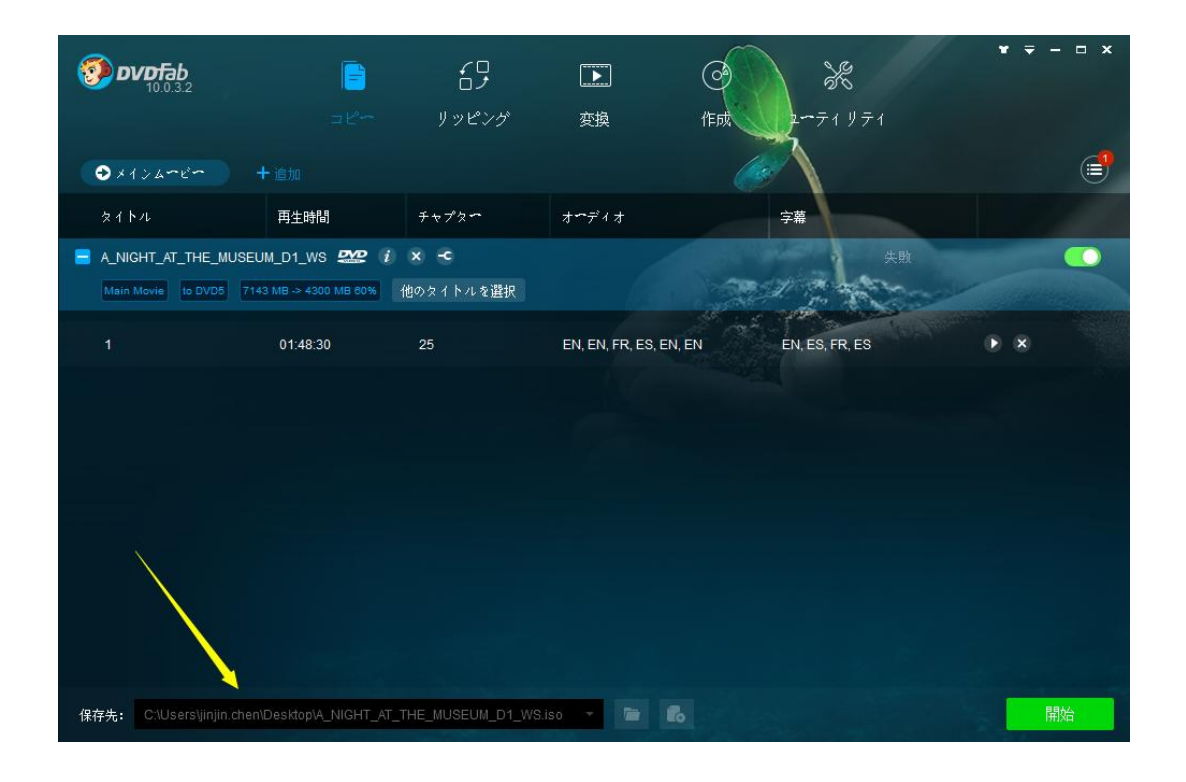

保存先: このオプションによりコピーしたファイルの出力先が設定できます。「コピー」 と「作成」オプションで既定の保存先は書き込みドライブ

FX[Optiarc DVD+-RWAD-7230S 102B (Ide)] ですが、「または」」により、DVD/Blu-ray フォ ルダまたは ISO イメージファイルとして保存できます。リッピングと変換オプションでデ フォルトターゲットは C:¥ドライブで、「をクリックして、お好みに応じて保存場所を 変更できます。

コピーと作成オプションで、保存先としてドライブを選択すれば、1つのタスクに対して いくつのコピーを作成するかというオプションが追加されます。コピー数里の後ろにあるド ロップダウンセレクタをクリックして、表示された番号を選択してタスクを開始すること ができます。

#### 6. 詳細設定

#### 6.1 コピーオプション

ソースファイルをロードすると、削除ボタンの右側に詳細設定のボタン ジボ表示されます。

| <ul> <li>★インムービー</li> </ul> | 十追加         |                                         |                        |                |               |
|-----------------------------|-------------|-----------------------------------------|------------------------|----------------|---------------|
| タイトル                        | 再生時間        | チャプター                                   | オーディオ                  | 字幕             |               |
| A_NIGHT_AT_THE_M            | USEUM_D1_WS | i × ← ← ← ← ← ← ← ← ← ← ← ← ← ← ← ← ← ← | 詳細設定パネルを               | 開く開始           | する準備がきた 💦 💦 🦲 |
| 1                           | 01:48:30    | 1 - 25                                  | EN, EN, FR, ES, EN, EN | EN, ES, FR, ES |               |

コピーツールにDVD コピーとBlu-ray コピーが含まれて、下記の設定画面があります。

| Advanced Settings | ;                                         |                                                                                                    | ×  |
|-------------------|-------------------------------------------|----------------------------------------------------------------------------------------------------|----|
|                   |                                           | 出力                                                                                                    |    |
|                   |                                           |                                                                                                    |    |
| ਹ                 | Kリュ <b>∽</b> ムラベル:                        | 127_HOURS                                                                                              |    |
| 4                 | ۴                                         | DVD5                                                                                                   |    |
| L L               | ц/J•                                      |                                                                                                    |    |
|                   |                                           | ゴヒ°~中                                                                                                  |    |
|                   |                                           |                                                                                                    |    |
| •                 | 🖊 DVDビデオ(VID                              | ⊫EO TSフォルダ)をコピー                                                                                        |    |
|                   |                                           |                                                                                                    |    |
|                   | ■ 非DVDファイル                                | をコピー                                                                                                   |    |
|                   |                                           |                                                                                                    |    |
|                   |                                           |                                                                                                    |    |
|                   |                                           |                                                                                                    |    |
| R                 |                                           |                                                                                                    |    |
|                   | ■ 再生終了後                                   | 5、最初に戻る                                                                                                |    |
|                   |                                           | $+ u^{2} t^{2} - 2 = 2$                                                                                |    |
|                   |                                           |                                                                                                    |    |
| P<br><u>S</u>     | PathPlayer must be<br>Settings panel > DV | enabled to do navigation settings, that's why we moved it to <u>Common</u><br><u>D &gt; PathPlaver</u> |    |
|                   |                                           |                                                                                                    | ОК |
|                   |                                           | ソースファイルは DVD の場合の詳細設定パネル                                                                               |    |

| Advanced Settings x |               |                                                           |    |  |  |  |  |
|---------------------|---------------|-----------------------------------------------------------|----|--|--|--|--|
| 出力                  |               |                                                           |    |  |  |  |  |
|                     |               |                                                           |    |  |  |  |  |
|                     | Volume Label: | 24                                                        |    |  |  |  |  |
|                     |               |                                                           |    |  |  |  |  |
|                     | 出力:           | BD25 1080p/i                                              |    |  |  |  |  |
|                     |               | Blu-ray 設定                                                |    |  |  |  |  |
|                     |               |                                                           |    |  |  |  |  |
|                     | DTS/LPCN      | はーディオをAC3に変換                                              |    |  |  |  |  |
|                     |               | ムウエア <= 4.0で再生できる <mark>Cinavia</mark> を無効になる保護されたディスクを作成 |    |  |  |  |  |
|                     | 📃 DVDFab仮     | 想ドライブにマウントできる <u>miniso</u> ファイルを作成                       |    |  |  |  |  |
|                     |               |                                                           |    |  |  |  |  |
|                     |               |                                                           |    |  |  |  |  |
|                     |               |                                                           |    |  |  |  |  |
|                     |               |                                                           |    |  |  |  |  |
|                     |               |                                                           |    |  |  |  |  |
|                     |               |                                                           |    |  |  |  |  |
|                     |               |                                                           |    |  |  |  |  |
|                     |               |                                                           |    |  |  |  |  |
|                     |               |                                                           |    |  |  |  |  |
|                     |               |                                                           |    |  |  |  |  |
|                     |               |                                                           | ОК |  |  |  |  |

ソースファイルは Blu-ray (3D) である時の詳細設定パネル

コピー過程で、自分の字幕を追加したい場合、字幕セクションをクリックして、「外部字 幕を追加」とのタブを選択すると、下記画面のように字幕編集のウィンドウが表示されま

す。フォルダーアイコンをクリックして、パソコンのハードドライブから字幕ファイ ルをロード出来ます。字幕をロードしてから、言語、サイズ、フォント、カラーや文字セ ットやスタイルなどの関連プロパティを指定して、サンプルセクションでそれぞれの関連 プロパティの設定効果がプレビュー出来ます。

|               | 外部字幕を追加 |           |     |                   |    | ×     |
|---------------|---------|-----------|-----|-------------------|----|-------|
|               | 字幕:     |           |     |                   |    |       |
|               | 言語:     | Japanese  |     | サイズ: 20           |    |       |
|               | フォント:   | Arial     |     | λ <del>7</del> ~: |    |       |
| Chinese 🔹 💽   | 文字セット:  | SHIFT_JIS |     | スタイル: B           | Ι  |       |
| なし            |         |           | サンプ | °л — — —          |    |       |
| 外部字幕を追加       | L       |           |     |                   |    |       |
| 📃 強制字幕のみ表示します |         |           |     |                   |    |       |
| Arabic        |         |           |     |                   |    |       |
| 🔲 Indonesian  | 7       |           |     |                   |    |       |
| Malay         |         |           |     |                   |    |       |
| Bulgarian     |         |           |     |                   |    |       |
| ✓ Chinese     |         |           |     |                   | 確認 | キャンセル |

#### 6.2 リッピングオプションと変換オプション

ソース情報欄に詳細設定ボタン と編集ボタンがあります。、ソースファイルをロードすると、詳細設定ボタンが表示します。詳細設定ボタンをクリックして、お好みに応じてビデオ、オーディオ、字幕などのパラメーターを設定することが出来ます。

| → MP4 + 追         + 追         /         /         / |                             |                       |            |                |              |
|-----------------------------------------------------|-----------------------------|-----------------------|------------|----------------|--------------|
| タイトル                                                | 再生時間                        | チャプター                 | オーディオ      | 字幕             |              |
| A_NIGHT_AT_THE_M                                    | IUSEUM_D1_WS AAC 1274 MB 他の | <b>i ×</b><br>タイトルを選択 | - 1100     | 開始す            | る準備がきた 💦 🚺 🧰 |
| A_NIGHT_AT_THE_N                                    | NUS 01:48:30                | 1 - 25                | EN DTS/5.1 | EN, ES, FR, ES | • • < ×      |

6.2.1 ビデオ設定:当セクションにビデオコーデック、エンコード方式、解像度とフレー ムレートが変更できて、ビデオ画質、ビットレート、出力サイズ、ビット/ビクセルが設 定できて、インターレースを解除するかどうか或いはチャプターで分割するかどうかも勝 手に設定出来ます。

|                    |                         | ビデオ                       |                |      |
|--------------------|-------------------------|---------------------------|----------------|------|
|                    |                         |                           |                |      |
| ュ <del>・</del> デック | H264                    | 7 <b>~~</b> 4 <b>~~</b> 1 | 23.976 (入力元と同い | 2) - |
| 解像度                | 720x396                 | 分割                        | 分割しない          |      |
| エンコード方式            | 高速エン <b>ュ</b> ード (1-パス) |                           | - インターレース角     | 解除   |
| ビデオ画鋲              | 標準                      |                           | 🛃 チャプターを保存     | Ŧ    |
| ビットレート             | 1185 kbps               | 出力サイズ                     | 882            | MB   |
| ビット/ピクセル           |                         |                           |                | 0.17 |

6.2.2 オーディオ設定:ビデオの設定と同様に、[オーディオ]セクションでオーディオコ ーデック、サンプルレート、チャンネル、ビットレート、ボリュームが設定できて、「AAC」 と「AC3」のオーディオを両方出力するかどうかも選択出来ます。

|                      | オ <del>~</del> ディオ       |       |
|----------------------|--------------------------|-------|
| オーディオコピー             |                          |       |
| <b>ユ</b> ∽デック AAC ▼  | サンプルレ <b>∽ト</b> 48000 Hz |       |
| チャンネル 5.1マルチチャンネル -  | ビットレ <b>ー</b> ト 448 kbps |       |
| ж12~a ───            |                          | 100 % |
| ■ 「AAC」と「AC3」のオーディオを |                          |       |

Fengtao Software Inc. 2017-03-16

6.2.3 3D 設定: プロファイルライブラリから 3D プロファイルを選択すれば、3D 設定セクションがアクティブされるようになります。当セクションで、四つの 3D フォーマット-「アナグリフ」、「分割表示」、「二つの分割ファイル」、「1ファイル内に2つのビデオスト リーム」を選択出来て、「ゲイン」と「視覚の深さ」の数値も設定出来ます。

|                   | 3D                 |     |
|-------------------|--------------------|-----|
| 3Dフオ <b>・</b> マット |                    |     |
|                   | 分割表示               |     |
|                   | アナダリフ              | 8   |
|                   | 分割表示               | 800 |
| 2D 3D 変換          | 二つの分割ファイル          |     |
| ゲイン               | 1ファイル内に2つのビデオストリーム | 8   |

|                   |                | — 3D — |     |
|-------------------|----------------|--------|-----|
| 3Dフオ <b>・</b> マット |                |        |     |
|                   | 分割表示           |        |     |
|                   | 左右(ハーフサイズ 50%) |        |     |
|                   | 1/2            |        | 800 |
| 2D 3D 変換          |                |        |     |
| ゲイン               |                | •      | 8   |
| 視覚の深さ             |                |        | 254 |

6.2.4 字幕設定:このセクションでは、リッピングまたは変換プロセス中に字幕の処理方 法を決定できます。字幕ストリームの数,、選択したプロファイルと再生デバイスによっ て、「直接動画にレンダリング」、「ids/sub ファイルとして抽出する」、「ファイルにリマ ックス」という三つの字幕モードが選択出来ます。

| <b>€</b> ~ド | idx/subファイルとして抽出する | ] |
|-------------|--------------------|---|
|             | 直接動画にレンダリングする      |   |
|             | idx/subファイルとして抽出する |   |
|             | ファイル信サマックス         |   |

### 7. 動画編集

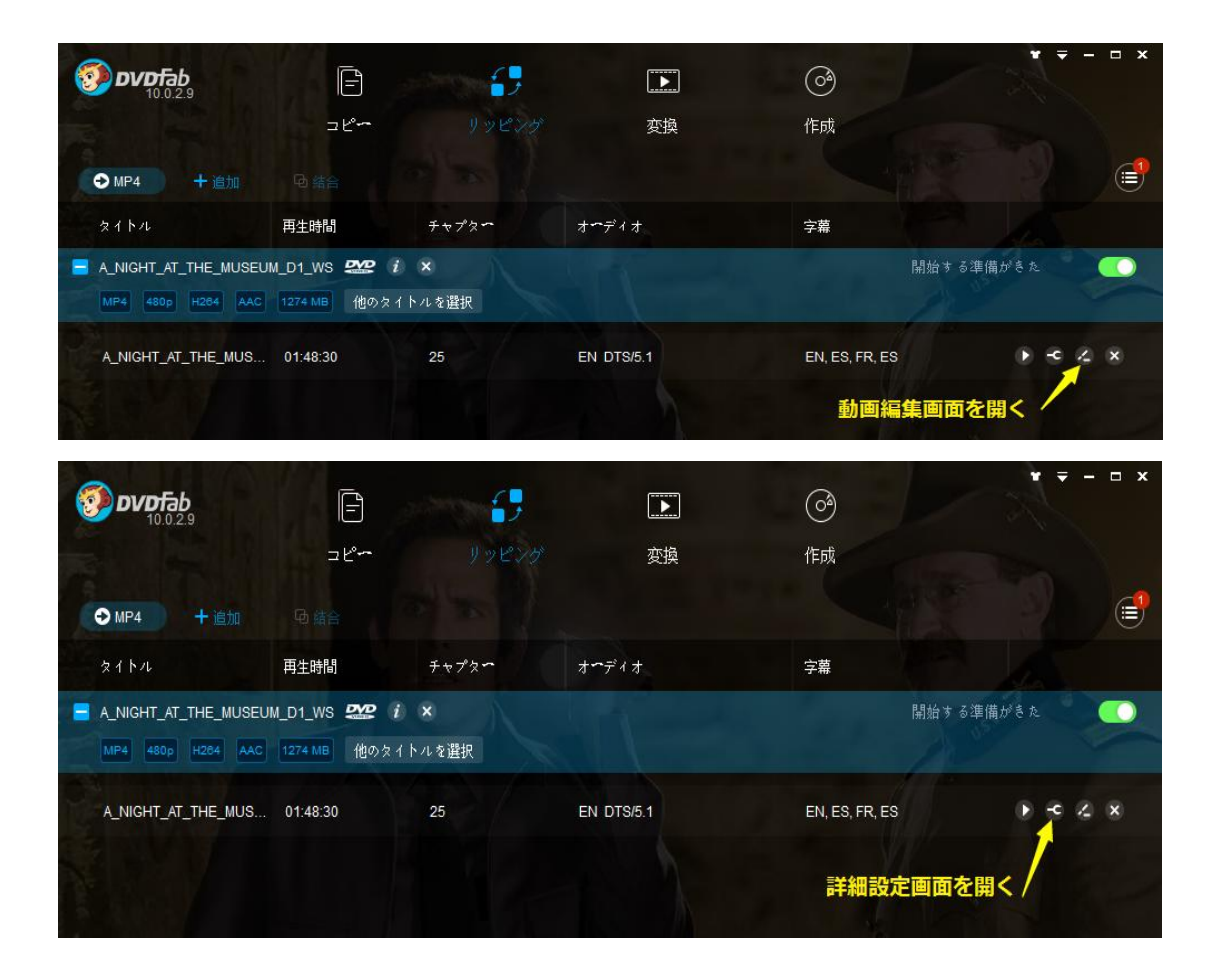

リッピング機能と変換機能メインインターフェースにレンチのような詳細設定ボタンの 右に動画編集ボタンがあって、鉛筆のように見えます。動画編集ボタンを押すと、「動画 編集」ウインドウが表示されて、当ウインドウは今までバージョン8とバージョン9の動 画効果設定パネルとして知られました。

このパネルは、情報パネル、トリムパネル、クロップパネル、ウォーターマークパネル、 字幕パネル、ビデオパネルの6つの部分に細分されています。お好みに応じて、ソースビ デオを細かく編集することができます。

#### 7.1 情報パネル

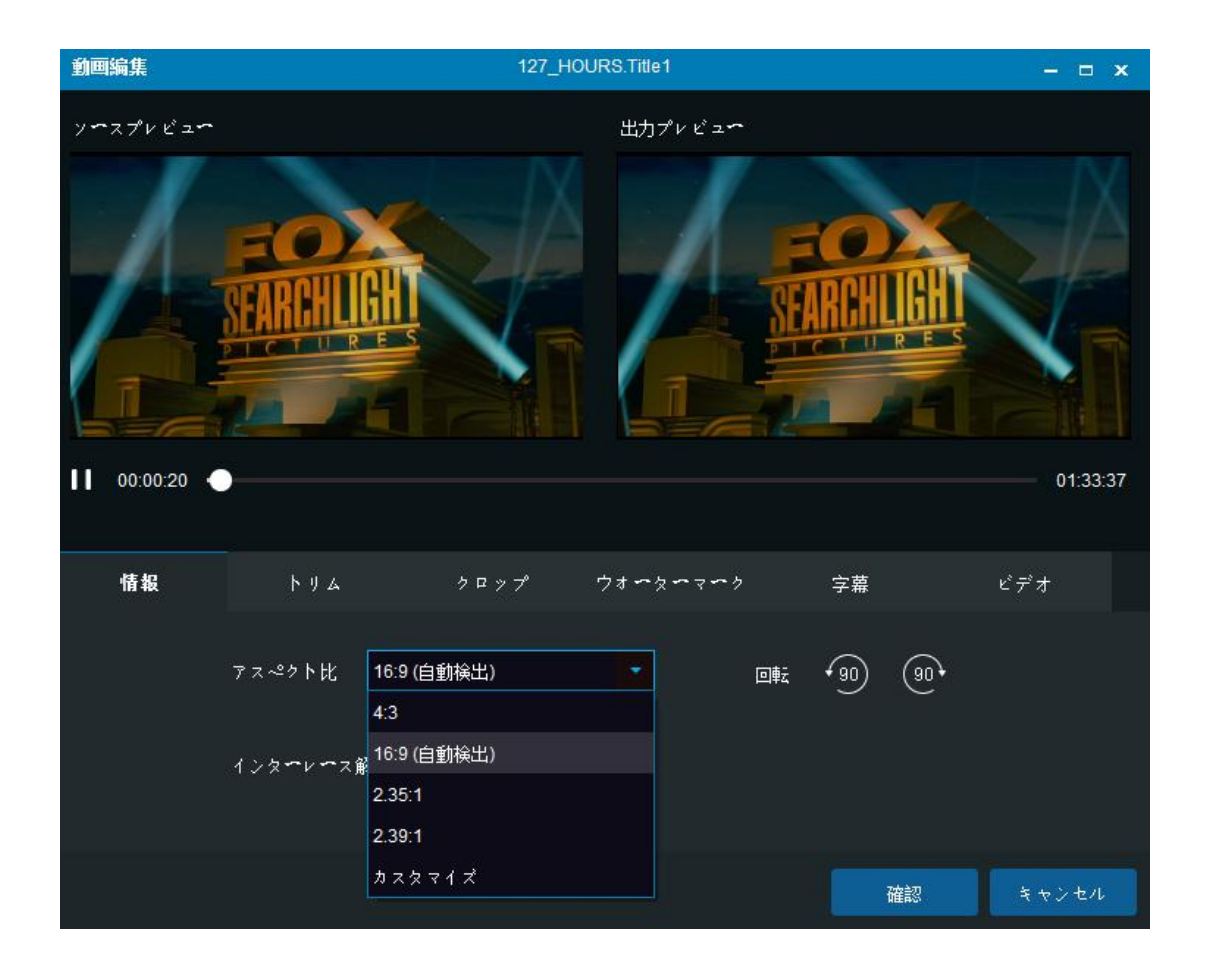

ソースプレビューウィンドウ:当ウィンドウでユーザーが出力ビデオの効果と比較出来ま す。

出力プレビューウィンドウ:当ウィンドウで設定を変更する場合、出力する動画効果を表示します。

アスペクト比:16:9、4:3、2.35:1、2.39:1と4つのアスペクト比が選択できて、或いは カストマイズオプションでアスペクト比を自分で設定出来ます。

回転:2つの回転ボタンを押すごとに、90度時計回りまたは90度反時計回りで回転する ことが出来ます。

インターレース解除方式:下記4つの選択肢があって、高速(リニアブレンディング)、

良い(YADIF+時間的)、ベスト(YADIF+時間的+空間的)、またはオフにします。

#### 7.2 トリムパネル

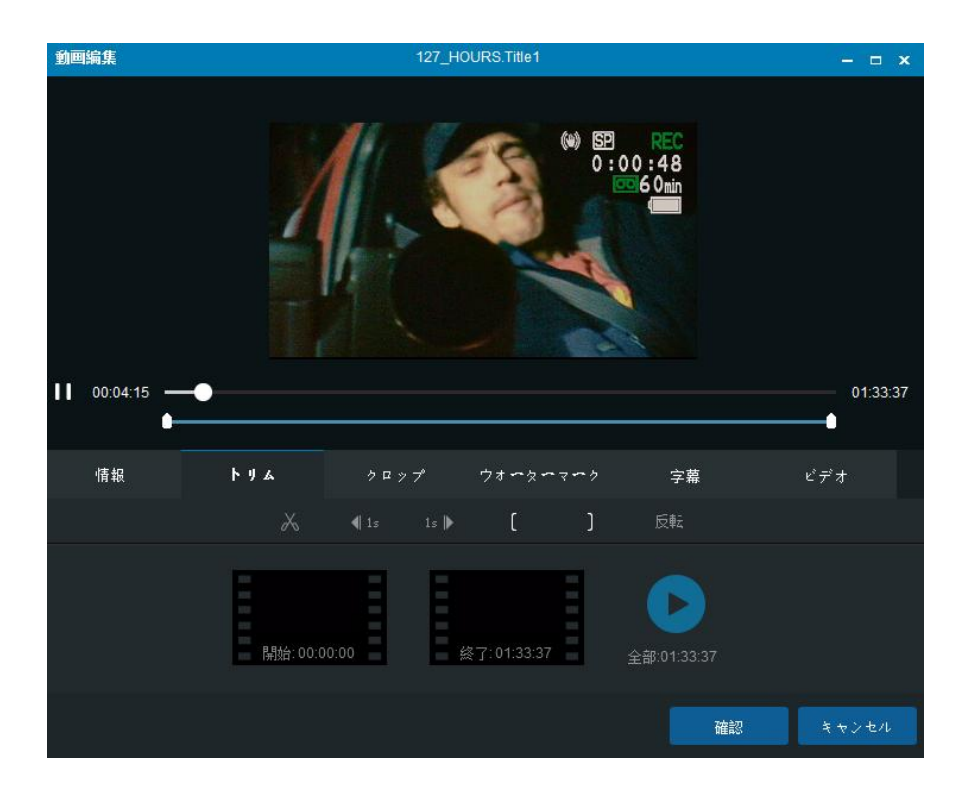

名前通りに、トリム機能でユーザーが DVD/Blu-ray 映画とほかのビデオから特定した断片 を選択して変換出来ます。この機能で、ユーザーがソース映画のチャプター順序に拘らな くて、何時でもどこでも好きな断片を観賞できます。

スライドボタン ■をドラグするか、或いは進むボタンと戻るボタンをクリックして、必要なビデオ断片を確定してから、 ■と■ボタンにより開始点と終了点を設定します。設定してから、プレビューボタン ■をクリックして、選択したビデオを観賞出来ます。

プレビューが大丈夫だったら、このウィンドウにある確認ボタンをクリックすると、前の ステップに戻ります。

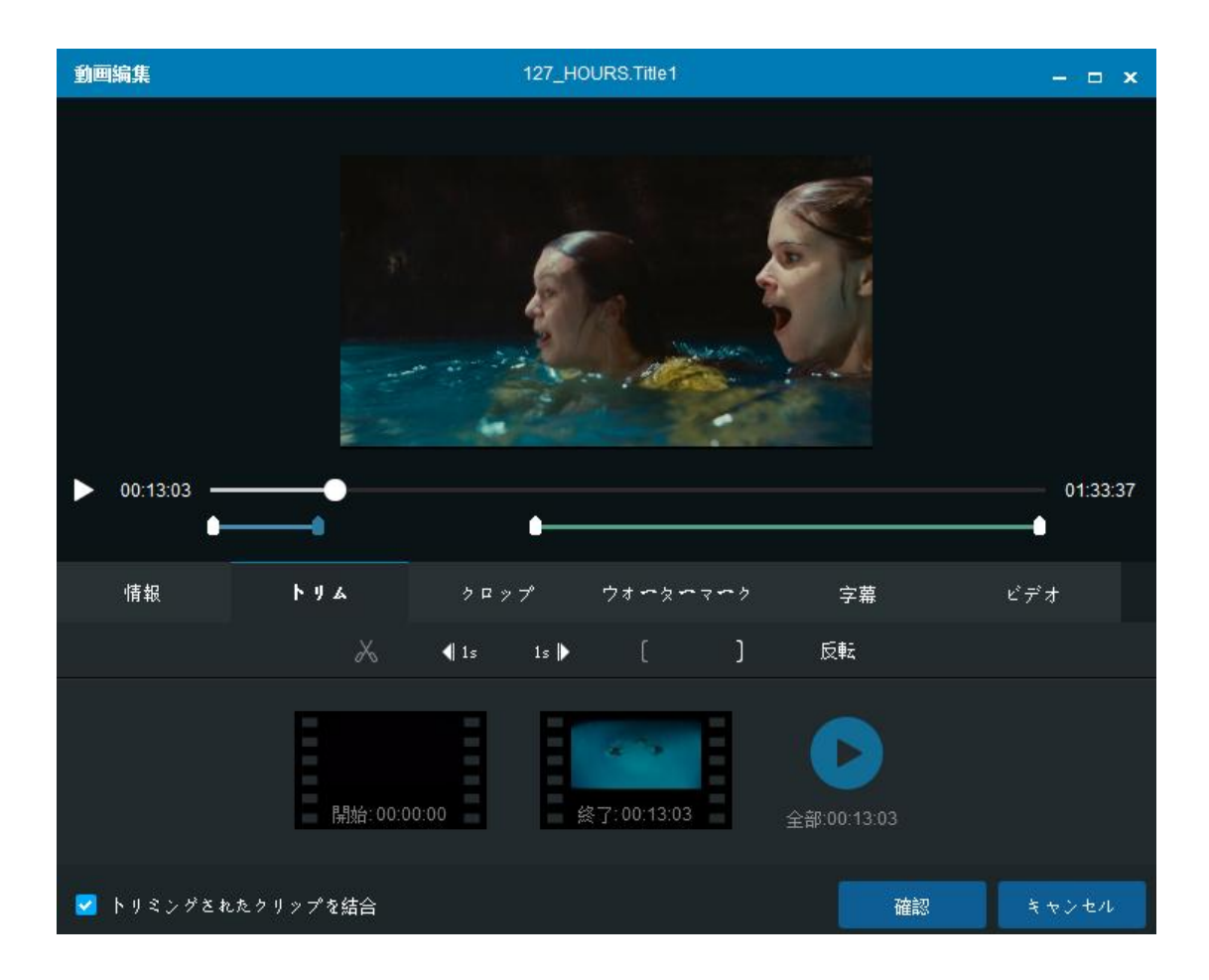

反転機能で、先に選択した断片の以外の部分が選択されて、その部分を保留して、先に選択した部分をソースビデオからカットするという意味です。「トリムされたクリップをマージする」をアクティブすれば、残した部分が自動的に統合して、単一なビデオクリップ に保存されるようになります。

反転機能とスライドバーを組み合わせて、ユーザーはオリジナルビデオから数のクリップ を削除して、残したクリップを結合できるようになります。これは、子供に映画にある大 人専用シーンを見ないでほしい場合に特に役立ちます。
## 7.3 クロップパネル

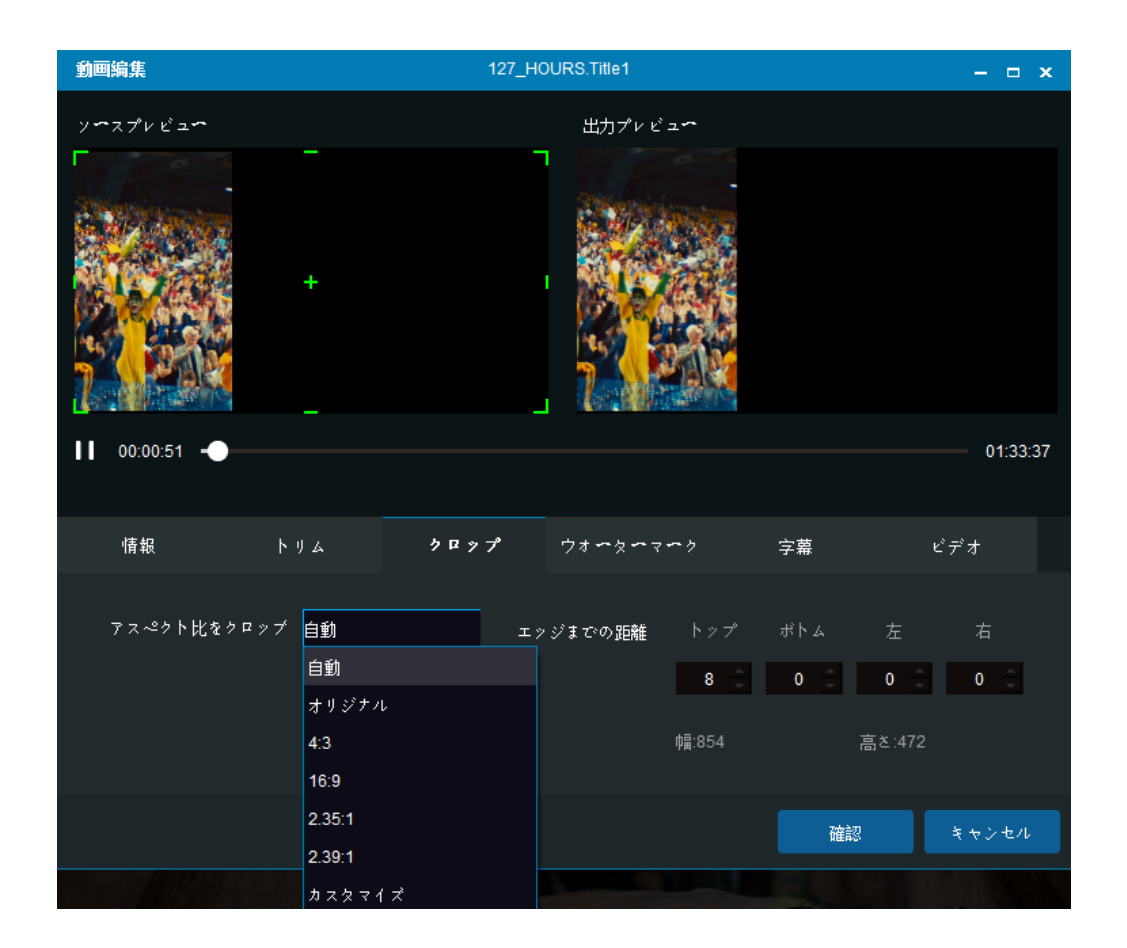

クロップ機能で、ユーザーは変換したビデオにどの領域を保持するかと決めることができて、当機能はソースビデオの周りに大きな空白バーがある場合に特に有効です。クロップアスペクト比にオリジナル(全部保持するとの意味)、4:3、16:9、2.35:1、2.39:1とカストマイズとの六つの選択肢があります。

エッジまでの距離:三角形と逆三角形のボタンをクリックして、或いは四つのボックスに 具体な値を入力するだけで、上、下、左と右の値を増減することができて、出力したビデ オの幅と高さが自動的に対応的な値に変換します。またソースビデオのプレビュー域に、 手動で表示したい域を指定することも出来ます。

# 7.4 ウォーターマークパネル

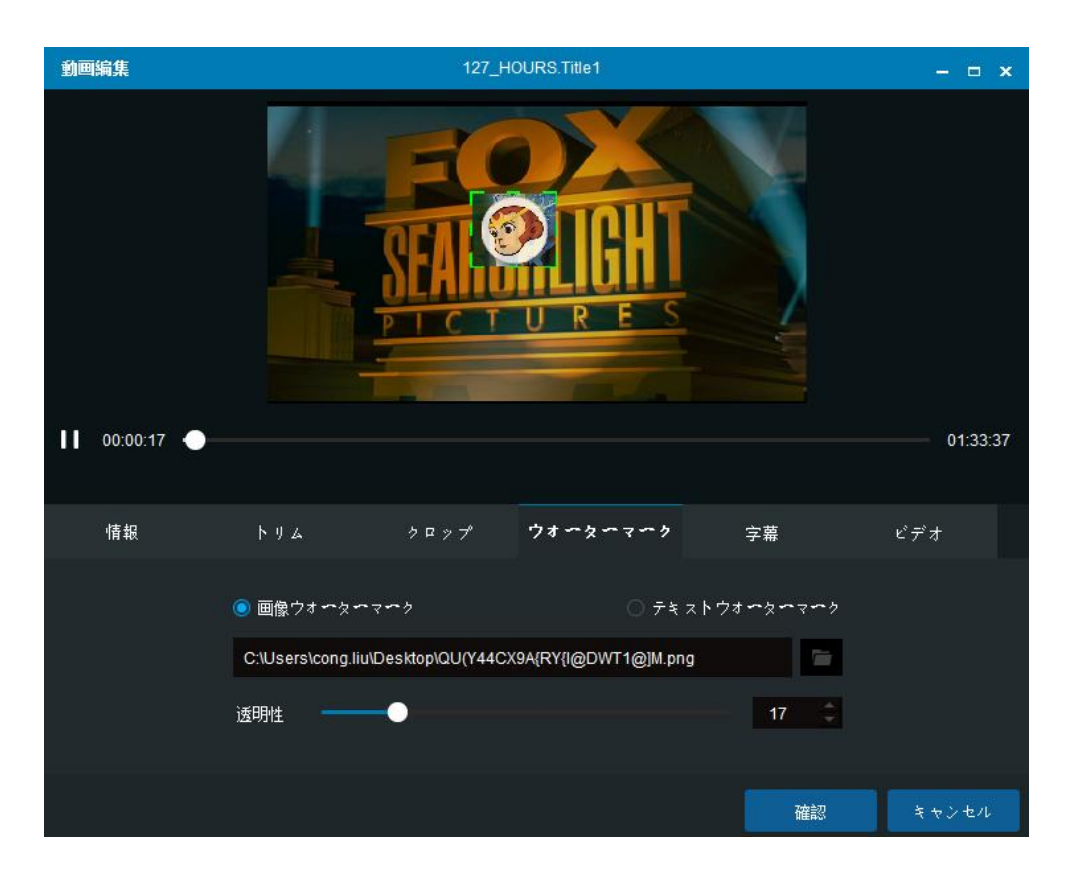

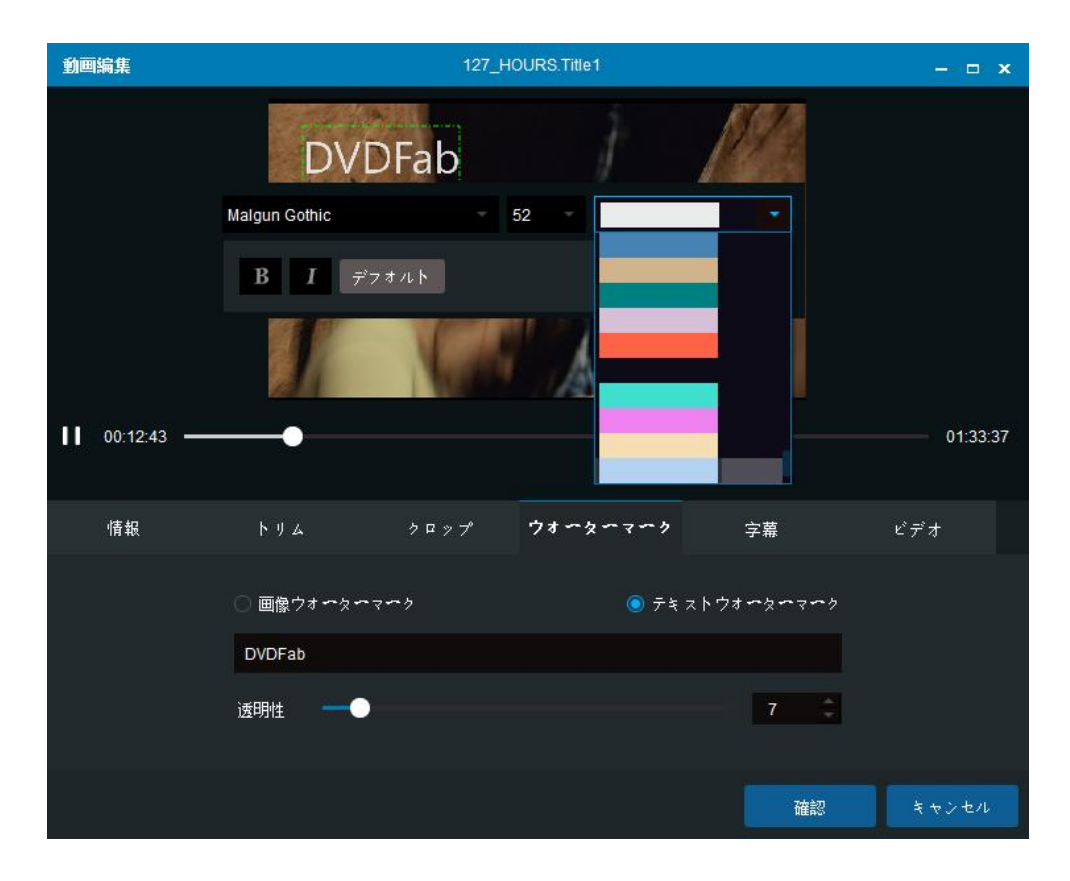

Fengtao Software Inc. 2017-03-16

ウォーターマークパネルでは、ユーザーはピクチャまたは文字列を出力したビデオ画面の 任意部分に追加することができます。追加したのはピクチャだったら、手動で縮小または 拡大することができて、追加したのは文字列だったら、ユーザーはテキストフォント、色、 サイズ、太字、斜体などを決定することもできます。

透明性:バーをスライドして、或いは直接に数値をボックスに入力する方法で、追加した ピクチャ又は文字列の透明性を設定することが出来ます。

### 7.5 字幕パネル

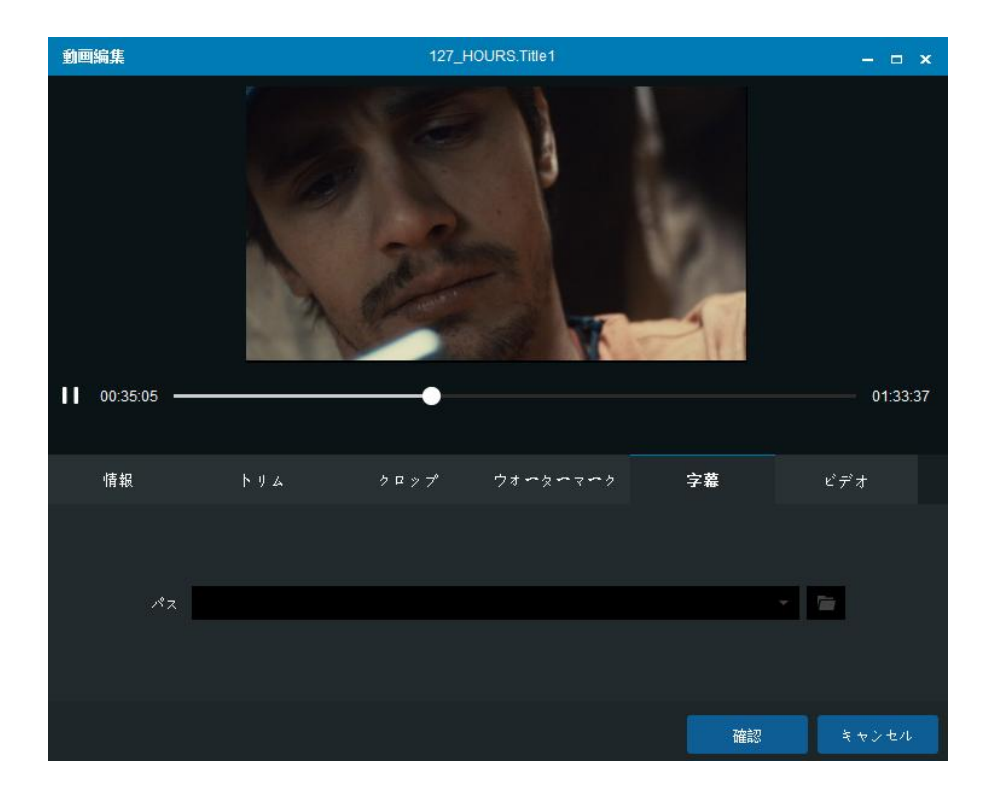

字幕パネルで埋め込まれた字幕が十分ではない場合、ユーザーは出力したビデオに外部字 幕を追加することができます。フォルダのアイコンをクリックするだけで、外部字幕を検 索して追加することが出来ます。

# 7.6 ビデオパネル

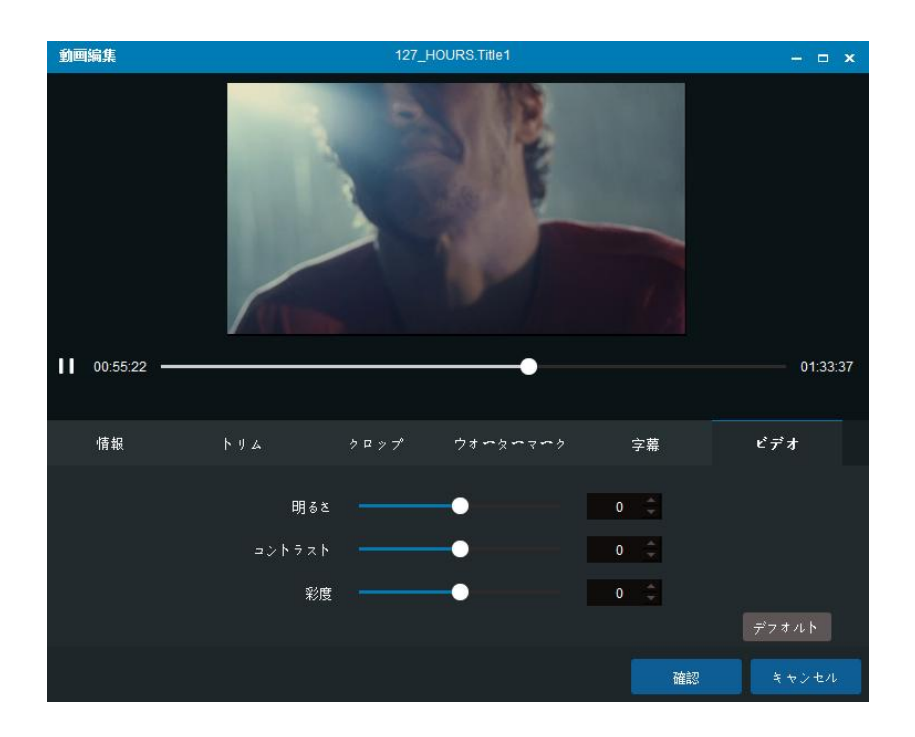

ビデオパネルでお好みに応じてバーをスライドして、或いはボックスにある関連数値を変 更する方法で、ユーザーが明るさ、コントラスト、彩度などの出力ビデオ効果を調節する ことが出来ます。

# 8. 共通設定

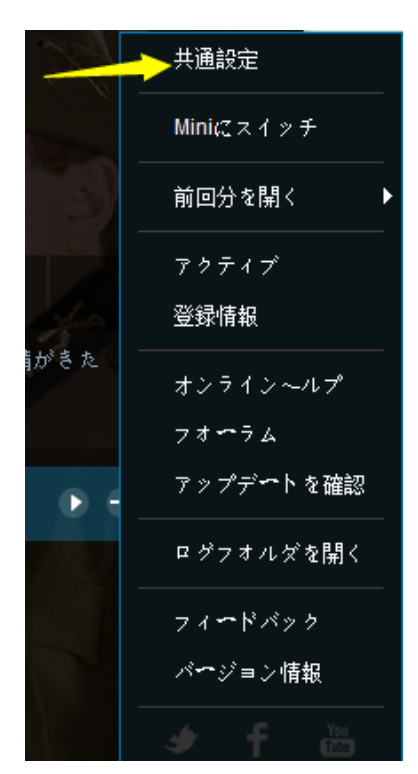

メイン画面の右上隅にある逆三角形の**ヘルプ**ボタンをクリックして、共通設定ウィンドウ が開けます。

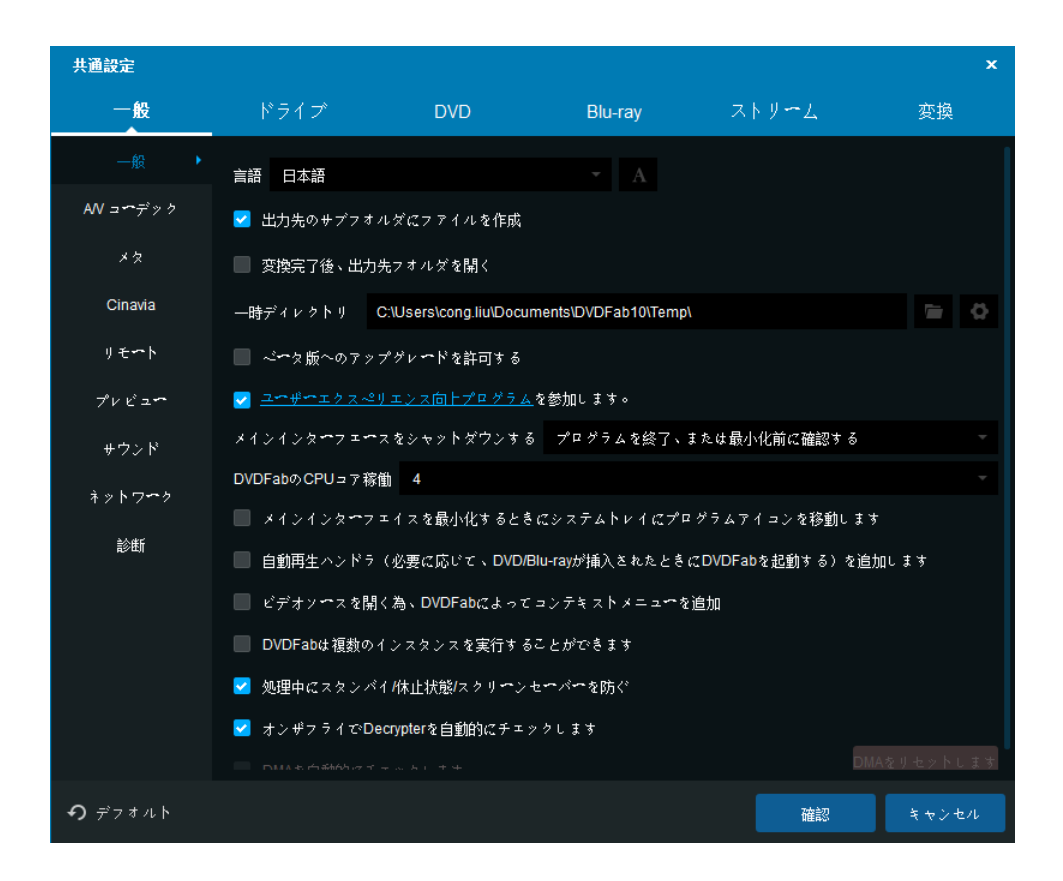

#### 8.1 一般

多くの基本的な設定が出来ます。

8.1.1 一般

言語:表示言語又は慣れた言語を選択します。

出力先のサブフォルダにファイルを作成:タスクが完了したら、出力先に出力ファイルを 含むサブフォルダを自動的に作成します。

変換完了後、出力先フォルダを開く:タスクが終了した後、出力ファイルの目的地である フォルダーを自動的に開きます。

一時ディレクトリ: DVDFab が各タスクを行う時、一時ファイルを保存する場所です。

ベータ版へのアップグレードを許可する:この機能により、ベータ版が利用可能になります。

ユーザーエクスペリエンス向上プログラムを参加する:ユーザーは当機能を起動するかど うかを決定出来ます。弊社の製品をより良くするために、こちらはずっとユーザーからの ご提言、ごフィードバック、ご意見に応じて製品をアップグレードします。

メインインターフェースをシャットダウンする:当操作でプログラムをシステムトレイに 最小化させて、或いは自体を終了させます。

DVDFab の CPU コア稼働: DVDFab の実行用に CPU コアの数を設定できて、1 コアから最大 4 コアを設定することが出来ます。

メインインターフェースを最小化するときにシステムレイにプログラムアイコンを移動 します:メインインターフェースを最小化すると、プログラムがシステムトレイにアイコ ンで表示されます。

自動再生ハンドラを追加します:この機能を有効にすると、光学ドライブにディスクを挿 入する際、DVDFab が自動的に起動して、ディスクにアクセスします。

ビデオソースを開く為、DVDFab によってコンテキストメニューを追加:この機能によって、ローカルディスクのビデオファイルを右クリックすると、DVDFab はコンテキストメ ニューに表示されます。

DVDFab は複数のインスタンスを実行することができます:このオプションを有効にする ことによって、DVDFab は複数のインスタンスを同時に実行することができます。

処理中にスタンバイ/休止状態/スクリーンセーバーを防ぐ:タスクのプロセス中、システムが節電モードやスリープモードに変更することを防ぎます。またスクリーンセーバーも動作しなくなります。

オンザフライで Decrypter を自動的にチェックします:DVDFab はバックグラウンドで実 行している他の解読ソフトウェアを自動的に検出して、それを閉じる通知が表示されます。 DMA を自動的にチェックします:このオプションを有効にすると、DVDFab はシステムが DMA モードに設定されるかどうかを自動的にチェックします。システムが DMA モードでは ない場合(即ち PIO 転送モードを有効にしている)、光学ドライブとハードディスクに DMA モードに設定させるポップアップウィンドウが出ます。

右側の「DMA をリセットします」ボタンをチェックに入れたら、ユーザーは起動以外の時間で DMA ステータスをチェックできます。システムは時々、特に汚れたディスクや傷がついたディスクを扱った後、PIO モードに切り替わる可能性があります。読み取り/書き込

み速度が明らかに低下することによって気づくことが出来ます。この状態で、このボタン をクリックして PC を再起動して、DMA モードが有効になっていることを確認できます。

8.1.2 A/V コーデック

| 共通設定                |                                                                   |                                       |                     |         |               |       | × |  |
|---------------------|-------------------------------------------------------------------|---------------------------------------|---------------------|---------|---------------|-------|---|--|
| 一般                  | ドライブ                                                              | DVD                                   | Blu-ray             | ス       | ኑ <i>ሃ~</i> ፈ | 変換    |   |  |
| 一般                  | [∛~⊆<⊥]                                                           | 、「デュ <del>ー</del> ド」に対し、              | GPUコ <b>ー</b> デックを全 | て無効にします | 5             |       |   |  |
| AN ユ <b>ー</b> デック ト | ビデオデュ <del>・</del> ダ                                              |                                       |                     | ビデオエンコー | -×            |       |   |  |
| メタ                  | H.264                                                             | ソフトウェア                                |                     | H.264   | ソフトウェア        |       | ļ |  |
| Cinavia             | VC1                                                               | ソフトウェア                                |                     | H.265   | ソフトウェア        |       | ļ |  |
| リモート                | MPEG2                                                             | ソフトウェア                                |                     |         |               |       | ļ |  |
| プレビュー               | H.265                                                             | ソフトウェア                                |                     |         |               |       | ļ |  |
| サウンド                | ✓ 必要に応じて Lightning-Recoding を有効にする(H.264 ソフトウェア「デョード」と「エンョード」を強化) |                                       |                     |         |               |       |   |  |
| ネットワーク              | 必要に応じて∟                                                           | <u>iqhtning-Recoding</u> を有           |                     |         |               |       | ļ |  |
| 診患所                 | コーデック情報                                                           |                                       |                     |         |               |       | ļ |  |
|                     | グラフィックスチッ<br>ATI Radeon HD 34                                     | ゚゚゚ヮ゚゚:<br>50 ドライブバ <del>ー</del> ジョン: | 8.632.1.2000        |         |               |       |   |  |
|                     | サポートされているビデオコーデック:<br>DXVA_MODE_H264<br>DXVA_MODE_VC1             |                                       |                     |         |               |       |   |  |
|                     | CoreAVC : 検出でき                                                    | ません。                                  |                     |         |               |       |   |  |
| <b>り</b> デフオルト      |                                                                   |                                       |                     |         | 確認            | キャンセイ | น |  |

このページの設定は、異なるソース (H.264 / VC1 / MPEG2) に適用されるビデオデコー ダとエンコーダに関します。

「エンコード」、「デコード」に対し、GPU コーデックを全て無効にする:自分のコンピュ ータが十分に強力な場合は、最も信頼できる処理を追求するためにすべての GPU コーデッ クを無効にすることができます。

ビデオデコーダ: H. 264 ソースの場合、ソフトウェア、CUDA、DXVA、AMD APP、Intel Quick Sync およびコア AVC を設定できます。VC1 と MPEG2 ソースの場合、ソフトウェア、CUDA、 DXVA、AMD APP、および Intel Quick Sync を設定できます。H. 265 ビデオソースの場合、 ソフトウェア、CUDA、Intel Quick Sync のみを設定できます。

ビデオエンコーダ:事前定義されたアルゴリズムでエンコード、或いは保存又は転送の為 にオーディオまたはビデオデータを圧縮するプログラムです。現在、H.264 と H.265 ソ ースの場合,ソフトウェア、CUDA と Intel Quick Sync を設定できます。

必要に応じて<u>Lightning-Recoding</u>を有効にする(H. 264 ソフトウェア「デコード」と「エ ンコード」を強化):Lightning-Recoding は、DVDFab が自社開発された技術として、Blu-ray フルデイスクコピーとメインムービーコピーモードに使用され、H264 ビデオを圧縮する 場合に変換速度を大幅に向上させます。

注意:GPU加速とLightning-Recoding は同時的に使用出来ません。

必要に応じて、<u>Lightning-Shrink</u>を有効にする:DVDFab Lightning-ShrinkはNVIDIAの CUDA ハードウェア加速や Intel Quick Sync の利点を活用して、Blu-ray 映画のリッピン グや変換に費やす時間を1時間以内に短縮します。

コーデック情報:ここでグラフィックチップセット機能とシステムがサポートするビデオ コーデックを表示します。

| 共通設定                  |             |              |         |       | ×     |
|-----------------------|-------------|--------------|---------|-------|-------|
| 一般                    |             | DVD          | Blu-ray | ストリーム | 変換    |
| 一般                    | 🛃 メタ情報を使いたい | <u>*224?</u> |         |       |       |
| AV ユ <del>ー</del> デック |             |              |         |       |       |
| メター (                 |             |              |         |       |       |
| Cinavia               |             |              |         |       |       |
| リモート                  |             |              |         |       |       |
| プレビュー                 |             |              |         |       |       |
| サウンド                  |             |              |         |       |       |
| ネットワーク                |             |              |         |       |       |
| 診断                    |             |              |         |       |       |
|                       |             |              |         |       |       |
|                       |             |              |         |       |       |
|                       |             |              |         |       |       |
|                       |             |              |         |       |       |
|                       |             |              |         |       |       |
| <b>り</b> デフオルト        |             |              |         | 確認    | キャンセル |

メタ情報は2つDVDFab Blu-ray 関連製品(Blu-ray コピーとBlu-ray リッピング)に採 用された新機能です。この機能の主な目的はタイトル、チャプター、ランタイム、オーデ ィオ、字幕などを含む全てのBlu-ray 関連メタ情報を集めるということです。DVDFab ユ ーザーが DVDFab クライアントを介して手動で編集やアップロードできます。

ユーザーがメタ情報の提供者になりたい場合ここにある 2 つのオプションをチェックす る必要があります。

8.1.4 Cinavia

| 共通設定                          |                                                                                                    |                             |                     |                       | ×              |  |  |  |
|-------------------------------|----------------------------------------------------------------------------------------------------|-----------------------------|---------------------|-----------------------|----------------|--|--|--|
| 一般                            |                                                                                                    | DVD                         | Blu-ray             | ストリーム                 | 変換             |  |  |  |
| 一般<br>AN コ <b>ー</b> デック<br>メタ | Cinavia は映画館で上映される、およびDVD & Blu-rayでリリースされるディスクための保護です。<br>それはオーディオトラックに理め込まれる、論理的にリスナーにとって透明な(音がない)マルチレベルのウォーター<br>マークで構成されています。 DVDFab Cinavia 除去 HDは、ディスクのオーディオトラックに埋め込まれるCinavia<br>ウオーターマークの取り除くに役立ちます。<br>Cinavia保護に対応する映画リストについて、" <u>Cinavia ブログベージ</u> ". |                             |                     |                       |                |  |  |  |
|                               | を参照してください                                                                                                    | を参照してください。                  |                     |                       |                |  |  |  |
| リモート                          | <ul> <li>Cinavia 除去な</li> <li>完了後、一時(</li> </ul>                                                                                                    | 有効にする<br>のCinavia 修復データを削除し | ます。                 |                       |                |  |  |  |
| プレビュー                         | 一時ディレクトリ                                                                                                    | C:\Users\cong.liu\Document  | s\DVDFab10\Cinavia\ |                       |                |  |  |  |
| サウンド                          |                                                                                                    |                             |                     |                       | u <i>t =</i> * |  |  |  |
| ネットワ∽ク                        |                                                                                                    |                             | オーディオ言語             |                       | #1 ^           |  |  |  |
| 診断                            |                                                                                                    |                             |                     | ₹ <del>+1</del> 993-3 | をクリア (0.00 B)  |  |  |  |
|                               |                                                                                                    |                             |                     |                       |                |  |  |  |
| <b>9</b> デフオルト                |                                                                                                    |                             |                     | 確認                    | キャンセル          |  |  |  |

Cinavia は劇場映画、DVD と Blu-ray ディスクにかかった保護です。これは、オーディオ トラックに埋め込まれたマルチレベルのウオーターマークで構成されて、理論的に視聴者 が聞き取れないはずですが、再圧縮、アナログ再生&録音、リサンプリング、限られたピ ッチシフトなどのオーディオストリームのさまざまな変換を禁止します。ベースレベルは アナログですが、トップレベルには再生環境に関した制限が含まれたウォーターマークペ イロードがあります。

DVDFab は DVD と Blu-ray の両方に対する永久かつ完全な Cinavia 除去ソリューションを 提供します。当 Cinavia 除去ソリューションは現在の市場で利用可能な最高のソリューシ ョンで、DVD Cinavia 除去と Blu-ray Cinavia 除去を含みます。DVD Cinavia 除去は DVD コピーの場合、メインムービーモードだけで使用可能ですが、Blu-ray Cinavia 除去は Blu-ray コピー、Blu-ray リッピング或いはブルーレイ DVD 変換と組み合わせて使用可 能で、それに Blu-ray コピーの場合、メインムービーモードだけで使用出来ます。

新しくリリースされた DVD および Blu-ray タイトルに Cinavia ウオーターマークが埋め込 まれた可能性が高くて、DVDFab はサポートするタイトルを絶えず更新する必要がありま す。DVDFab はできるだけ早く新しい Cinavia 保護がかかったタイトルをサポートできる ようになります。

Cinavia 除去を有効にする:DVD や Blu-ray にかかった Cinavia 保護を解除するには、ま ず当機能を有効にする必要があります。そうしないと、DVDFab はディスクに Cinavia 保 護がかかったかどうかを検出できません。このオプションを有効にする場合、Cinavia に より保護されたディスクを検出すると、DVDFab が下記のような警告をポップアップしま す。

| Cinavia                                                                                                    |                                                                                                    | × |
|----------------------------------------------------------------------------------------------------|----------------------------------------------------------------------------------------------------|---|
| The DVD disc has Cinavia watermark, to wh<br>make a backup that works on any device, bu<br>Movie mode. Find out more <u>here</u> .<br>NOTE: Chapter selection is not available if y<br>Click the Cinavia logo to remove Cinavia. | nich DVDFab DVD Cinavia Removal can help you<br>at for the time being, only with the DVD Copy Main<br>you want to remove Cinavia.                                                                                                    |   |
| Main Movie to DVD5 5627 MB -> 4300 MF                                                                                                    | English AC-3/2 visual impaired                                                                                                    |   |
| 10 02:04:21 21                                                                                                    | Comparison of the visual minipalited      Comparison of the visual minipalited      Comparison of the visual minipalited      ENCER      ENCER      E |   |
| 1                                                                                                    | ОК                                                                                                    |   |

完了後、一時の Cinavia 修復データを削除する: Cinavia の解除する過程で、DVDFab が DVDFab サーバーから Cinavia 修復データをダウンロードして、ユーザーのハードドライ ブに保存します。当オプションを有効にすれば、Cinavia 保護を解除した後、DVDFab が自 動的に修復データを消します。当オプションを無効にすれば、修復データがユーザーのハ ードドライブに保存されて、急速にハードドライブの空き領域を占めます。

ー時ディレクトリ: DVDFab は Cinavia 修復データをユーザーのハードドライブに保存す る場所です。パスをリセットすることができ、ユーザーは手動で修復データを削除してフ ォルダを空にすることもできます。

詳しい情報:http://blog.dvdfab.cn/ja/?p=60

サポートしたタイトルをここでチェックしてください(常に更新されています):

http://blog.dvdfab.cn/ja/?p=60

DVD に埋め込まれた Cinavia を解除する方法:

http://ja.dvdfab.cn/dvd-cinavia-removal.htm

Blu-ray に埋め込まれた Cinavia を解除する方法:

http://ja.dvdfab.cn/blu-ray-cinavia-removal.htm

8.1.5 リモート

| 共通設定                    |                                          |                                        |                               |                                                 | ×     |
|-------------------------|------------------------------------------|----------------------------------------|-------------------------------|-------------------------------------------------|-------|
| 一般                      | ドライブ                                     | DVD                                    | Blu-ray                       | ストリーム                                           | 変換    |
| 一般<br>AN コ <b>ー</b> デック | DVDFab リモートは<br>で表示します。詳し<br>1.QRコードをスキャ | tモバイルappとして、ス・<br>く<br>・ンしてiPhoneまたはアン | マートフオンでDVDFabグ<br>ドロイドスマートフオン | ・ライアントのタスク状態をリ<br>(2DVDFabリモ <del>ー</del> トをインス | アルタイム |
| X 2<br>Cinavia          | 2.DVDFab リモート                            | を起動してDVDFab 10とす                       | 妾続します。                        |                                                 |       |
| リモート・                   | 名前: DVDFab                               |                                        |                               |                                                 |       |
| プレビュー                   | IP: 10.10.5.59:3308                      | 0                                      |                               |                                                 |       |
| サウンド                    |                                          |                                        | ik#a%e                        |                                                 |       |
| ネットワーク                  |                                          |                                        |                               | እ                                               |       |
| 診断                      |                                          | 94%L                                   |                               | 1<br>1<br>1                                     |       |
| <b>の</b> デフオルト          |                                          |                                        |                               | 確認                                              | キャンセル |

DVDFab リモートは、iOS と Android の両方のプラットフォームで動作するモバイルアプ リケーションです。この便利なモバイルアプリによって、ユーザーがパソコンの前にタス ク終了までずっと監視する必要がない、DVDFab クライアントからタスクステータス情報 を適時に監視出来ます。このモバイルアプリケーションについては、第10章でさらに説 明します。

8.1.6 プレビュー

| 共通設定                  |            |     |         |       | ×     |
|-----------------------|------------|-----|---------|-------|-------|
| 一般                    |            | DVD | Blu-ray | ストリーム | 変換    |
| 一般                    | デューダ       |     |         |       |       |
| AN ュ <del>、</del> デック | ◎ 内部       |     |         |       |       |
| メタ                    | DirectShow |     |         |       |       |
| Cinavia               |            |     |         |       |       |
| リモート                  |            |     |         |       |       |
| プレビュー・                |            |     |         |       |       |
| サウンド                  |            |     |         |       |       |
| ネットワーク                |            |     |         |       |       |
| 診断                    |            |     |         |       |       |
|                       |            |     |         |       |       |
|                       |            |     |         |       |       |
|                       |            |     |         |       |       |
|                       |            |     |         |       |       |
|                       |            |     |         |       |       |
| <b>9</b> デフオルト        |            |     |         | 確認    | キャンセル |

内蔵 DVDFab ビデオプレーヤーを介してコピー/変換処理を開始する前にタイトルをプレ ビューして、タスクエラーを防ぐことが出来ます。

8.1.7 サウンド

イベント、タスクの成功、失敗のいずれかが発生した場合に警告するために、好きなサウ ンドを選択します。

| 共通設定           |                       |                        |         |       | ×     |
|----------------|-----------------------|------------------------|---------|-------|-------|
| 一般             |                       | DVD                    | Blu-ray | ストリーム | 変換    |
| 一般             | 🛃 イベント発生時に清           | 音を鳴らす                  |         |       |       |
| AN コーデック       | ◎ 1回だけ再生              |                        |         |       |       |
| × \alpha       | ○ ループ再生               |                        |         |       |       |
| Cinavia        | 成功                    |                        |         |       |       |
| リモート           | C:\Program Files (x86 | 6)\DVDFab 10\succ.wav  |         |       |       |
| プレビュー          | 失敗                    |                        |         |       |       |
| サウンド 🕨         |                       |                        |         |       |       |
| ネットワーク         | C:\Program Files (x86 | 0)\DVDFab 10\error.wav |         |       |       |
| 診患所            |                       |                        |         |       |       |
| <b>の</b> デフオルト |                       |                        |         | 確認    | キャンセル |

8.1.8 ネットワーク

DVDFab をライブインターネットに接続するかどうかを確認:インターネットに直接接続して、またはプロキシを手動で設定します。

| 共通設定              |             |                   |               |                | ×     |
|-------------------|-------------|-------------------|---------------|----------------|-------|
| 一般                | ドライブ        | DVD               | Blu-ray       | ストリーム          | 変換    |
| 一般                | インターネット接続の阝 | 際、プロキシを設定         |               |                |       |
| AV ユ <b>~</b> デック | 📃 プロキシを手    | 動設定               |               |                |       |
| *2                | 使用するプロキミ    | ンアドレス ポ <b>ート</b> | ユ <b>~</b> ザ名 | パスワ <b>ー</b> ド |       |
| Cinavia           |             |                   |               |                |       |
| リモート              |             |                   |               |                |       |
| プレビュー             |             |                   |               |                |       |
| サウンド              |             |                   |               |                |       |
| ネットワーク →          |             |                   |               |                |       |
| 診断                |             |                   |               |                |       |
|                   |             |                   |               |                |       |
|                   |             |                   |               |                |       |
|                   |             |                   |               |                |       |
|                   |             |                   |               |                |       |
|                   |             |                   |               |                |       |
| <b>9</b> デフオルト    |             |                   |               | 確認             | キャンセル |

#### 8.1.9 診断

ログ:これらのファイルは DVDFab サービスチームや開発者が問題を解決するための重要 な情報を提供できます。それで、問題が生じる際、要求に応じてログファイルを保存して 送ってください。

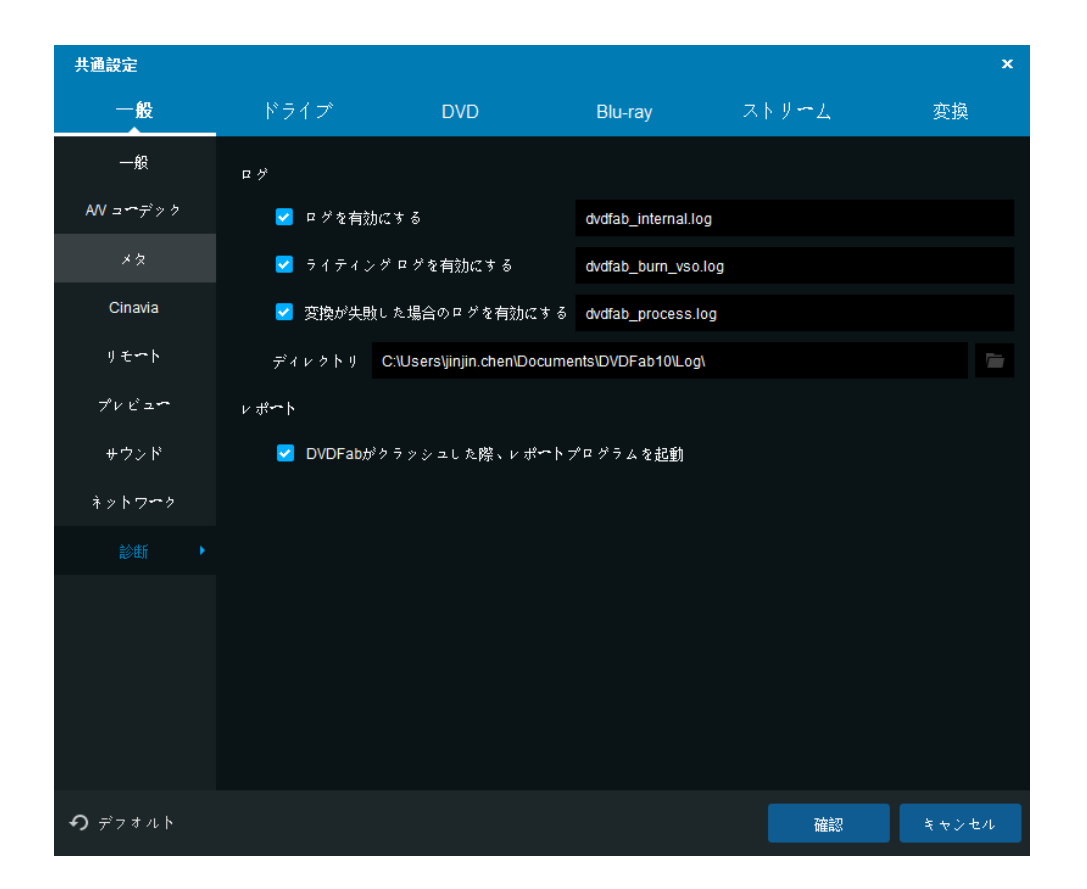

dvdfab\_internal.log:全ての問題に適用します。一番下に最新日付の情報または関連情報だけを保存してください。

dvdfab\_burn\_vso.log:全ての問題に適用します。一番上に最新日付の情報が表示されま す。

dvdfab\_process.log:DVDFab がクラッシュして、クラッシュレポートウィンドウが正し く表示されない際、または内部のエラーコードが DVDFab ウィンドウに表示される際(例 えば、タスクが失敗しました…)に必要が log ファイルです。一番下に最新日付の情報が 表示されます。

他のログファイルに含まれる情報:全てのディスクまたは特定なディスクだけで問題が生 じます;パソコンのオペレーティングシステム/CPU/メモリ構成;利用した外部ハードド ライブ/光学ドライブ;OS またはシステムのハードウェアを変更するかどうか;ほかの DVD または BD ソフトウェアがインストールされるかどうか、特に最近追加されたかどうか。 ディレクトリ:上記のログファイルを保存するローカル HDD のディレクトリ/パスです。 後ろのボタンをクリックして、HDD に保存する場所を変更できます。

DVDFab ログファイルのデフォルトの保存場所:

Win7--C:¥Users¥User Name¥My Documents¥DVDFab¥Log

Vista -- C:¥Users¥User Name¥Documents¥DVDFab¥Log

XP -- C:¥Documents and Settings¥User Name¥My Documents¥DVDFab¥Log

レポート:このオプションを有効にすると、DVDFab はクラッシュする際、下のようなウ ィンドウをポップアップします。

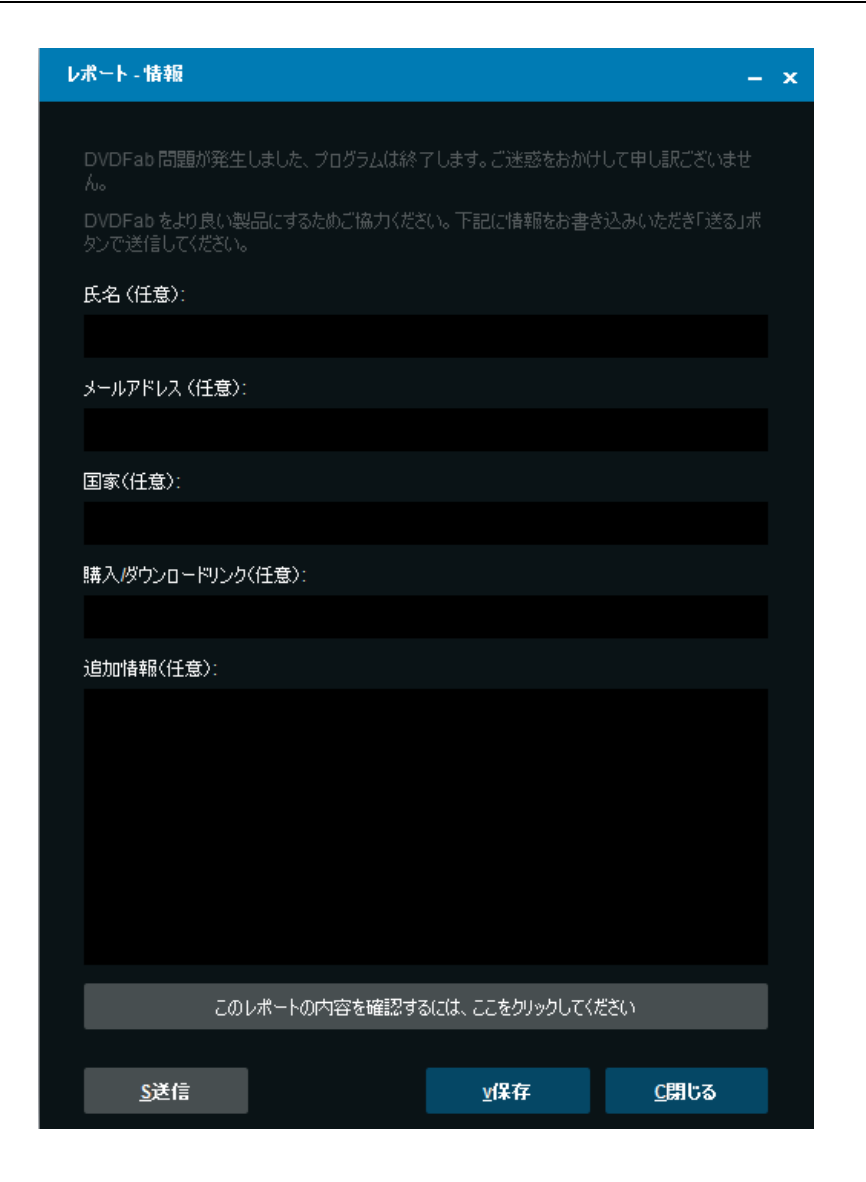

8.2 ドライブ

8.2.1 ドライブ

処理ドライブを指定できます。

| 共通設定          |                     |     |         |       | x  |
|---------------|---------------------|-----|---------|-------|----|
| 一般            | ドライブ                | DVD | Blu-ray | ストリーム | 変換 |
| ドライブ 🔸        | 使用ドライブを指定           |     |         |       |    |
| 読み込み          |                     |     |         |       |    |
| DVDライティング     | 🗸 DVDFab Virtual Dr | ive |         | 1.1 ( | 3  |
| Blu-rayライティング | 🛛 DVDFab Virtual Dr | ive |         | 1.1 F |    |
| ハイブリッドディスク    |                     |     |         |       |    |

#### 8.2.2 読み込み

| 共通設定           |                        |             |            |       | ×     |
|----------------|------------------------|-------------|------------|-------|-------|
| 一般             | ドライブ                   | DVD         | Blu-ray    | ストリーム | 変換    |
| ドライブ           | <i>\</i> 0 <b>モ</b> ∽ド |             |            |       |       |
| 読み込み 🕨         | 自動                     |             |            |       |       |
| DVDライティング      | 読込エラ~コント               | ี่≖∽น       |            |       |       |
| Blu-rayライティング  | ◉ 読込エラ∽が多              | 逢生した際、再試行・無 | 視・中止を表示させる |       |       |
| ハイブリッドディスク     | ◯ 全ての読込エラ              | ~を無視する      |            |       |       |
|                | 再試行回数                  |             |            |       |       |
|                | 1                      |             |            |       |       |
|                | 読込エラ <b>~</b> 発生時 スキ   | ップするセクタ数を設  | 定          |       |       |
|                | 32                     |             |            |       |       |
|                | キャッシュコントロ~             | л           |            |       |       |
|                | 🔽 先読みキャッ               | シュを有効       |            |       |       |
|                | Blu-rayファイル 読みI        | 取りモード       |            |       |       |
|                | 内蔵 (UDF 2.50           | パーサー + I/O) |            |       |       |
|                | 🔲 タスク完了後、ド             | ライブのトレイを排出い | ,ない        |       |       |
| <b>う</b> デフオルト |                        |             |            | 確認    | キャンセル |

I/0 モード: 自動、ASPI、SPTI 及び Passkey の 4 つを選択可能です。一般的に、自動モードを推薦します。読み込みエラーが発生する際、必要に応じてモードを変更してください。

#### 読み込みエラーコントロール

読み込みエラーが発生した際、再試行・無視・中止を表示させる:このオプションを有効化 すると、システムはポップアップウィンドウにより読み込みエラーの解決策を質問します。 全ての読み込みエラーを無視する:このオプションにチェックを入れる、システムは読み 込みエラーを無視し、上記のメッセージも表示しません。

再試行回数:光学ドライブの読み込みエラーが出る際、再試行回数を指定します。再試行 回数は最大10回に設定できます。

読み込みエラー発生時スキップするセクタ数の設定:ひどくダメージを受けた DVD/Blu-ray ディスクを読み込む際、処理できないエラーが出たら、ソースディスクのセ クタをスキップすることができます。スキップするセクタ数は最大 64 回に設定できます。 キャッシュコントロール: Fengtao Software に開発された最適化のソース読込メカニズ ムとして、ドライブの読み込みとデータの書き込みの効率を大きく向上させます。

Blu-ray ファイル読み取りモード: DVDFab Blu-ray コピー は内蔵の UDF 2.50 パーサー を搭載して、Blu-ray ディスクの読み込みをでき、別のドライバを挿入する必要がありま せん。

タスク完了後、ドライブのトレイを排出しない:コピータスクが完了すると、システムは 自動的にオリジナル・ディスクを排出します。ソースをドライブに置いたままにしたいな ら、このオプションにチェックを入れてください。

## 8.2.3 DVD/Blu-ray ライティング

| 共通設定           |               |                 |         |       | ×     |
|----------------|---------------|-----------------|---------|-------|-------|
| 一般             | ドライブ          | DVD             | Blu-ray | ストリーム | 変換    |
| ドライブ           | ライティング エンジン   | y .             |         |       |       |
| 読み込み           | VSO ライティン     | ッグエンジン          |         |       |       |
|                | ライティング速度      |                 |         |       |       |
| Blu-rayライティング  | 推奨            |                 |         |       |       |
| ハイブリッドディスク     | ライティング可能なテ    | ドイスクサイズ (DVD-5) |         |       |       |
|                | 4300 MB       |                 |         |       |       |
|                | ライティング可能なテ    | シィスクサイズ (DVD-9) |         |       |       |
|                | 8100 MB       |                 |         |       |       |
|                | DVD-Rディスクのライ  | 「ティングタイプ        |         |       |       |
|                | 自動            |                 | •       |       |       |
|                | 🔲 ライタブルディス    | クの場合、自動的に上書     | きする     |       |       |
|                | 🔲 ライティング完了    | 後、ベリファイする       |         |       |       |
|                | 🔲 ライティング完了    | 後、ドライブのトレイを     | 排出しない   |       |       |
|                | DVD-ROM化 (DVI | D+R/RWメディアのみ)   |         |       |       |
| <b>9</b> デフオルト |               |                 |         | 確認    | キャンセル |

| 共通設定           |             |                |           |           | ×     |
|----------------|-------------|----------------|-----------|-----------|-------|
| 一般             | ドライブ        | DVD            | Blu-ray 🥏 | ላ ኮ ሃ 🗝 ፈ | 変換    |
| ドライブ           | ライティング エンジン |                |           |           |       |
| 読み込み           | DVDFabライテ   | イングエンジン        |           |           |       |
| DVDライティング      | ライティング速度    |                |           |           |       |
|                | 推奨          |                |           |           |       |
| ハイブリッドディスク     | ライティング可能なデ  | イスクサイズ (BD-25) |           |           |       |
|                | 23000 MB    |                |           |           |       |
|                | ライティング可能なデー | イスクサイズ (BD-50) |           |           |       |
|                | 46100 MB    |                |           |           |       |
|                | 🔲 ライタブルディスク | ♡の場合、自動的に上書    | きする       |           |       |
|                | 🔲 ライティング完了役 | 負、ベリファイする      |           |           |       |
|                | 🔲 ライティング完了領 | 巻、ドライブのトレイを    | 排出しない     |           |       |
|                |             |                |           |           |       |
|                |             |                |           |           |       |
| <b>9</b> デフオルト |             |                |           | 確認        | キャンセル |

Fengtao Software Inc. 2017-03-16

ライティングエンジン:DVDFab ライティングエンジン、VSO ライティングエンジン、Nero Burn ROM または Imgburn に設定可能です。ご注意: Nero Burn ROM を Blu-ray のライテ ィングエンジンとして設定できません。

ライティング速度:ライティングドライブとブランクディスクの性能に応じて、適当なラ イティング速度を選択してください。ご注意:ライティング速度を遅くすればするほど、 焼いたディスクの品質がよくなります。

DVD/Blu-ray ライティング可能なディスクサイズ:DVD-5の推薦サイズが 4300 MB で、DVD-9 のほうが 8100 MB です。BD-25の推薦サイズが 23000 MB で、BD-50 のほうが 43000 MB で す。 また、ユーザーはサイズをカスタマイズできます。ご注意:ディスク容量エッジに 接して焼いたら、再生際の問題が増えます。

DVD-R ディスクのライティングタイプ:3 つのオプションを利用可能です。自動、SAO ラ イティングとパケットライティング。「自動」を選択したら、ライティングエンジンがデ ータのライティング方法を決めます。「SAO ライティング」を選択したら、ライティング エンジンはソースのセクターを1つずつコピーして、生成した結合情報が13MB のメモリ ーを占めます。「パケットライティング」を選択したら、ライティングエンジンは1回で ソースディスクの全体をライティングして、 ライティング速度が速くて、「SAO ライティ ング」オプションと比べて、スペースの利用率が高いです。

ライタブルディスクの場合、自動的に上書きする:このオプションを有効すると、システムはライタブルディスクを自動的に上書きします。

ライティング完了後、ベリファイする:この付加機能によりディスクの書き込み状況を検 査できます。

ライティング完了後、ドライブのトレイを排出しない: コピータスクが完了すると、シス テムは自動的にオリジナルディスクを排出します。ソースをドライブに置いたままにした いなら、このオプションにチェックを入れてください。

DVD-ROM化 (DVD+R/RWメディアのみ):一部のスタンドアロンプレーヤーはDVD-ROMと相性 が良いです。このオプションを有効すると、出力ディスクの互換性を高めることができま す。ご注意:全てのドライブはこの機能をサポートするわけではありません。

8.2.4 ハイブリッドディスク

| 共通設定           |            |                    |               |       | x     |
|----------------|------------|--------------------|---------------|-------|-------|
| 一般             | ドライブ       | DVD                | Blu-ray       | ストリーム | 変換    |
| ドライブ           | 🔲 ハイブリッドディ | スクをサポ <b>~ト</b> する |               |       |       |
| 読み込み           | ハイブリッドディ:  | スクを開くにはデフオル        | ・トモードを指定してくださ | U     |       |
| DVDライティング      | ディスクを開く育   | 前に確認               |               |       |       |
| Blu-rayライティング  |            |                    |               |       |       |
| ハイブリッドディ▶      |            |                    |               |       |       |
|                |            |                    |               |       |       |
|                |            |                    |               |       |       |
|                |            |                    |               |       |       |
|                |            |                    |               |       |       |
|                |            |                    |               |       |       |
|                |            |                    |               |       |       |
|                |            |                    |               |       |       |
|                |            |                    |               |       |       |
|                |            |                    |               |       |       |
| <b>ク</b> デフォルト |            |                    |               | 確認    | キャンセル |

理論的にハイブリッドディスクは:

1). DVD-ビデオと DVD-オーディオ又は SACD コンテンツを同時に含むディスクです。(もっと正確に言えば、万能又は AV DVD と呼べます。標準 DVD-オーディオがこれをサポートします。標準 SACD はビデオに対応しないので、SACD プレーヤーは混合な SACD+DVD-ビデオディスクを処理できるかどうかが不明です。)この混合ディスクのその他形式は DVD-オーディオと SACD コンテンツを含む、又は三種の形式をすべて含むディスクです。

2). 一つのディスクは二層があり、一層は DVD プレーヤーで読みこめ、もう一層は CD プレーヤーで読み取れます。(より正確にレガシーや CD-互換性のあるディスクと呼ばれる。)

3). BD レイヤと二つの DVD レイヤを含むディスクで、総容量が 33.5 GB (25 GB + 8.5 GB) です。このディスクはブルーレイディスクアソシエーションにより提供する「ブルーレイ ディスク、混合フォーマット」の規格に準じます。このディスクは一つのブルーレーザー および二つの普通 DVD レーザーがあります。ブルーレイと DVD レイヤは半反射フィルムに 分けられ、それはブルーライトを反射でき、同時に赤いライトを底部の DVD レイヤに到達 させます。

ご注意:特定のドライブのみはハイブリッドディスクの二層の内容をともに読み取れ、またハイブリッドディスクを再生するには、特定のプレーヤーが必要です。

DVDFab はハイブリッドディスクをロードするときに、プリセットを起動するソリューションを提供しております。このソリューションにより、ハイブリッドディスクを入れるとき、DVDFab は自動的にディスクのどの層を識別するかに関するものです (CD、DVD、HD-DVD

又はBlu-ray)。

#### 8.3 DVD

8.3.1 DVD 保護

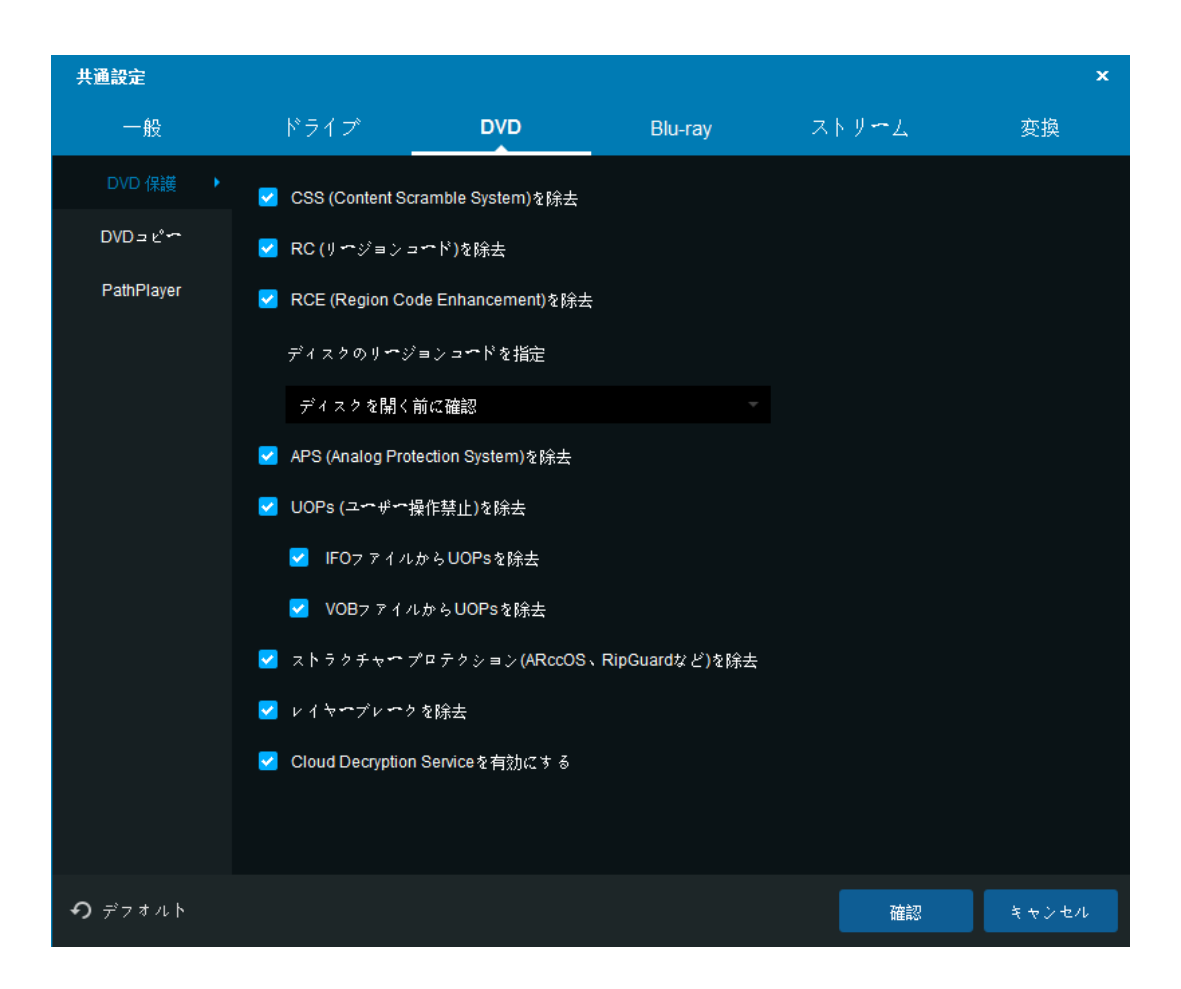

CSS 、RC、RCE、APS、UOPs、構造プロテクションを除去:

DVD ディスクをコピーするには、上記の様々なコピープロテクションが全て除去されます。 UOPs (ユーザー操作禁止) についての追記: ビデオ DVD ディスク及び Blu-ray ディスクに 使われる使用制限の一種類です。ほとんどの DVD プレイヤーや Blu-ray プレイヤーには UOPs (ユーザー操作禁止) があります。ディスクのあるセレクションが UOPs (ユーザー 操作禁止) によって保護されたり、制限されたりする場合、DVD プレイヤ ーや Blu-ray プレイヤーは以上のディスクを再生すると、禁止マークまたは著作権侵害の警告が表示さ れます。

RCE を除去、ディスクのリージョンコードを指定:「RCE-Regional Coding Enhancement」 を除去するには、ポップアップウィンドウで正しいリージョンコードを選択する必要があ ります。普通には、リージョンコードはオリジナル DVD パッケージに書かれています。 レイヤーブレークを除去: DVD コピーの「メインムービー」、「フルディスク」、「カスタマ イズ」、「分割」または「結合」モードで DVD 9 を DVD 5 のブランクディスクに圧縮コピー するには、上記のオプションを有効しなければなりません。DVDFab DVD コピーの「クロ ーン」モードでコピーする場合、DVDFab は上記の設定を無視にしてオリジナルのままレ イヤーブレークを保存します。

Cloud Decryption Service を有効にする: DVD/Blu-ray ディスクの新しい保護を解除する には、Cloud Decryption Service に保存される解読データを読み出し、ソースの読み込 みと解読のプロセスを改善して、ユーザーの貴重な時間を節約します。

8.3.2 DVD コピー

下記の設定は DVD コピーのあらゆるコピーモードに適用されます。

| 共通設定           |                                    |                                           |             |       | ×     |
|----------------|------------------------------------|-------------------------------------------|-------------|-------|-------|
| 一般             | ドライブ                               | DVD                                       | Blu-ray     | ストリーム | 変換    |
| DVD 保護         | <u>ے لا</u> مہ                     |                                           |             |       |       |
| DVD = ಲೆ 🕶 🕨   | 📃 Windows Me                       | dia Centerで使用するd                          | vdid.xmlを作成 |       |       |
| PathPlayer     | 分割<br>デスオルトCGP                     | FabCom                                    |             |       |       |
|                | タイトルの割り当<br>● 可能な限りデー<br>の 可能な限りデー | ・ロシンボー<br>マ<br>イスク1〜タイトルを割<br>イスク2〜タイトルを割 | り振る<br>D 振る |       |       |
|                | カスタマイズ<br>デフオルトCGP                 | ブラックスクリーン                                 |             |       |       |
|                |                                    |                                           |             |       |       |
| <b>り</b> デフオルト |                                    |                                           |             | 確認    | キャンセル |

Windows Media Center で使用する dvdid. xml を作成: このチェックボックスにより、ユ ーザは小さいディスク ID ファイルが出力フォルダと一緒に書き込まれるかどうかを指定 できます。このファイルは他のアプリケーションがインターネット上でタイトルのカバー アート及び他の情報を自動的に検索できます。例えば Windows Media Center など。 タイトル分割の設定: お好みによって「可能な限りディスク 1 ヘタイトルを割り振る」 または「可能な限りディスク 2 ヘタイトルを割り振る」を選択します。 デフォルト CGP:FabCom またはブラックスクリーンを選択してコピーされていないタイト ルを取り替えます。

8.3.3 PathPlayer

PathPlayer とは? PathPlayer の機能で、DVDFab は実際の DVD 再生機で再生する DVD コンテンツのみをコピ ーします。この方法では、DVDFab はコピーガードがかかっている再生不可能のコンテン ツを無視にします。

PathPlayer がどのように動作しますか?

PathPlayer が実際の DVD 再生機のように動作します。PathPlayer は DVD 再生機のリモー トコントロールで DVD コンテンツにアクセスするように DVD のあらゆる再生パスをフォロ ーします。PathPlayer の動作が完了したら、DVDFab は実際の DVD 再生機が読み込めるコ ンテンツを全て読み込めます。コピーガードが再生不可能の DVD コンテンツにかかってい ますから、コピーするとき DVDFab はそれを読みません。

PathPlayer を無効にする:

DVD を開くには、普通には PathPlayer は数分がかかりますから、コピーガードがかかっていないディスクをコピーする場合、時間を節約するには PathPlayer を無効にしてください。

必要に応じて PathPlayer を有効にする:

普通には、DVDを開く際、DVDFab は PathPlayer を有効にしません。一旦 DVD コピー中に、 DVDFab は読み込みエラーを検索したら、ユーザーに DVDFab を再起動させ、PathPlayer で DVD を再度開かせます。以上の設定により、DVDFab は今までどおりに DVD を速く開け ます。コピープロセス中に読み込みエラーが頻繁に発生する場合、次のデフォルトオプシ ョン (常に PathPlayer を有効にする) で時間を節約できます。

| 共通設定           |                                                                                                    |                                                                                                    |                        |       | ×     |
|----------------|----------------------------------------------------------------------------------------------------|----------------------------------------------------------------------------------------------------|------------------------|-------|-------|
| 一般             | ドライブ                                                                                                    | DVD                                                                                                  | Blu-ray                | ストリーム | 変換    |
| DVD 保護         | PathPlayer                                                                                                    |                                                                                                    |                        |       |       |
| DVD ⊐ ಲೆ∽      | ⊖ PathPlayerを集                                                                                                    | 無効にする                                                                                                |                        |       |       |
|                | <ul> <li>○ 必要に応じてF</li> <li>● 常にPathPlaye</li> <li>ナビゲーション(DVD</li> <li>✓ DVDの再生訓</li> <li>● ディスク</li> <li>ディスク</li> <li>マチィスク</li> </ul> | PathPlayerを有効にする<br>erを有効にする<br>)メニューを保留する必要<br>順序を変更<br>挿入時にトップメニュー<br>挿入時に本編映像ヘジャ、<br>を除去(FBI警告など) | があります。)<br>〜ジャンプ<br>ンプ |       |       |
|                | BOV(Button Over Vid<br>300 秒未満はスキ<br>30 VOBUs毎にVOBU<br>                                                                                   | leo)をスキャン<br>ミップ<br>をスキャン<br>OVをまとめてチェックす                                                            | ð                      |       |       |
| <b>9</b> デフォルト |                                                                                                    |                                                                                                    |                        | 確認    | キャンセル |

常に PathPlayer を有効にする(デフォルト): PathPlayer の改善及びスキャン時間の減 少によって、これはデフォルトオプションとなります。このオプションにより、DVDFab はオリジナルディスクの詳細情報をチェックできます。そして、より良い、より信頼性の 高いバックアップ・コピーができます。もちろん、必要に応じて他の2つのオプション(上 記)を選択することも出来ます。「フルディスク」モードで「ヘジャンプする」ナビゲー

ション機能を有効にするには、PathPlayer は必ず有効しなければなりません。

ナビゲーション(DVD メニューを保留する必要があります。):この機能によって、ユーザーは DVD の再生順番(トップメニューまたは本編から再生)を決められ、不要な PGC を除去できます。

BOVs (Button Over Video) をスキャン:

Button Over Video (BOV) は最近の DVD に良く見られる機能です。基本的には、BOV は本 編再生中に表示される特典映像などにジャンプするための「ボタン」を検出するために用 意されています。マトリクスの白いウサギの特徴は良い例です。他には、バンビ 2、スチ ュアート・リトル 2、スパイダーマンやメン・イン・ブラック 2 があります。

300 秒未満はスキャン:

DVDFab は BOVs の小さい VOBSs をスキャンします。VOB ファイルにボタンを含めない部分 をスキャンする時間を無駄にしないよう、DVDFab は平均持続時間より小さいセルだけを スキャンします。初期設定では、BOVs にスキャンされるセルの最大持続時間を調整する ことができます。デフォルト値が「300」ですけど、それは5分のセル時間です。 30 VOBUs 毎に VOBU をスキャン:

選択したセル内で1 VOBUs 毎にあらゆる VOBU をスキャンします(最も遅いですが一番安全)。セル内の一部の VOBUs をバイパスするには、より高い数値を設定してください。いずれにしても、安全のため、VTS に含まれるあらゆるセルの最初と最後の VOBU がスキャンされます。テストによって、デフォルト設定は 30 で最適です。この設定では、30 VOBUs 毎に最初の VOBU から最後の VOBU までにスキャンします。デフォルト値が「30」ですけど、 それは約ビデオの 15 秒です。

1 セル内の BOV をまとめてチェックする:

このチェックボックスにチェックを入れたら、あるセル内でボタンを1つ見つけた場合に、 PathPlayer は別の BOVS をチェックします。これはたまに(イースター・エッグのような) 特種ディスクで見つかります。このより詳細な分析は余分の時間がかかりますから、 PathPlayer の分析を速くするにはデフォルトに設定しません。必要に応じて、このチェ ックボックスにチェックを入れて以上の機能を有効にすればいいです。

#### 8.4 Blu-ray

8.4.1 Blu-ray 保護

「AACS を除去」、「BD+を除去」「RC を除去」「BD+Live を除去」と「UOPs を除去」オプションの有効を確保してください。そうでなければ、コピーガードが付いているソースディスクにアクセスできません。

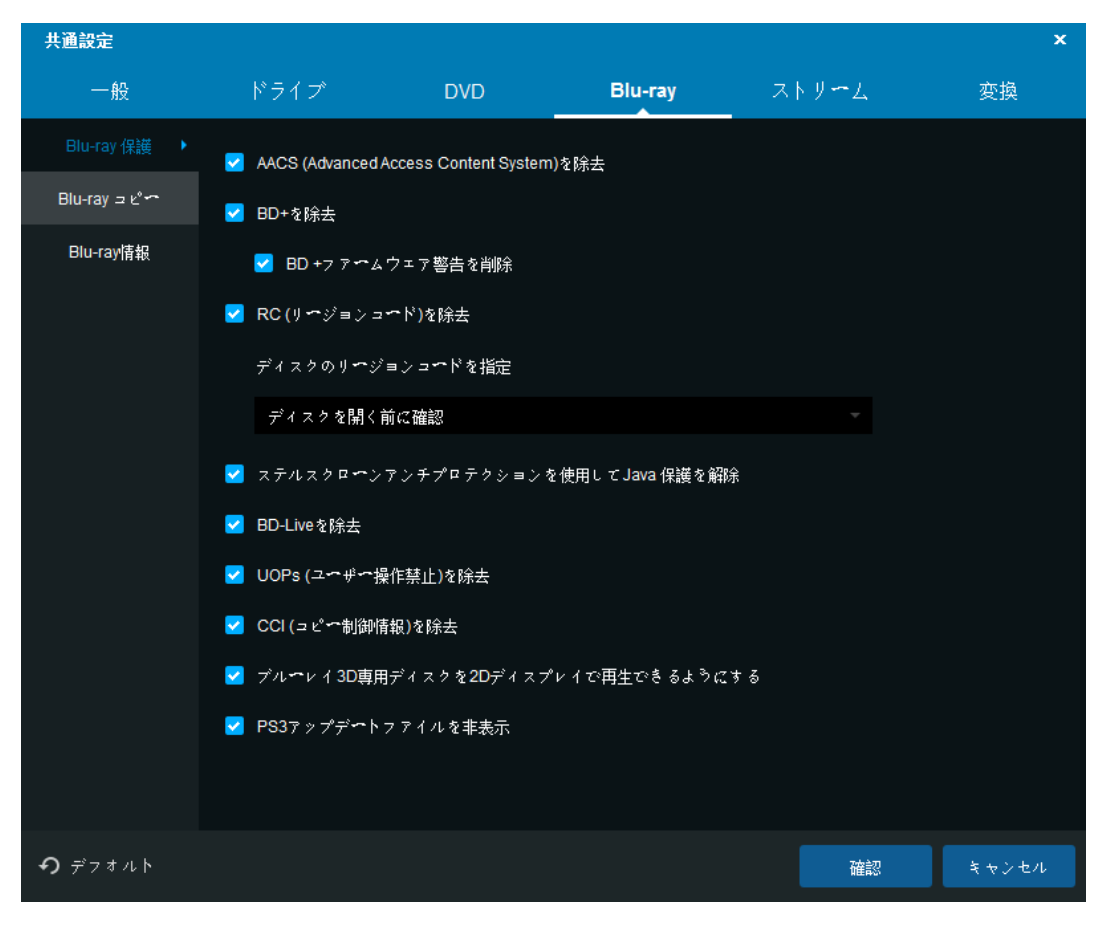

AACS(Advanced Access Content System)を除去:

Advanced Access Content System (AACS) はコンテンツ配信及びデジタル著作権管理ため の規格として、次世代の光ディスクや DVD のコピーやアクセスを制限します。Advanced Access Content System (AACS) は 2005 年 4 月に正式リリースされ、この規格がすでに HD DVD や Blu-ray ディスク (BD) のアクセス制限方式として採用されています。

BD+/ BD+ファームウェア警告を除去:

BD+は Blu-ray ディスクのデジタル著作権管理システムのコンポーネントで、 Cryptography Research Inc の自己防御デジタルコンテンツコンセプトに基づいて開発さ れました。

RC (リージョンコード)を除去:

Blu-ray ディスクはデジタル的に「リージョンコード」(A、B または C、場合によって 1、 2、または 3 とも呼ぶ) で暗号化されます。そして、Blu-ray 再生機のリージョンコード と一致する場合、上記の Blu-ray ディスクが再生できます。

BD-Live を除去:

一部の BD-Live コンテンツは AACS 保護が付いて、観賞するバックアップディスクは保護 を解除されません。

UOPs (ユーザー操作禁止)を除去: DVD 部分の内容をチェックしてください。

CCI (コピー制御情報)を除去: デジタルテレビのストリームに含まれる2バイトのフラッ グです。それによって、内容の所有者とケーブルテレビの運営商に内容のコピーする方法 を指定することができます。CCI は 1998 年に DTCP に5 C コピープロテクションの一部と して考案されますが、後 FCCs Plug の一部として定義され、2003 年に Play agreement の 一部になりました。 PS3 アップデートファイルを非表示:ソースを読み込んだ後、Blu-ray の保護が除去されたので、出力ファイルを再生するには、PS3 のファームウェアを更新する必要がありません。それで、このオプションを有効にすることを推薦します。

| 0.4.2 DIU-ray -L- | 8. | 4.2 | Blu-ray | コピー |
|-------------------|----|-----|---------|-----|
|-------------------|----|-----|---------|-----|

| 共通設定           |                |              |              |              | ×     |
|----------------|----------------|--------------|--------------|--------------|-------|
| 一般             | ドライブ           | DVD          | Blu-ray      | ストリーム        | 変換    |
| Blu-ray 保護     | 🔲 フルスキャン有効(    | ディスクスキャンに時   | 間は掛かるが精度は高い) |              |       |
| Blu-ray ⊐ ピー・  | AVCHD (BD5/BD9 | )互換性設定       |              |              |       |
| Blu-ray情報      | ○ AVCHD互換フ ヌ   | オルダとして出力(証明  | 明書フォルダを"除く") |              |       |
|                | ● PC上で再生す      | る際に最適なAVCHDフ | オルダ構成として出力(証 | 明書フォルダを"含む") |       |
|                | エンコード設定        |              |              |              |       |
|                | ◎ 高速/標準画簽      |              |              |              |       |
|                | ○ 低速 高画質       |              |              |              |       |
|                |                |              |              |              |       |
|                |                |              |              |              |       |
|                |                |              |              |              |       |
|                |                |              |              |              |       |
|                |                |              |              |              |       |
|                |                |              |              |              |       |
|                |                |              |              |              |       |
|                |                |              |              |              |       |
| <b>う</b> デフォルト |                |              |              | 確認           | キャンセル |

フルスキャン有効:スキャンのロジックはフルディスクの10%だけをチェックしますから、 スキャン結果は非常に正確ではありません。完璧かつ正確な結果を取得したい場合、以上 のフルスキャン機能を有効にしてください。

AVCHD (BD5/BD9)互換性設定:

AVCHD 互換フォルダとして出力(証明書フォルダを除く):スタンドアローンプレイヤー でリッピングしたディスクを再生したら、このラジオボタンを有効にしてください。 PC 上で再生する際に最適な AVCHD フォルダ構成として出力(証明書フォルダを含む):ソ フトウェアプレイヤーでリッピングしたディスクを再生するには、このラジオボタンを有 効にしてください。

エンコード設定:お好みによって、高速/標準画質または低速/高画質に設定できます。

8.4.3 Blu-ray 情報

| 共通設定                      |                                  |                                                       |                                                        |                                | ×     |
|---------------------------|----------------------------------|-------------------------------------------------------|--------------------------------------------------------|--------------------------------|-------|
| 一般                        | ドライブ                             | DVD                                                   | Blu-ray                                                | ストリーム                          | 変換    |
| Blu-ray 保護<br>Blu-ray ュピー | ✓ Blu-rayディスクの                   | └情報レポートを出力()                                          | BDInfoと同じようなレイア                                        | <sup>。</sup> ウトを採用) <u>詳しく</u> |       |
| Blu-ray情報 →               | ン☆スが読み込ま<br>ディレクトリ C<br>バックアップ完了 | れた後、クイックレポ・<br>:\Users\jinjin.chen\Doc<br>後、新しいレポートは? | へトを含んだレポートは履<br>cuments\DVDFab10\BDInf<br>クイックレポートを上書き | 歴に書き込まれます。<br>fol<br>します。      |       |
| <b>の</b> デフオルト            |                                  |                                                       |                                                        | 確認                             | キャンセル |

Blu-ray 情報はディスクのサイズ、プレイリストの内容、ストリームのコーデックとビットレートの詳細情報などを含めて、Blu-ray ディスクのビデオとオーディオの技術仕様です。

なぜ BDInfo レポートが必要なのですか?

Blu-ray のバックアッププロセスが完了すると、ユーザーはバックアップした Blu-ray タイトルのビデオとオーディオのコーデック、ビットレートなどの詳細情報を知りたい場 合があります。サードパーティーツールでそれをチェックできますが、ディスクを解析す るには時間がかかるので、ユーザーにとって不便です。DVDFab BDInfo 機能によって、BD info の収集時間が大幅に短くなります。

#### 8.5 ストリーム

このオプションは、ソースを分析した後、DVDFab 10 はどうやってオーディオトラックと 字幕ストリームを予め選択するかを明らかにします。

8.5.1 オーディオ

| 共通設定           |                      |                        |              |                  | ×     |
|----------------|----------------------|------------------------|--------------|------------------|-------|
| 一般             | ドライブ                 | DVD                    | Blu-ray      | ストリーム            | 変換    |
| オーディオ・         | 次の設定がコピーモー           | ドのみで有効になります。           |              |                  |       |
| 字幕             | 下記オ~ディオトラッ           | クから既定トラックを設定           |              |                  |       |
|                | Abkhazian            |                        |              |                  |       |
|                | Afar                 |                        |              |                  |       |
|                | Afrikaans            |                        |              |                  |       |
|                | Albanian             |                        |              |                  |       |
|                | Amharic              |                        |              |                  |       |
|                | Arabic               |                        |              |                  |       |
|                | 複数の字幕ストリ <b>ー</b> ム; | が存在する場合、常に同じ           | 字幕ストリームを選択   |                  |       |
|                | 全トラック                |                        |              |                  |       |
|                | 目的の設定が存在             | しない場合                  |              |                  |       |
|                | ◉ 全てのオ∽ディ            | (オトラックを選択              |              |                  |       |
|                | ○ 常に最初のトラ            | ラックを選択(「ブル <b>ー</b> レイ | DVD 変換」では常時。 | このオプションが設定され<br> | ます)   |
| <b>の</b> デフオルト |                      |                        |              | 確認               | キャンセル |

DVDFab は言語またはオーディオ・フォーマットに基づいて、オーディオトラックを設定 することできます。オーディオトラックは DVD ディスクによって異なるので、既定トラッ クには目的のオーディオを含めることを確認してください。

8.5.2 字幕

特定の言語に基づいて、DVDFab は字幕を予め選択することができます。解説や他のおま けのフィーチャーではなく、映画本編の字幕のみを選択することを確認してください。「以 下の字幕から選択する」オプションで予め選択した字幕を変更することができます。また 字幕を予め選択したくない場合、字幕画面の一番上におけるオプションにチェックを入れ てください。

| 共通設定           |                                                                                                    |                    |         |       | ×     |
|----------------|----------------------------------------------------------------------------------------------------|--------------------|---------|-------|-------|
| 一般             | ドライブ                                                                                                    | DVD                | Blu-ray | ストリーム | 変換    |
| オ <b>ー</b> ディオ | ○ 常に字幕の選択を手 ○ 以下の字幕から選邦                                                                                                    |                    |         |       |       |
| 子篇             | <ul> <li>・ 以下の字幕がら選切</li> <li>・ Abkhazian</li> <li>・ Afar</li> <li>・ Afar</li> <li>・ Afar</li> <li>・ Afarikaans</li> <li>・ Albanian</li> <li>・ Amharic</li> <li>・ Arabic</li> <li>目的の設定が存在しな</li> <li>・ 全ての字幕ストリー</li> <li>・ トラックを選択した</li> </ul> | い場合<br>~ムを選択<br>%い |         |       |       |
|                |                                                                                                    |                    |         |       |       |
| <b>の</b> デフオルト |                                                                                                    |                    |         | 確認    | キャンセル |

### 8.6 変換

#### 8.6.1 変換

このページで DVD/Blu-ray リッピングに適用する幾つかの設定を紹介いたします。

常に強制字幕のみ表示:強制字幕とは、視聴者が理解すべきコミュニケーションや別言語 を明確にする画面上に表示されるテキストのことです。また、吹き替えやローカライズさ れた音声には含まれない会話、文字のグラフィックスや地名・人物の ID などを明確にす る際にも使われます。「ターボ CPU」を有効にする(CPU 使用率を最大限利用):「ターボ CPU」とは、タスクの優先度を再配置して、重要なタスクを最優先で処理する高速化ツー ルです。

動画変換に使用するメモリ: PC のメモリの利用方式に5つのオプションを提供:自動、 高速、標準、高品質、最高。普通には、「自動」はソース及び現在の設定によって、PC の メモリ使用量を調整することができるので、最適で一番推薦されます。「高速」を選択し たら、通常より数倍速い速度でプロセスを処理できますが、ソースの品質に劣る動画ファ イルを出力します。「高品質」を選択したら、高品質の動画ファイルを入手できますが、 処理速度が遅くなります。「標準」を選択したら、処理速度と出力ファイルの品質はとも に保証されます。また「最高」が最高のスピードを提供されないこともありますから、ど うかご注意ください。各 PC システムが違いますから、各設定を試してみてください。

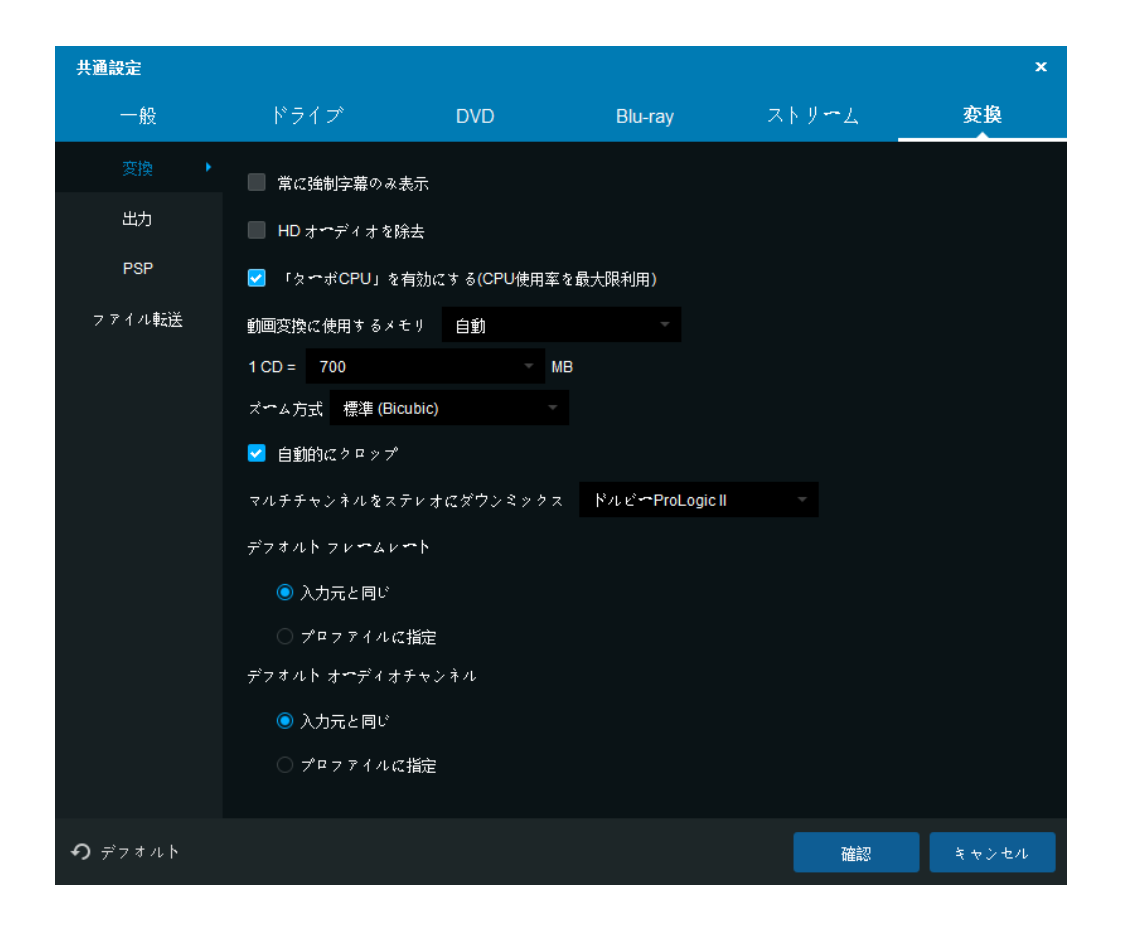

CD サイズ:変換する際、作成されるファイルは目標のスペースに合うように、CD のサイズをカスタマイズします。

ズーム方式: このオプションで3つの選択を提供して、動画をズームイン/ズームアウト します。すなわち、低解像度ビデオから高精細度ビデオへズームインして、または高精細 度ビデオから低解像度ビデオへズームアウトします。「高速」を選択したら、通常より数 倍速い速度でプロセスを処理できますが、ソースの品質に劣る動画ファイルを出力します。

「標準」を選択したら、処理速度と出力ファイルの品質はともに保証されます。「高品質」 を選択したら、高品質の動画ファイルを入手できますが、処理速度が遅くなります。 自動的にクロップ:このチェックボックスによって、クロップ機能をデフォルトに有効ま たは無効にすることが出来ます。もちろん、変換を行う時にクロップ設定ページにおける ボタンを使って上記の機能を手動的に設定できます。

マルチチャネルをステレオにダウンミックス:ステレオ、ドルビー ProLogic II とドルビー サラウンド ProLogic の間で1つのステレオを選択します。

デフォルトフレームレート/オーディオ・チャンネル:「入力元と同じ」、または「プロフ ァイルに指定」に設定してください。

8.6.2 出力

DVD ソース、ブルーレイソース、ファイルソースに基づいて、出力ファイルの命名やキー ワードの操作方法を定義します。

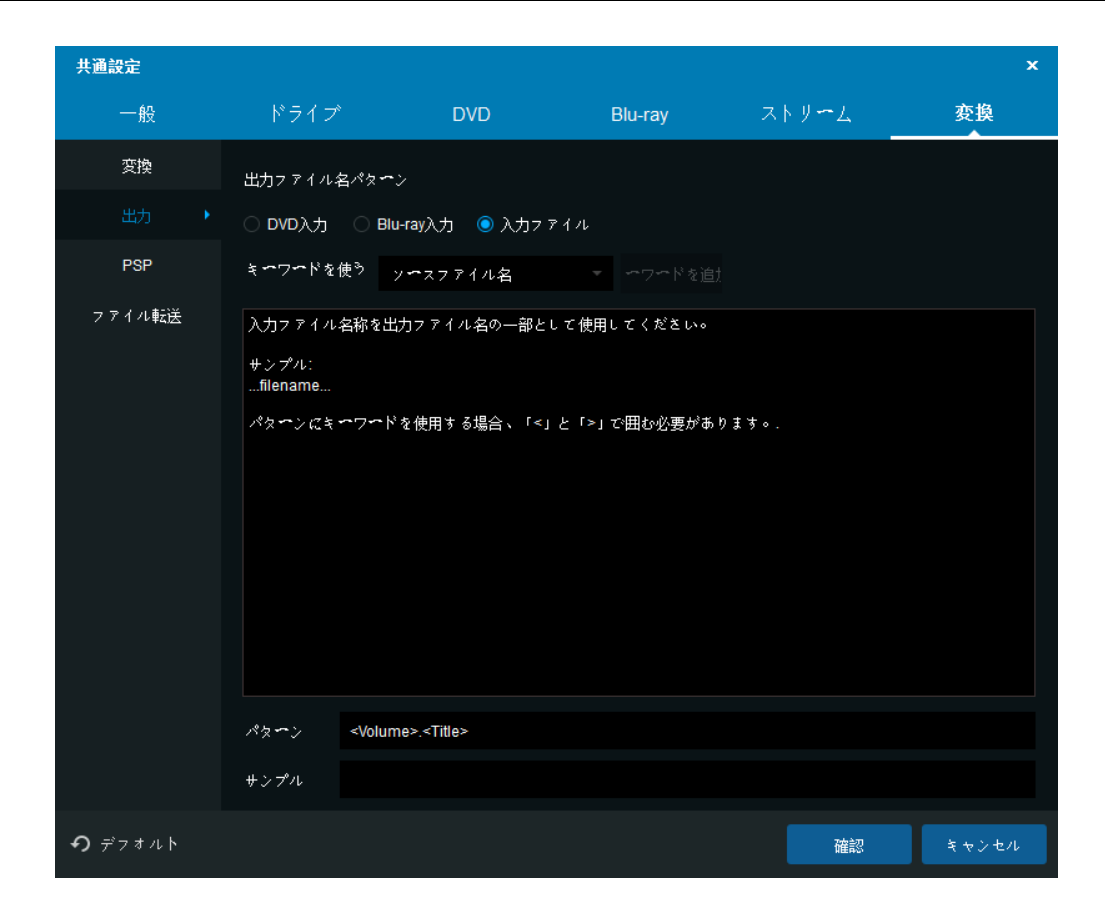

8.6.3 PSP

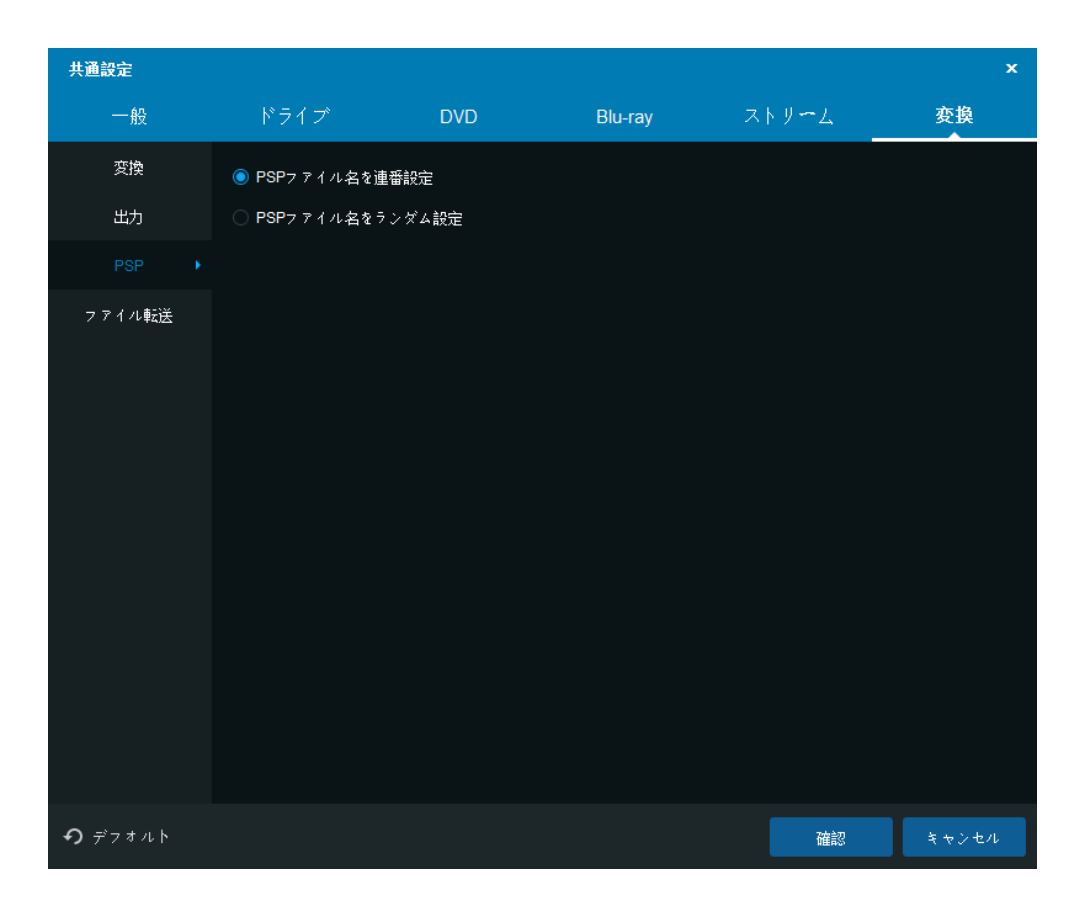

このページでは、PSP ファイル名を連番にまたランダムに作成する方法を選択できます。 「共通設定」画面のボトムにおける「デフォルト」ボタンをクリックすれば、全ての設定 は工場出荷時の設定に戻ってきます。

| 8. | 6. | 4 | フ | ア | イ | ル転送 |
|----|----|---|---|---|---|-----|
|----|----|---|---|---|---|-----|

| 共通設定           |              |             |              |       | ×     |
|----------------|--------------|-------------|--------------|-------|-------|
| 一般             | ドライブ         | DVD         | Blu-ray      | ストリーム | 変換    |
| 変換             | ✔ 変換完了後、「フ ヌ | ?イル転送」を実行し、 | モバイル・デバイスへ転送 | É     |       |
| 出力             |              |             |              |       |       |
| PSP            |              |             |              |       |       |
|                |              |             |              |       |       |
|                |              |             |              |       |       |
|                |              |             |              |       |       |
|                |              |             |              |       |       |
|                |              |             |              |       |       |
|                |              |             |              |       |       |
|                |              |             |              |       |       |
|                |              |             |              |       |       |
|                |              |             |              |       |       |
|                |              |             |              |       |       |
| <b>り</b> デフオルト |              |             |              | 確認    | キャンセル |

DVDFab ファイル転送は無料で使いやすいツールとして、DVDFab DVD リッピング、Blu-ray リッピングまたは動画変換で変換されたファイルを iTunes、PSP、ZUNE に自動的に転送 できます。

# 9. DVDFab Mini

| DVDFab Mini                                                                                             |                                                          |                                                                   |                                                        |                                       | ×                                                        |
|----------------------------------------------------------------------------------------------------|----------------------------------------------------------|-------------------------------------------------------------------|--------------------------------------------------------|---------------------------------------|----------------------------------------------------------|
| DVDFab Mini〜よう<br>DVDFab Miniは DVD<br>クトップにショート<br>ん。DVDFab Miniは<br>きます<br>DVDFab Miniで最短<br>ファイルを利用でき | こそ<br>Fabの簡易版で<br>カットが作られ<br>、DVDFabのプ<br>の時間で最も簡<br>ます。 | す。DVDFabをイン<br>ます。DVDFab Mi<br>ロファイルを使用 <sup>13</sup><br>単な操作でタスク | / スト〜ルする時、同<br>niは単体で動作し、[<br>することで、最小限の<br>を処理します。それ( | ı時にインス<br>DVDFabと <br>>操作で短い<br>こ、正式版 | スト <b>ー</b> ルされ、デス<br>同時には起動しませ<br>時間で作業が完了で<br>から保存したプロ |
| Advanced Setung                                                                                         | 5                                                        |                                                                   |                                                        |                                       |                                                          |
| Profile For My                                                                                          | Son 🗹                                                    | Apply to all                                                      | Video                                                  |                                       | Save my profile                                          |
| Codec                                                                                                   | H264                                                     |                                                                   | Fra                                                    | ame Rate                              | Same as source                                           |
| Resolution                                                                                              | 1024x436                                                 |                                                                   |                                                        | Split                                 | No split                                                 |
|                                                                                                    |                                                          | •                                                                 |                                                        |                                       |                                                          |
| ■ 再表示しない                                                                                                |                                                          |                                                                   |                                                        |                                       | ок                                                       |

| 🧐 DVDFab Mini | • •                                                                              |
|---------------|----------------------------------------------------------------------------------|
| COPY area     | <b>DVDFab Miniへようこそ</b><br>光学ドライブにおけるディスクをロード、または+ボタンをクリックしてISOイメージフアイル/フオルダをロード |
| MP4 MP4       |                                                                                  |
|               |                                                                                  |
|               | +                                                                                |
|               |                                                                                  |
|               |                                                                                  |

DVDFab Mini は DVDFab 10 の簡易版として、複雑なパラメーターを設定せずに、タスクを 簡単かつ高速で行いたいユーザーのために開発され、DVDFab コピーとリッピングモジュ ールを結合するソフトです。即ち、DVDFab Mini によりユーザーは最少のステップでタス クを完成でき、初心者でもわかりやすいです。それで DVDFab Mini の機能は Mini ではな く、強力です。

DVDFab Mini は独自のインストーラプログラムを持っていません。DVDFab 10 をインスト ールする際、自動的にユーザーのパソコンにインストールされ、デスクトップにショート カットで表示されます。DVDFab Mini は DVDFab 10 と同時に動作できないことに注意して ください。以下 DVDFab Mini のインストールと使い方を詳しく紹介します。

#### 9.1 DVDFab Mini の設定

DVDFab Mini をダウンロード・インストールするには、<u>http://ja.dvdfab.cn/</u>から最新版 の DVDFab 10 をダウンロードすればいいです。インストールした後、デスクトップに DVDFab 10 の隣に DVDFab Mini のショートカットも表示されます。

#### 9.2 DVD /Blu-ray をコピー

DVD/Blu-rayをコピーする時、「コピー」タブをクリックして、光学ドライブにDVD/Blu-ray ディスクを挿入してまたはハードディスクから ISO ファイル/ DVD フォルダーをロードし ます。ソースの解析が完了した後、コピーモードを選択して、出力サイズと保存先を設定 して(「メインムービー」モードを選択した場合、オーディオと字幕も設定可能)、そして 「開始」ボタンをクリックして、タスクを実行します。

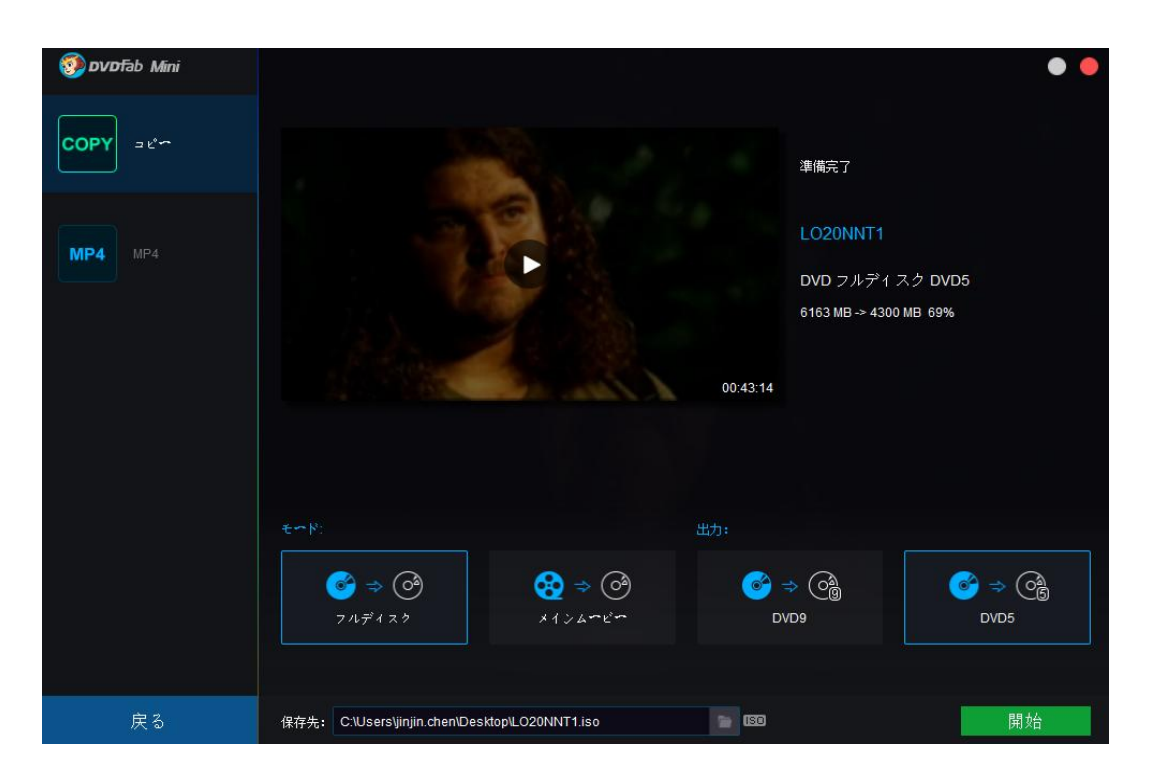

### 9.3 DVD/Blu-ray をリッピング

DVDFab Mini は変換プロファイルが1つしかないので、DVD/Blu-ray をリッピングする時、

MP4 タブをクリックしてください。そして DVD/Blu-ray ソースをロードして、オーディオ、 字幕と保存先を選択してから、「開始」ボタンをクリックして、変換プロセスを実行しま す。

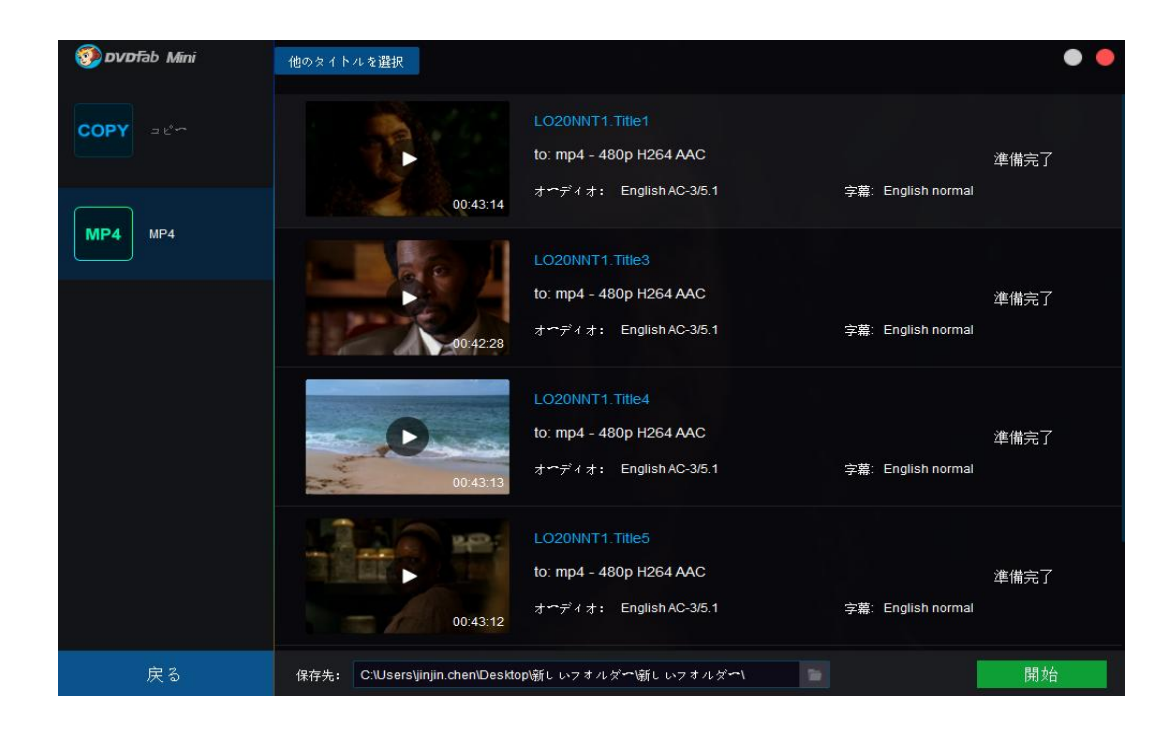

## 9.4 ほかの変換プロファイルを追加

DVDFab 10 のほかの変換プロファイルを利用したいなら、「詳細設定」で使いたいプロフ ァイルを手動で保存しなければなりません。今度 DVDFab Mini を起動する際、ユーザーに 保存されたカスタムプロファイルは自動的に DVDFab Mini にインポートされます。

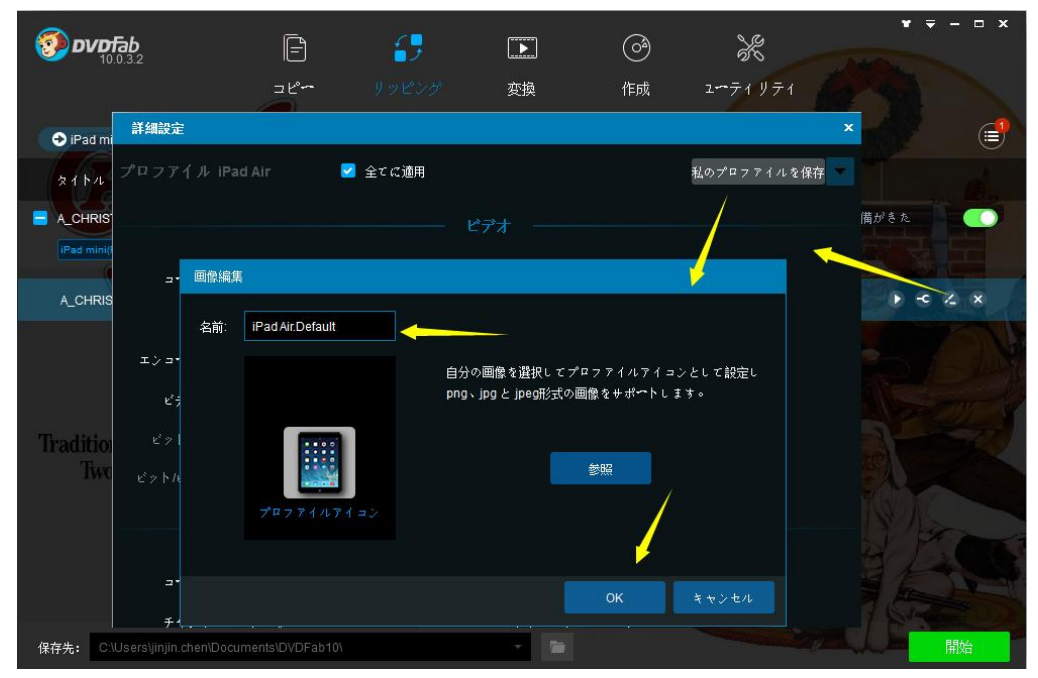

DVDFab 10 で個人のプロファイルを保存

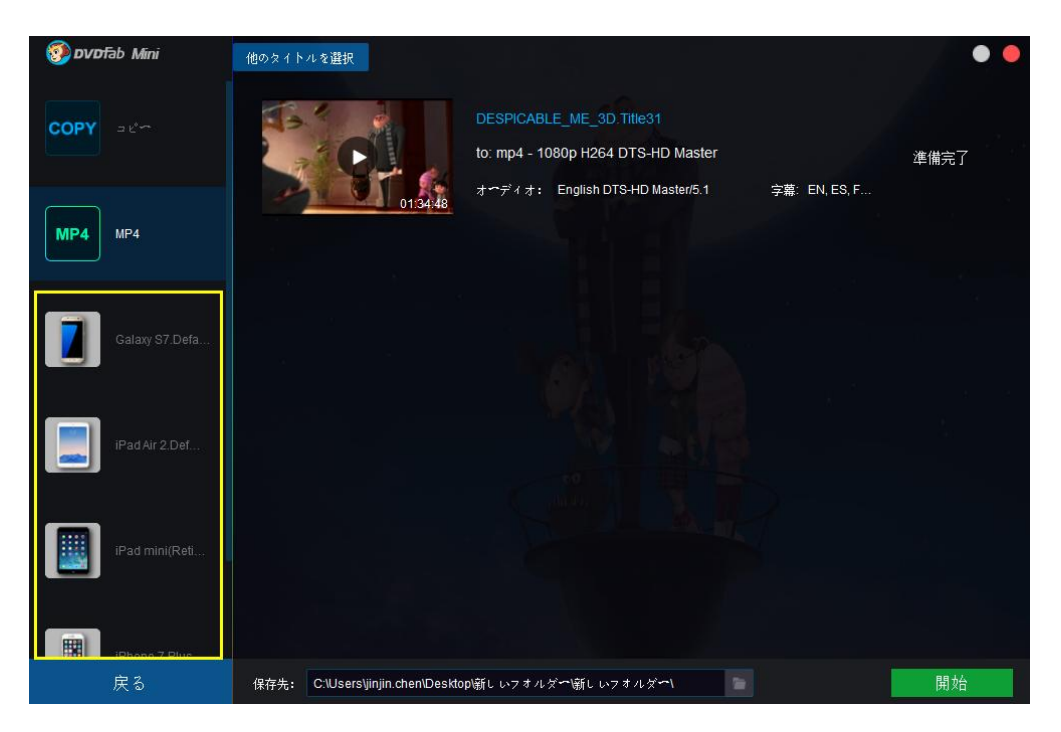

保存されたプロファイルが DVDFab Mini で表示されます

## 10. DVDFab リモート

DVDFab リモートは DVDFab 10 以降の最新のイノベーションです。この便利なモバイルア プリにより、ユーザーはコンピュータの前でタスクの進捗状況を監視する時間がない時、 携帯電話で DVDFab 10 のタスクを簡単でチェックできます。

### 10.1 DVDFab リモートの使い方

DVDFab クライアントでポップアップウィンドウが出ると、DVDFab リモートは適時通知を 受信します。その時、ユーザーはコンピュータの前に戻って、必要な処置を取ってタスク を続けなければなりません。それに対して、DVDFab クライアントでポップアップウィン ドウが出ないなら、ユーザーはスマートフォンタスクの進捗状況をチェックすればいいで す。

DVDFab リモートにより、ユーザーは DVDFab クライアントでポップアップウィンドウが出 るかどうか、またはタスクの進捗状況をチェックできますが、、スマートフォンで DVDFab クライアントの操作を直接に実行できません。下記は DVDFab リモートの詳細な操作手順 です。

#### 10.2 DVDFab リモートの操作手順

10.2.1 QR コードをスキャンして、または Apple App Store / Google Play から DVDFab リ

モートをダウンロードして、スマートフォンにインストールします。

10.2.2 インストール後、DVDFab リモートと DVDFab クライアントの接続準備ができました。DVDFab リモートを起動して、ようこそ画面の上部の中央に猿のロゴが表示されます。

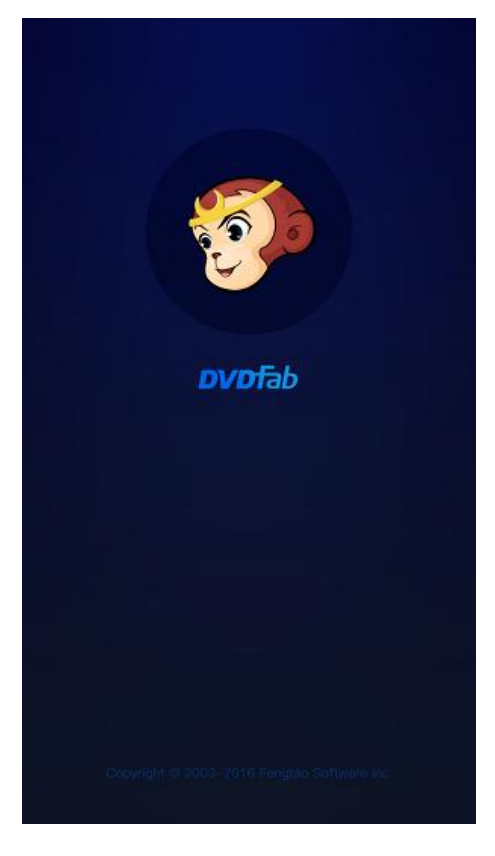

10.2.3 ようこそ画面が消えた後、DVDFab リモートは自動的に接続可能のDVDFab クライ アントをスキャン (左側の画像) します。パソコンにDVDFab をインストールした場合、 スキャンが完了した後、画面に表示されたDVDFab (中央の画像) をクリックして、接続 を確立すればいいです。パソコンにDVDFab をインストールしていないまたはDVDFab リモ ートでDVDFab クライアントの検出に失敗した場合、ユーザーはDVDFab を手動で追加しな ければなりません(右側の画像)。
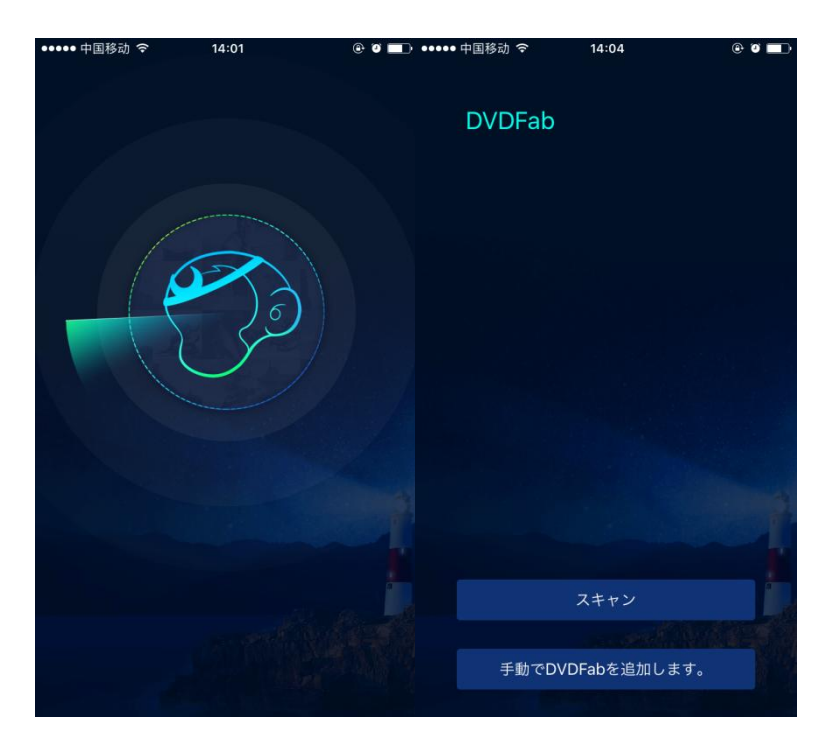

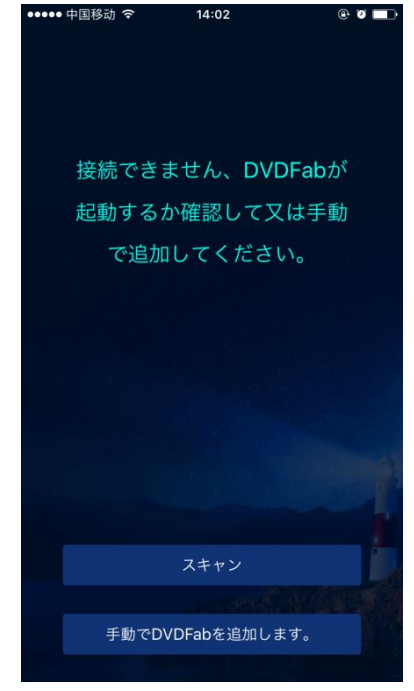

10.2.4 DVDFab を手動で追加するには、メイン画面の底部におけるボタンをクリックして、 IP アドレスを入力して、ポート番号を 33080 のままにして、そして√ボタンをタップし て接続してください。接続を成功に確立した後、DVDFab リモートに実行中のタスクがな い時、右のような画面が見えます。

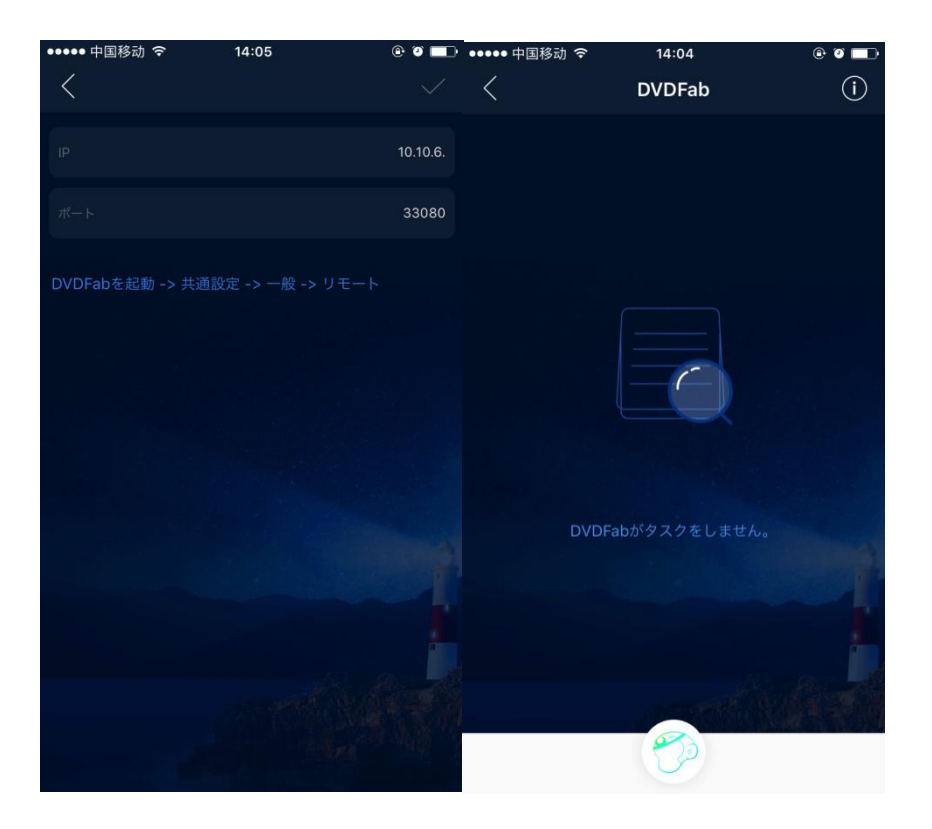

10.2.5 DVDFab クライアントで実行しているタスクがあったら、タスクのステータスをチェックできます。

| ••••• 中国移动 🗢                                     | 14:11                  | e ø 🗖            | ••••• 中国移动 🗢                                    | 14:39                   | @ I 🗖             |
|--------------------------------------------------|------------------------|------------------|-------------------------------------------------|-------------------------|-------------------|
| <                                                | DVDFab                 | í                | <                                               | DVDFab                  | í                 |
| <b>DVDリッピング to</b><br>127_HOURS<br>残り時間:00:08:22 | MKV                    | <b>1%</b><br>処理中 | Blu-ray リッピン<br>24_SEASON_7_D<br>経過時間:00:15:26  | グ to iPhone SE<br>ISC_3 |                   |
| Blu-ray リッピンク<br>24_SEASON_7_DI                  | プ to iPhone SE<br>SC_3 |                  | <b>DVDリッピング tc</b><br>LO20NNT1<br>残り時間:00:01:21 | o iPhone SE             | <b>70%</b><br>処理中 |
| DVDリッピング to<br>LO20NNT1                          | iPhone SE              |                  | 動画変換 to Nexu<br>Jobs                            | s7                      |                   |
| 動画変換 to Nexus<br>Jobs                            | :7                     | キューで待機           | <b>DVD</b> コピー - メイ<br>127_HOURS                | ンムービー to DVD9           |                   |
| DVDコピー - メイ:                                     | レムービー to DVD9          |                  | <b>Blu-ray</b> コピー<br>24_SEASON_7_D             | メインムービー to BD.<br>ISC_3 | <br>キューで待機        |
| 1/7                                              | 020                    | Fps:263          | 3/7                                             | (2)                     | Fps:225           |

10.2.6 タスクを処理するプロセス中、ポップアップウインドウが出ると、(通常タスクが 一時的に停止される)、DVDFab リモートは通知を受信します。その時、ユーザーはコン ピュータの前に戻って、必要な処置を取ってタスクを続けなければなりません。

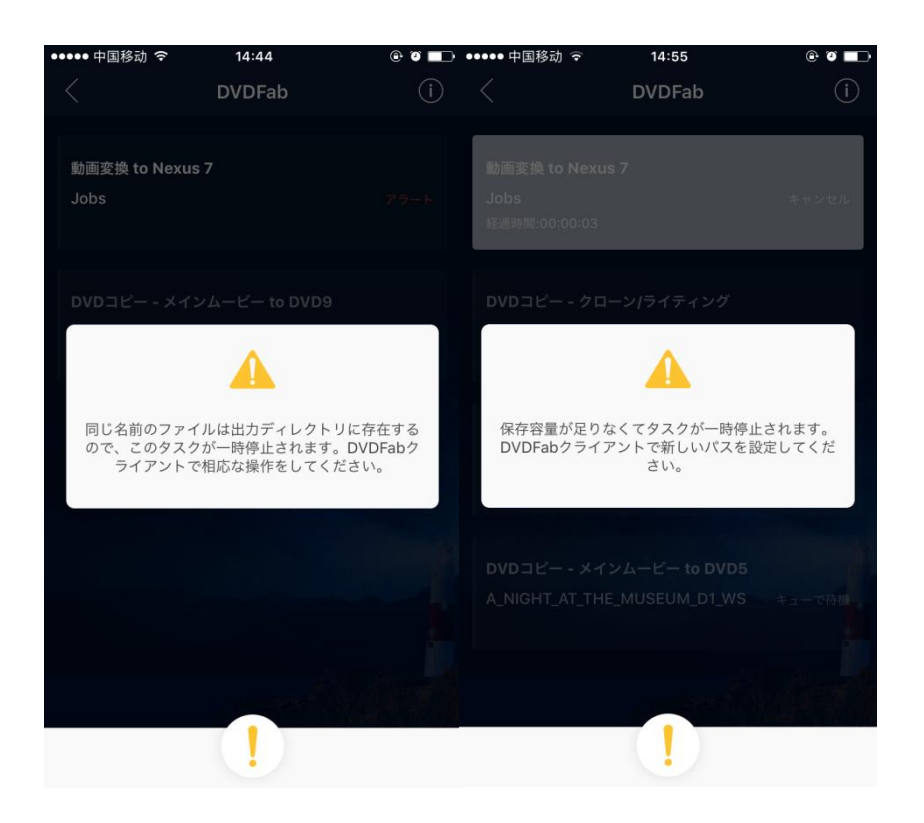

## 11. よくある質問

◆ Blu-ray を BD-9 ディスクに焼きたいですが、出力サイズはどこで設定しますか?

映画タイトルの右側におけるレンチのアイコンをクリックして、「詳細設定」画面を開いて、「出力」 オプションのドロップダウンメニューから BD9 1080p/i または BD9 720p を選択します。

| <b>8000000000000000000000000000000000000</b>                                                                                                    | <b>=</b><br>26~          | く<br>ローク<br>リッピング                        | ▶                                                                                 | <ul> <li>个</li> <li>个</li> <li>作</li> <li>成</li> </ul> | 2-71 471 | ¥ <del>-</del> × |
|----------------------------------------------------------------------------------------------------|--------------------------|------------------------------------------|-----------------------------------------------------------------------------------|--------------------------------------------------------|----------|------------------|
| <ul> <li>メインムマピマ + 適加</li> <li>タイトル 再込</li> <li>アルに、AUTOPROFETTO Q 4</li> </ul>                                                                                                    | 注                        | 定                                        |                                                                                   | — 出力                                                   |          | ×                |
| Internet         Internet         Interne         Internet         Internet | × ~<br>150 GB ↔<br>08:19 | Volume Label<br>出力:                      | BD25 1080p/i                                                                      |                                                        |          |                  |
|                                                                                                    |                          | HD J → J<br>DTSLPC<br>PS37 7-<br>DVDFab( | BD50<br>BD251080p/i<br>BD91080p/i<br>BD9120p<br>BD5120p<br>BD5120p<br>65想ドライブにマウ、 | )<br>ントできる <u>miniso</u> 7                             | アイルを作成   |                  |
| 保存先: C:\Users\jinjin.chen\Deskl                                                                                                    | op\新L                    |                                          |                                                                                   |                                                        |          | ОК               |

◆ どうやって出力サイズを DVD-9 から DVD-5 (または DVD-5 から DVD-9) に変更してますか?

映画タイトルの右側におけるレンチのアイコンをクリックして、「詳細設定」画面を開いて、「出力」 オプションのドロップダウンメニューから DVD-5/ DVD-9 を選択します。

| 00000000000000000000000000000000000000 |                 |                      |                                                                                                    |
|----------------------------------------|-----------------|----------------------|----------------------------------------------------------------------------------------------------|
|                                        |                 | リッピ、 <sup>詳細設定</sup> | ×                                                                                                    |
| <ul> <li>● メインムービー + </li> </ul>       |                 |                      | 出力                                                                                                    |
| タイトル 再                                 | 生時間             | チャプター                | ポリュ☆ムラベル: A_NIGHT_AT_THE_MUSEUM_D1_WS                                                                                                    |
| A_NIGHT_AT_THE_MUSEUM_D                | 1_WS 💇 i        | × -c                 | لرينا DVD9                                                                                                    |
| Main Movie to DVD9 7143 MB             | -> 7143 MB 100% | 他のタイトル               | DVD5                                                                                                    |
| 1 01                                   | 1:48:30         | 25                   | <ul> <li>DVDビデオ(VDE0_TSフオルダ)をコピー</li> <li>DVD・ナーディオ (Audio_TSフオルダ)をコピー</li> <li>車DVDフアイルをコピー</li> <li>除去中</li> <li>DTSを補除</li> <li>メニューを除去し、タイトルを連续用生</li> <li>両+給て後、最初に使る</li> </ul> |
|                                        |                 |                      | ナビゲーション設定するCはPathPlayerを有効にすることが必要になるので、PathPlayerを <u>当通<br/>19日 - DVD - PathPlayer</u> に移動します。                                                                                      |
| 保存先: C:\Users\jinjin.chen\Des          |                 | THE_MUSEUN           | ок                                                                                                    |

◆ どうやって出力サイズを BD50 から BD25 (または BD25 から BD50) に変更してますか?

映画タイトルの右側におけるレンチのアイコンをクリックして、「詳細設定」画面を開いて、「出力」 オプションのドロップダウンメニューから BD50/ BD25 1080p/i を選択します。

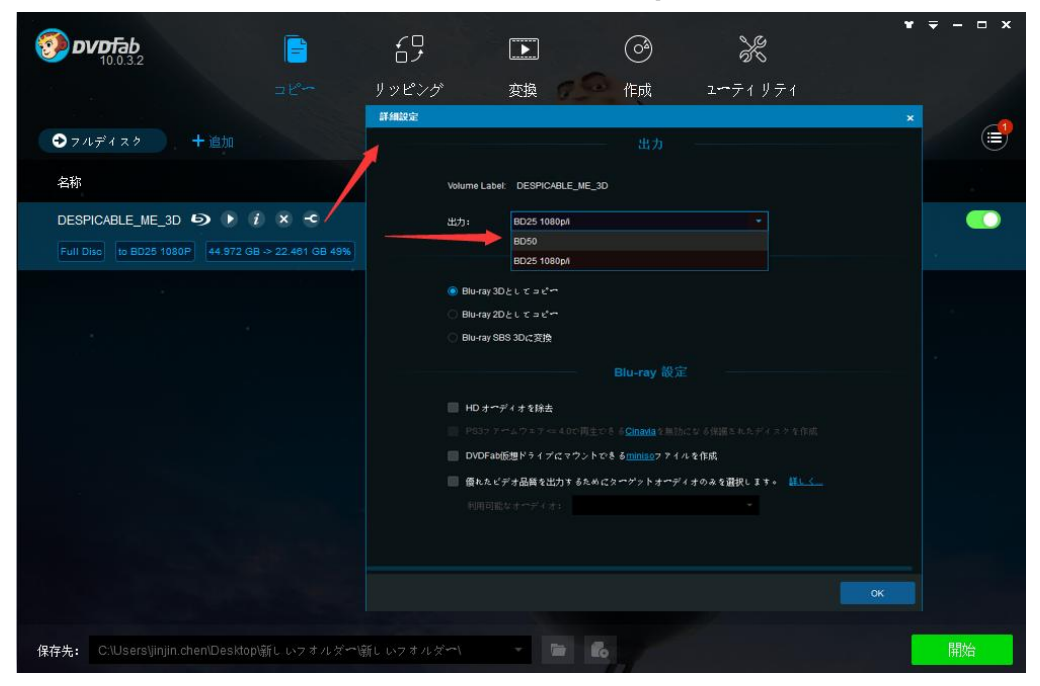

◆ どこでオーディオとビデオのパラメータをリセットできますか?

映画タイトルの右側におけるレンチのアイコンをクリックして、「詳細設定」画面を開いて、必要に 応じてオーディオとビデオのパラメータを自由に調整します。

| (a) n    | 詳細設守           |                |               |              |               | ×      | •          | <b>₹ - ¤ x</b> |
|----------|----------------|----------------|---------------|--------------|---------------|--------|------------|----------------|
| <b>3</b> |                | P4 🔽 ≩రదోయి    | #J 🔲 Web      | 最適化          | 私のプロファ        | ・イルを保存 |            |                |
| 🔿 MP     |                |                |               |              |               |        |            |                |
| - A      | ユニディク          | H204 -         | 7 V - 4 V - 1 | 23.970 (入力元と | <b>n</b> j) - |        |            | - 14-          |
|          | 解像度            | 720x404 -      | 分割            | 分割しない        |               |        |            | (R.,           |
| A_CH     | エンマやド方式        | 高速エンマかド (1-バス) |               | 122000       | ス解除           |        | 台する準備がきた   |                |
|          | ビデオ画盤          | 標準             |               | 🔽 F 🗸 🖉 🔽    | 保存            |        | San Street |                |
| A_Cł     |                | 高速             |               | 005          |               | -      | •          | - 2 ×          |
|          |                | 標準             |               |              | 01/           |        |            | 1100           |
|          |                | 高品質<br>カスタマイズ  |               |              |               |        |            |                |
|          |                | オーディオコピー       |               |              |               |        |            | CU Y           |
| Tradi    | ってデック          | AAC -          | サンプルィート       | 48000 Hz     |               |        |            |                |
|          | チャンネル          | ステレオ           | ピットノート        | 128 kbps     |               |        |            |                |
|          | ボノユゲム          |                |               |              | 100           |        |            |                |
|          |                |                | 字墓            |              |               |        | L B        | 6              |
|          |                |                |               |              |               |        |            |                |
|          | +~×            | ファイルにリマックス     |               |              |               |        | 375        | -              |
| 保存先:     | <b>の</b> デフォルト |                |               |              | 確認            |        | 12 miles   | 開始             |

◆ どうやって変換プロファイルを MP4. H264 から MP4. H265 に変更しますか?

メインインターフェースの左上隅における「プロファイルスイッチャー」をクリックして、内蔵の プロファイルライブラリを開いて、変換プロファイルスを様々な動画/音声形式またはデバイスに変 更できます。

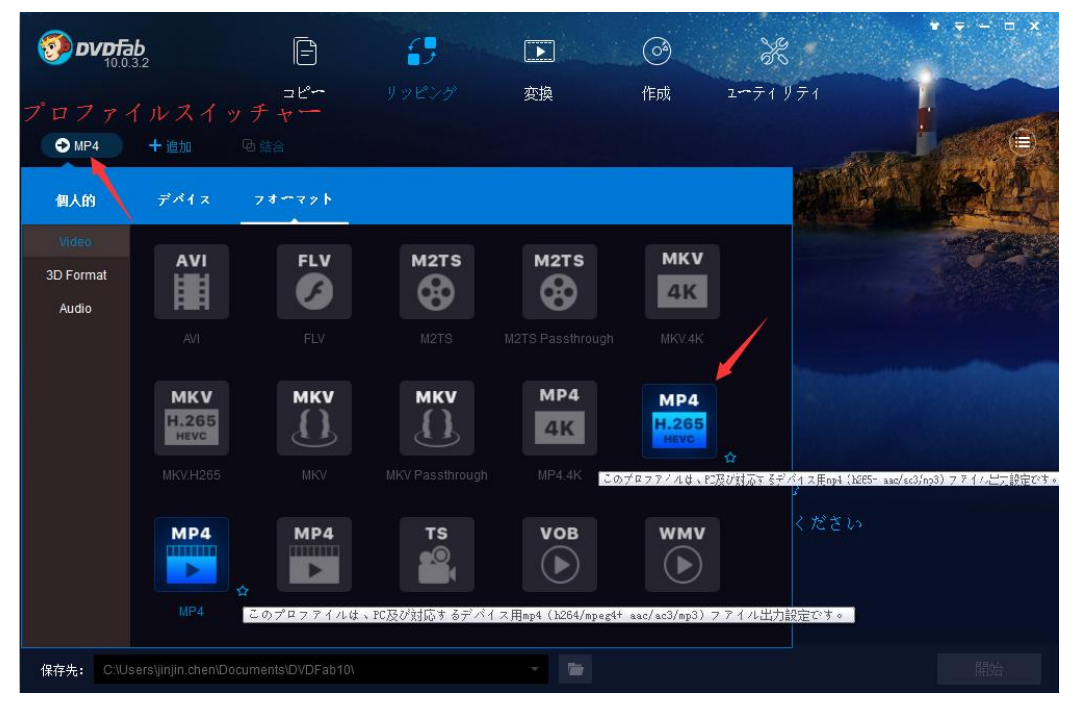

◆ どうやって字幕を直接動画にレンダリングしますか?

映画タイトルの右側におけるレンチのアイコンをクリックして、「詳細設定」画面を開いて、そして

| 「字幕」 | セク | ショ | ンで字幕モー | ドを選択し | ます。 |
|------|----|----|--------|-------|-----|
|------|----|----|--------|-------|-----|

|                  | 詳細設定           |                                                    |              |                    |              | × ¥ <del>-</del> □ × |
|------------------|----------------|----------------------------------------------------|--------------|--------------------|--------------|----------------------|
| 10.0.3.2         |                | P4 🛛 🗹 全てに適用                                       | Web          | 最適化                | 私のプロファイルを伊   | 存 🔽                  |
|                  |                |                                                    |              |                    |              |                      |
| ● MP4 +          |                | LI23.4 -                                           | 7100400      | 22 076 ( ) + = < 5 | a.() -       | <b>e</b>             |
| タイトル             | <br>≙:@IE      | 720x396                                            | ्र मा<br>अम् | 公理明、ない。            | 40 <i>7</i>  |                      |
| 😑 127_HOURS 🕰    | エンコやド方式        | 三原エンコード (1-パス)                                     | 200          | 1200000            | * 觸除         | 備がきた 🛛 🦳             |
| MP4 480p H26     | ビデオ画機          | <b>標注</b>                                          |              | 🔽 ナヤブターを住          | ₹ <i>(</i> 7 |                      |
|                  |                | 1185 ktps                                          |              | 10.96              | MR 📜         | 8 7 7 X              |
| 127_HOURS.THE    |                |                                                    |              |                    | 0.17         |                      |
|                  |                |                                                    | - オーディオ      |                    |              |                      |
|                  |                | +                                                  |              |                    |              |                      |
|                  | ューデック          | AAC -                                              | サンプルレート      | 48000 Hz           |              |                      |
|                  | チャンネル          | 5.1マルチテャンネル -                                      | ピットレート       | 448 kbps           |              |                      |
|                  | ム・チェリオ         | •                                                  |              |                    | 100 %        |                      |
|                  |                | "AACJ < "AC3] () <del>1</del> ~ 7 <sup>-</sup> 4 7 | † な両方出力 † そ  |                    |              |                      |
|                  |                |                                                    |              |                    |              |                      |
|                  | ۶≁۲            | 77イルビリマックス                                         |              |                    |              |                      |
| 保存先: C:\Users\ji | <b>の</b> デフォルト | 直接動画にレンダリングする<br>idu/subファイルとLで抽出する                |              |                    | キャン          | セル 開始                |
|                  |                | ファイルにリマックス                                         |              |                    |              |                      |

◆ コピーの回数はどこで設定しますか?

DVDFab 10 でソースを 2 回以上コピーしたい場合、「コピー数量」のドロップダウンメニューから コピーの回数を選択してください。一番目の書き込みプロセスが終了すると、もう一つのブランク ディスクを挿入して、書き込みを続けます。

| 00000000000000000000000000000000000000                    | E                                                                    | タスクキューマネージャ                            |                                       |                                           | 現在のタスク 7             | - ロ × |
|-----------------------------------------------------------|----------------------------------------------------------------------|----------------------------------------|---------------------------------------|-------------------------------------------|----------------------|-------|
| • ×124-2-                                                 | コピ<br>+ 追加<br>またの#88                                                 | 入力<br>PIXAR_SHORTS_VOL_                | オプション<br>2 DVDコピー (メインムービー)           | 出力<br>DVD5                                | ステ <b>ー</b> タス<br>成功 | ÷ 0   |
| 2 1 F /<br>PIXAR_SHORTS_VOL_3<br>Main Movie to DVD5<br>26 | 再生時間<br>2 <b>222</b> <i>i</i> × +<br>182 MB → 182 MB 100<br>00.03:58 | <b>DVDFab</b><br>ドライ <i>プ</i><br>デイスクグ | 日にディスクが挿入されてい<br>です。<br>に挿入されているディスクを | ないか、ライテイングできな!<br>確認してください。<br><b>キャン</b> | x<br>v               |       |
| 保存先: HA JASUS SDRW                                        |                                                                      |                                        | 何もしません                                | /<br>8<br>9<br>10<br>10<br>コピー教士          |                      | 终了    |

◆ どうやって DVD/Blu-ray を直接にブランクディスクに焼きますか?

DVD/Blu-ray 映画をブランクディスクに焼くには、「保存先」で保存先を DVD/Blu-ray の書き込みド ライブに設定してください。

| ØD     | <b>VDFab</b>              |                     | 6 <u>-</u> |    | 0  | ×        | * = - =  | × |
|--------|---------------------------|---------------------|------------|----|----|----------|----------|---|
|        |                           |                     | リッピング      | 変換 | 作成 | 2-71 971 | 1        |   |
| • 7/   | レディスク + 追加                |                     |            |    |    |          |          |   |
| 名称     |                           |                     |            |    |    |          |          |   |
| LO20   | NNT1 💯 🕨 i 🗙              |                     |            |    |    |          | 始する準備がきた |   |
| Full D | isc to DVD9 6163 MB -> 6  | 163 MB 100%         |            |    |    |          |          |   |
|        |                           |                     |            |    |    |          |          |   |
|        |                           |                     |            |    |    |          |          |   |
|        |                           |                     |            |    |    |          |          |   |
|        |                           |                     |            |    |    |          |          |   |
|        |                           |                     |            |    |    |          |          |   |
| 保存先    | 言を選択                      |                     |            |    |    |          |          |   |
| Ŋ      | F:\[Optiarc DVD+-RW AD-   | 7580S FD06 (Ide)] < | <b></b>    |    |    |          |          |   |
|        | C:\Users\jinjin.chen\Docu | ments\DVDFab10\     |            |    |    |          |          |   |
|        | C:\Users\jinjin.chen\Desk | top\新しいフォルダー        |            |    |    |          |          |   |
|        | C:\Users\jinjin.chen\Desk | top\新しいフォルダー        | 新しいフォルダー   |    |    |          |          |   |
| 保存先:   | C:\Users\jinjin.chen\Desk | top\LO20NNT1.iso    |            |    | Ro |          | 開始       |   |

## ◆ どうやって保存先を変更しますか?

「保存先」でドロップダウンメニューからドライブを選択して、DVD/Blu-ray をブランクディスク に書き込みまたはフォルダー/ISOボタンをクリックして、DVDフォルダー/ISOイメージファイルを 作成して、HDDに保存します。

| 00000000000000000000000000000000000000           | E                                           |             |    | ()  | X        | × = - = × |
|--------------------------------------------------|---------------------------------------------|-------------|----|-----|----------|-----------|
|                                                  |                                             | リッピング       | 変換 | 作成  | 2-71 971 |           |
| → フルディスク + )                                     |                                             |             |    |     |          | <b>i</b>  |
| 名称                                               |                                             |             |    |     | 100Th    |           |
| LO20NNT1 👥 🕨 i                                   | × -⊂<br>5 → 6163 MB 100%                    |             |    |     | 開始       | する準備がきた   |
|                                                  |                                             |             |    |     |          |           |
|                                                  |                                             |             |    |     |          |           |
|                                                  |                                             |             |    |     |          |           |
|                                                  |                                             |             |    |     |          |           |
|                                                  |                                             |             |    | 出力失 | を変更      |           |
| C:\Users\jinjin.chen\E<br>C:\Users\jinjin.chen\E | Desktop\LO20NNT1.iso<br>Documents\DVDFab10\ |             |    | / " |          |           |
| C:\Users\jinjin.chen\[                           | Desktop\新しいフォルダ                             | ~1          |    |     |          |           |
| C:\Users\jinjin.chen\E                           | Desktop\新しいフォルダ                             | ∽\新しいフォルダ~\ |    |     |          | <u>.</u>  |
| 保存先: C:\Users\jinjin.chen\[                      | Desktop\LO20NNT1.iso                        |             |    | 6   |          | 開始        |

◆ リッピングモジュールでどうやって出力タイトルの名称を変更しますか?

映画タイトルをクリックして、編集可能状態にして、そして必要に応じて出力ファイルの名称を変 更します。

| 000 DVDFab                |                 | 65       |               | Ó  | ) e            | ¥ ╤ - □ × |
|---------------------------|-----------------|----------|---------------|----|----------------|-----------|
|                           | 3ピ <b>~</b>     |          | 変換            | 作成 | ユーティリティ        |           |
| → MP4 + 追加                |                 |          |               |    |                |           |
| タイトル                      | 再生時間            | チャプター    | オーディオ         |    | 字幕             |           |
| HARRY_POTTER_5_ORD        | DER_PHOENIX 🔐 i | ×<br>を選択 |               |    | 開始する           | 準備がきた 💦   |
| TER_5_ORDER_PHOENIX.Title | e3 00:00:12     |          | EN AC-3/5.1   |    | EN, FR, ES, EN |           |
|                           | 出力ファイル          | の名称を変    | 更             |    |                |           |
| 保存先: C:\Users\jinjin.che  |                 |          | - <b>1</b> 00 |    |                | 開始        |

## 12. ユーザーマニュアルの更新について

Fengtao Software Inc.はユーザー及び顧客に事前通知なしに、必要に応じてユーザーマニュアルを変更または更新する権利を留保します。